# **Online Services for Driver Businesses**

E-Services Account User Guide January 1, 2025

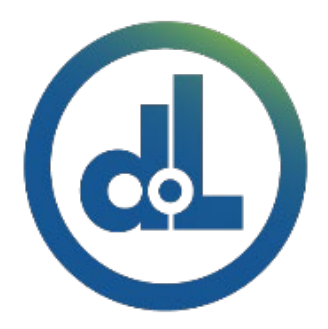

Washington State Department of Licensing

# Table of Contents

| Introduction                                                 | 3  |
|--------------------------------------------------------------|----|
| License Express Account Set Up                               | 4  |
| Getting Started                                              | 4  |
| User Roles                                                   | 4  |
| Register For Your License Express Account                    | 5  |
| Reset Your Account Password                                  | 12 |
| Manage Users Functions                                       | 14 |
| Generate Access Code for Managers and Employees              | 14 |
| Manage User Access                                           | 15 |
| Setting Account Favorites                                    | 10 |
| Removing Accounts from Favorites                             | 17 |
| Training School Accounts                                     | 10 |
| Commercial Training School Account                           |    |
| Request Access to Commercial Training School (CTS) Accounts  |    |
| Add Student Course Information                               |    |
| Exam and Course History                                      | 25 |
| Driver Training School Account                               | 26 |
| Request Access to a Driver Training School (DTS) Account     | 26 |
| Add Student Course Information                               | 29 |
| Add Knowledge Test Scores                                    |    |
| Add Skills Test Scores                                       | 36 |
| Add Student Driver Waivers (F-Waivers)                       | 40 |
| Add an Exam Group                                            | 43 |
| View Exam Groups                                             | 46 |
| Grade a Paper Exam                                           | 50 |
| Find a Customer                                              | 54 |
| Pafer Customer to LCO (Impoirment)                           |    |
|                                                              | 50 |
| View Exam and Course Submission History                      | 5/ |
| Edit Waiver, Exam, and Course Submissions                    | 58 |
| Motorcycle Training School (MTS) Account                     | 59 |
| Request Access to a Motorcycle Training School (MTS) Account | 59 |

| 2-Wheel Motorcycle Training (Permit) and Exam                                    | 62*      |
|----------------------------------------------------------------------------------|----------|
| 2-Wheel Motorcycle Training (Endorsement) and Exam                               | 66       |
| 3-Wheel Motorcycle Training and Exam                                             | 70       |
| Find a Customer                                                                  | 74       |
| Exam and Course History                                                          | 76       |
| Course Completion Report                                                         | 77       |
| Driver Record Request (DRR) Accounts<br>Apply for a Drive Record Request Account | 78<br>78 |
| Request Access-to a Drive Record Request (DRR) Account                           | 82       |
| Order a Driving Record                                                           | 85       |
| Pay for the Driving Record Order                                                 |          |
| View Past Orders                                                                 | 90       |
| Drive Record Request Reports                                                     | 91       |
| Interlock Device (IID)Vendor Account                                             | 92       |
| Request IID Vendor Account Access                                                | 92       |
| File Monthly Return                                                              | 95       |
| View or Amend Monthly Return                                                     | 97       |
| Make a Payment                                                                   | 98       |
| SR-22/26 Accounts                                                                | 100      |
| Request SR 22/26 Account Access                                                  | 100      |
| Add an SR 22 Certificate                                                         | 103      |
| View an SR22 and Add an SR 26 Certificate                                        | 104      |
| Technical Support                                                                | 105      |
| Support ID                                                                       | 105      |

# Introduction

The Department of Licensing (DOL) offers an easy way for you to conduct business online. Through License Express you can search for drivers, enter student scores, pay for your orders, and complete many other transactions. This guide outlines the steps to help you navigate through each activity.

Welcome to online services at DOL!

# License Express Account Set Up

## **Getting Started**

All License Express (LX) for Business users must register for their own LX for Business account. If you already have an LX business account, you can add new services to your existing account. Each business is allowed one account administrator, as many managers as needed, and as many employees as needed.

#### **User Roles**

| Administrator                                     | Managers                                          | Employees                              |
|---------------------------------------------------|---------------------------------------------------|----------------------------------------|
| Usually, the contract manager or business owner   | Several managers<br>allowed per business          | Several employees allowed per business |
| Only 1 administrator allowed per business         | Generates manager<br>and employee access<br>codes | Performs account<br>functions          |
| Generates manager<br>and employee access<br>codes | Changes manager and employee access               |                                        |
| Changes manager and employee access               | Removes manager and employee access               |                                        |
| Removes manager and<br>employee access            | Performs account<br>functions                     |                                        |
| Performs account<br>functions                     |                                                   |                                        |

**Note:** Employee access codes expire 24 hours after creation. Please check the date and time stamp on the original access code email to make sure the code you received from your Administrator or Manager is not expired. The Administrator can generate a new code if necessary.

## **Register For Your License Express Account**

Use the following directions to register for a new LX for business account if you do not already have one.

- 1. Go to <u>secure.dol.wa.gov</u>.
- 2. Click the **Join now!** button.

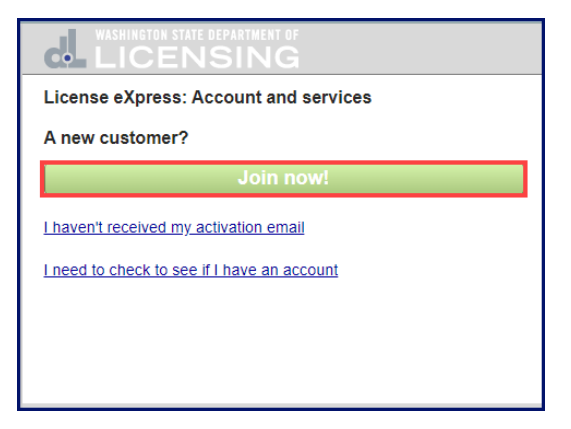

3. Click the **License Express for business** radio button and click **Continue**.

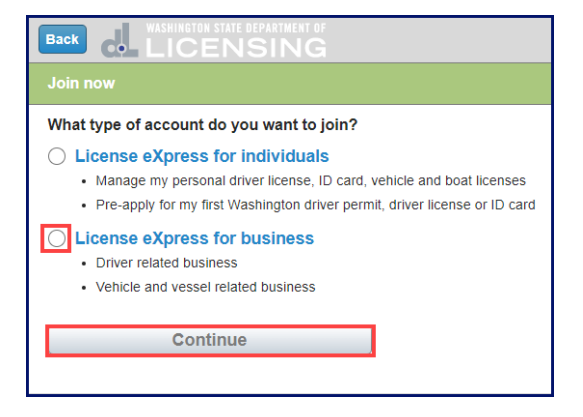

4. Enter your First name and Last name and click **Continue**.

| Back WASHINGTON STATE DEPARTMENT OF<br>LICENSING<br>Vehicle, vessel, and driver related business - Step 1 of 4 |
|----------------------------------------------------------------------------------------------------|
| License eXpress for business<br>Tell us who you are                                                            |
| First name                                                                                                    |
| Last name                                                                                                    |
| Continue                                                                                                    |

5. Enter a Username, email address, confirm email address, and click **Continue**.

| Vehicle, vessel, and driver related business - Step 2 of 4                      |
|---------------------------------------------------------------------------------|
| License eXpress for business<br>Holly, please continue setting up your account. |
| I want to use my existing SecureAccess WA account.                              |
| Username                                                                        |
|                                                                                 |
| No spaces, 4 or more characters                                                 |
| Email                                                                           |
|                                                                                 |
| Confirm email                                                                   |
|                                                                                 |
| Quatinus                                                                        |
| Continue                                                                        |
|                                                                                 |

6. Enter the Password, Confirm password, and click **Register me**. Passwords must have 10 characters and at least 3 of the following: A number, a special character (\$ % #), an upper-case letter, and a lowercase letter.

| Back WASHINGTON STATE DEPARTMENT OF                                                                                                    |
|----------------------------------------------------------------------------------------------------|
| Vehicle, vessel, and driver related business - Step 3 of 4                                                                                                    |
| License eXpress for business<br>Registering username: HTree                                                                                                    |
| Password must have 10 characters and at least 3 of the following: <ul> <li>A number,</li> <li>A special character like (\$ % #),</li> <li>An upper case letter,</li> <li>A lower case letter.</li> </ul> |
| Password                                                                                                    |
| Confirm password                                                                                                    |
| Register me                                                                                                    |

7. Check your email account for a message from `noreply@dol.wa.gov' and click the **activation** hyperlink. You cannot login until you complete this step.

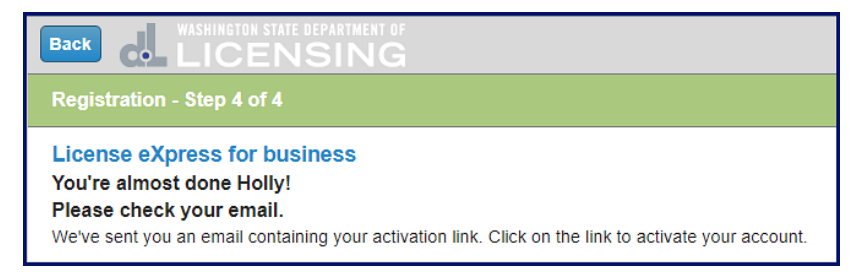

8. Enter your Username and Password and click the **Login** button to access your account.

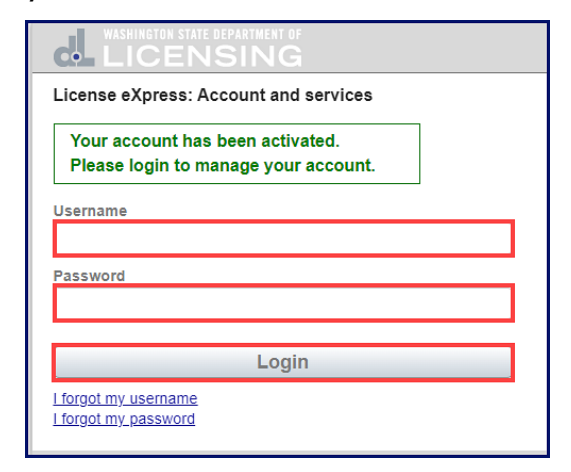

9. Click the button to choose the method you would like to receive your verification code.

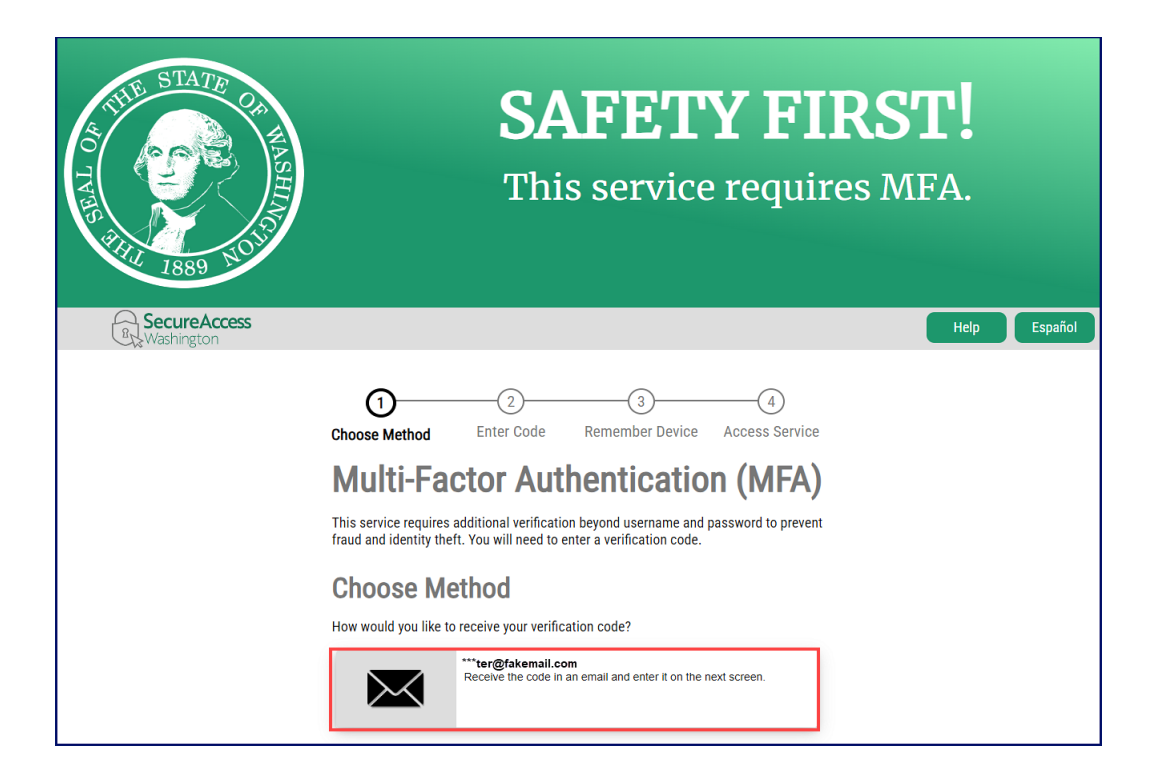

10. Enter the verification code and click **Submit**.

| A THE STATE OF WASHING | <b>SAFETY FIRST!</b><br>This service requires MFA.                                                                                                    |    |
|------------------------|----------------------------------------------------------------------------------------------------|----|
|                        | Help Espai                                                                                                    | ol |
|                        | (1)<br>Choose Method Enter Code Remember Device Access Service<br><b>Multi-Factor Authentication (MFA)</b><br>Enter Code<br>Please enter the code sent to ***old@dol.wa.gov<br>7994 |    |

11. Click the **Yes, remember my device** checkbox, if applicable, enter a Name and click **Submit**.

| ACTINE STATE OF WASHING     | <b>SAFETY FIRST!</b><br>This service requires MFA.                                                                                    |
|-----------------------------|----------------------------------------------------------------------------------------------------|
| Becure Access<br>Washington | Help Español                                                                                                    |
|                             | 1     2     3     4       Choose Method     Enter Code     Remember Device     Access Service       Multi-Factor Authentication (MFA) |
|                             | Remember Device?                                                                                                    |
|                             | Choose to remember this device to reduce how often you are required to enter a verification code.                                     |
|                             | If the device you are using is shared or public, we recommend you do not remember this<br>device.                                     |
|                             | Ves, remember my device                                                                                                    |
|                             | Submit                                                                                                    |

12. Click the Business related to vehicle, vessel, and driver licensing hyperlink.

| My services                                              |        |
|----------------------------------------------------------|--------|
| Business related to vehicle, vessel and driver licensing | Remove |
| Join other DOL services                                  |        |

13. Verify Your name and Phone type is correct, enter the Phone Number and Extension, if applicable, verify the Email address is correct, confirm email address, and click **Next** to proceed.

| New online account      |                                                                                            |
|-------------------------|--------------------------------------------------------------------------------------------|
| Profile                 | Continue registering your account                                                          |
| Contact information     | Your name                                                                                  |
|                         | Holly Tree                                                                                 |
|                         | Dhana hua                                                                                  |
|                         | Business                                                                                   |
|                         |                                                                                            |
|                         | Phone Number                                                                               |
|                         |                                                                                            |
|                         | Extension                                                                                  |
|                         |                                                                                            |
|                         | Email address                                                                              |
|                         | WINTER@FAKEMAIL.COM                                                                        |
|                         | Confirm email address                                                                      |
|                         | WINTER@FAKEMAIL.COM                                                                        |
|                         |                                                                                            |
| Cancel                  | < Previous Next >                                                                          |
| Washington State Depart | <b>it of Licensing</b> Home   Privacy   Contact Us   Survey   Copyright © 2024 DOL 🧗 💓 🛗 🔊 |

14. Complete the required address fields and click **Next**.

| rofile              | Continue registering your account |  |
|---------------------|-----------------------------------|--|
| Contact information | Country                           |  |
| Address             | USA                               |  |
|                     |                                   |  |
|                     | Street address                    |  |
|                     |                                   |  |
|                     | Street 2                          |  |
|                     |                                   |  |
|                     | Unit type                         |  |
|                     |                                   |  |
|                     | V'III.                            |  |
|                     | City                              |  |
|                     |                                   |  |
|                     | State                             |  |
|                     | ·                                 |  |
|                     | Zip code                          |  |
|                     |                                   |  |

- 15. Select the appropriate button to verify the address, if applicable, and click **Next**.
- 16. Click the **I agree to terms of service above** checkbox and click **Next**.

|        | 14. Venue<br>This Agreement is to be construed and interpreted in accordance with the laws of the state of Washington and the venue for any action brought under this<br>agreement must be in the Superior Court for Thurston County. |
|--------|----------------------------------------------------------------------------------------------------|
|        | 15. Assignment<br>This Agreement is personal to User. User may not assign any rights or obligations under this agreement to any other person or entity without DOL's prior<br>written approval.                                       |
| Rec    | agree to the terms of service above. *                                                                                                    |
|        | Agreement Uate 15-Jul-2024                                                                                                    |
|        |                                                                                                    |
| Cancel | < Previous Next >                                                                                                    |

- 17. Review the summary and click the **Submit** button to proceed or the **Previous** button to make changes.
- 18. Click the **Print** button to print the transaction confirmation or click the **Continue** button to return to the Add an Account page.

You have successfully registered for your License Express for Business account!

#### **Reset Your Account Password**

Follow the process below to reset your password. The Department of Licensing sends you an email to the address you provide. Wait 20 minutes before logging in with the new temporary password if your account is locked.

- 1. Go to <u>secure.dol.wa.gov</u>.
- 2. Click the **I forgot my password** hyperlink.

| Aiready joined? |       |  |
|-----------------|-------|--|
| Username        |       |  |
|                 |       |  |
| Password        |       |  |
|                 |       |  |
|                 |       |  |
|                 | Login |  |
|                 |       |  |

3. Enter the Username and Email and click **Reset my password**.

| I forgot my password<br>If you forgot your password, we'll send you an email to reset it. Please give us t | he following |
|----------------------------------------------------------------------------------------------------|--------------|
| Username                                                                                                   |              |
|                                                                                                    |              |
| Email - that we have on file for you.                                                                      |              |
|                                                                                                    |              |
|                                                                                                    |              |
| Reset my password                                                                                          |              |
|                                                                                                    |              |

4. Click the **Back** button to return to the login screen.

| Back WASHINGTON STATE DEPARTMENT OF                                                                   |                                           |
|----------------------------------------------------------------------------------------------------|-------------------------------------------|
| l forgot my password                                                                                  |                                           |
| Email has been sent<br>You should be receiving instructions on how to reset your password<br>shortly. |                                           |
| dol.wa.gov   Privacy & Use   Contact us   Survey Copyright 2024                                       | SECURED BY<br>SecureAccess<br>WASHINGTON® |

5. Check your email account to receive the new temporary password. Type the password when logging in and do not copy and paste.

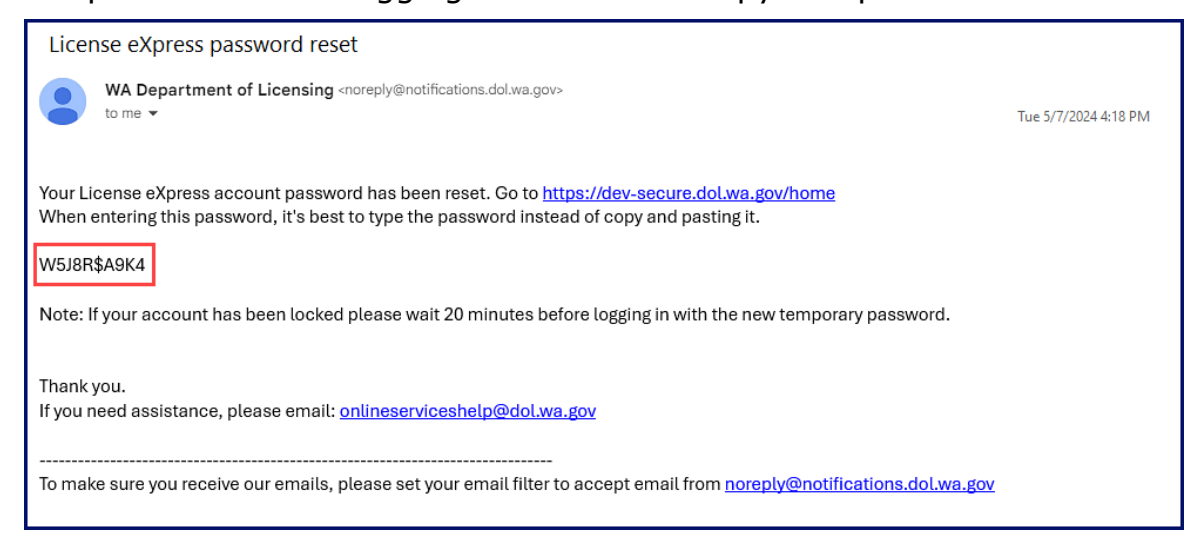

# **Manage Users Functions**

This section outlines how administrators and managers generate an access code for new managers or employees, how to change access, and how to remove access.

#### **Generate Access Code for Managers and Employees**

- 1. Login to your License Express account at <u>secure.dol.wa.gov</u>.
- 2. Select the appropriate business account if you have more than one.
- 3. Click the **Create new user access code** hyperlink.

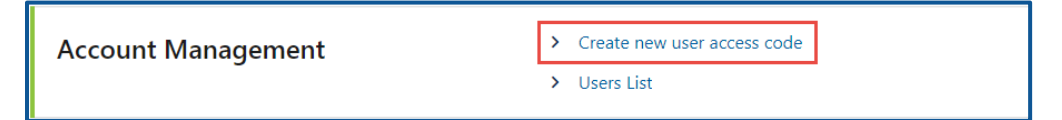

4. Select the appropriate option from the Access Level dropdown menu and click **Next**.

**Note:** A Manager performs actions and manages users. An Employee performs actions but cannot manage users.

| Request Access Code              |                                                                                      |
|----------------------------------|--------------------------------------------------------------------------------------|
| Driver and Plate Search          |                                                                                      |
| DPS-370594                       |                                                                                      |
| MY OFFICE                        |                                                                                      |
|                                  | •                                                                                    |
| Request Access Code              | Review and Submit                                                                    |
| Access code                      |                                                                                      |
| Generate an access code that en  | bles other users to gain access to this account. Access codes expire after 24 hours. |
| Business Name                    |                                                                                      |
| MY OFFICE                        |                                                                                      |
| Business Address                 |                                                                                      |
| 405 BLACK LAKE BLVD SW OL        | /MPIA WA 98502-504                                                                   |
| * Access Level                   |                                                                                      |
| Required                         |                                                                                      |
|                                  |                                                                                      |
| An email containing an access co | de will be sent to your stored email address at: winter@fakemail.com.                |
| L                                |                                                                                      |

5. Review the request and click **Submit**. License Express automatically sends you an email with the access code for you to send to an employee or manager. The employee or manager accesses the business account using this access code, your business State or Federal ID, and Business ID account number.

**Note:** Access codes expire 24 hours after creation.

#### **Manage User Access**

- 1. Login to your License Express account at <u>secure.dol.wa.gov</u>.
- 2. Select the appropriate business account if you have more than one.
- 3. Click the **Users List** hyperlink.

| Account Management | > Create new user access code                                                                                                    |
|--------------------|----------------------------------------------------------------------------------------------------|
|                    | > Users List                                                                                                    |
|                    | M. Construction of the second second se |

4. Click the **Change Access** or **Remove Access** hyperlink in the row for the user you want to manage.

| < MY LAW OFFICE      |              |            |                  |               |               |   |
|----------------------|--------------|------------|------------------|---------------|---------------|---|
| 3rd Party Access Log | gon Summary  |            |                  |               |               | Ŧ |
| Email                | Phone Number | User Name  | Access Level     | Change Access | Remove Access |   |
| doljoe2024@gmail.com | 360444444    | Jack Frost | 2. Manager       | Change Access | Remove Access |   |
| winter@fakemail.com  | 360555555    | Holly Tree | 1. Administrator |               |               |   |
|                      |              |            |                  |               |               |   |

5. Complete the following steps based on your selection:

#### **Change Access**

a. Select the appropriate option from the New User Access Level dropdown menu.

| Please verify the user and locatio * New User Access Level | nformation above. Select a new access level for the user at that loca |
|------------------------------------------------------------|-----------------------------------------------------------------------|
| Required                                                   | ~                                                                     |

b. Click the **Next** button.

#### **Remove Access**

a. Click the **Remove user's access** checkbox.

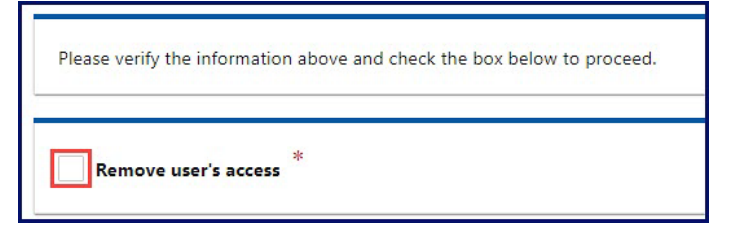

- b. Click the **Next** button.
- 6. Review the request and click **Submit**.

#### **Account Favorites**

If you have access to accounts with different Unified Business Identification (UBI) numbers, Tax Identification Numbers (TINs), or Employer Identification Numbers (EINs), you can mark them as favorites to quickly access those you use most frequently. Additionally, you can remove an account from your favorite list when necessary.

#### **Setting Account Favorites**

- 1. Login to your License Express account at secure.dol.wa.gov.
- 2. Click the **Add to Favorites** hyperlink.

| WASHINGTON STATE DEPARTMENT OF                                                            | Return to dol.wa.gov<br>Manage other DOL Services                          |
|-------------------------------------------------------------------------------------------|----------------------------------------------------------------------------|
| ft.                                                                                       | 0 O                                                                        |
| Logon                                                                                     | Welcome, Owyn Monie                                                        |
| Owyn Monie<br>dollars©fakemail.com                                                        | You last logged in on Monday, Apr 25, 2022 3:35:28 PM<br>Manage My Profile |
| Select a Customer Favorites Action Center Add an Account                                  |                                                                            |
| Filter FAKE CONTRACTED PLATE SEARCH 61111111 405 BLACK LAKE BLVD SW OLYMPIA WA 98502-5046 | ☆ Add to Favorites                                                         |
| PRETEND AGENCY<br>98-7654321<br>1125 WASHINGTON ST SE OLYMPIA WA 98501-2283               | ☆ Add to Favorites                                                         |
| Washington State Department of Licensing Home   Privacy   Contact U                       | Survey   Copyright © 2022 DOL f 👿 🛗 🔊                                      |

3. Click the **Favorites** tab to view and access the accounts you have set as favorites.

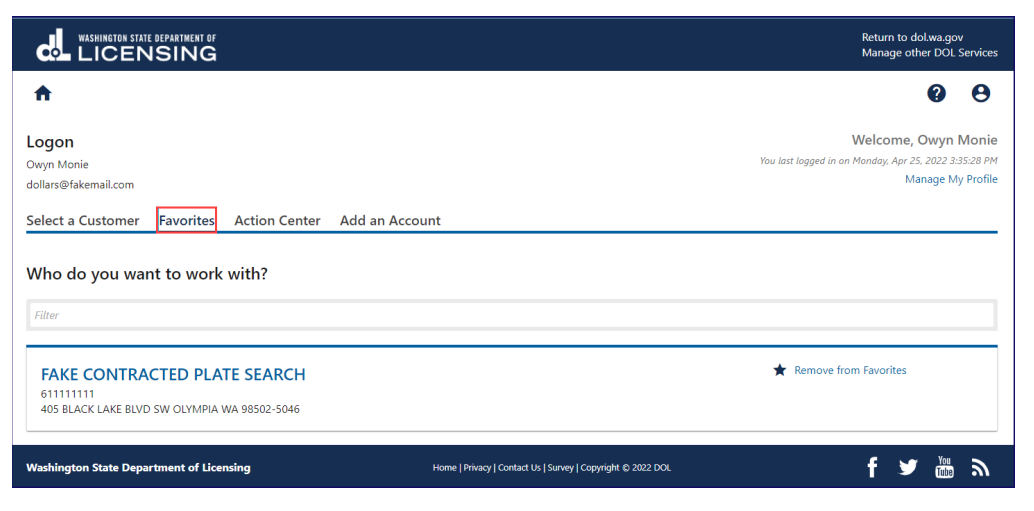

# **Removing Accounts from Favorites**

- 1. Login to your License Express account at <u>secure.dol.wa.gov</u>.
- 2. Click the **Favorites** tab and **Remove from Favorites** hyperlink.

| WASHINGTON STATE DEPARTMENT OF                                                            |                                                             | Return to dol.wa.gov<br>Manage other DOL Services                                                 |
|-------------------------------------------------------------------------------------------|-------------------------------------------------------------|---------------------------------------------------------------------------------------------------|
| <b>↑</b>                                                                                  |                                                             | <b>0</b> <del>0</del>                                                                             |
| Logon<br>Owyn Monie<br>dollars@fakemail.com                                               |                                                             | Welcome, Owyn Monie<br>You last lagged in on Monday. Apr 25, 2022 3:35:28 PM<br>Manage My Profile |
| Select a Customer Favorites Action Center Add an Ar<br>Who do you want to work with?      | ccount                                                      |                                                                                                   |
| FAKE CONTRACTED PLATE SEARCH<br>611111111<br>405 BLACK LAKE BLVD SW OLYMPIA WA 98502-5046 |                                                             | Remove from Favorites                                                                             |
| Washington State Department of Licensing                                                  | Home   Privacy   Contact Us   Survey   Copyright © 2022 DOL | f 🌶 🎬 🔊                                                                                           |

# **Training School Accounts**

#### **Commercial Training School Account**

Only organizations authorized by DOL to report CDL training can use this service.

#### **Request Access to Commercial Training School (CTS) Accounts**

Complete the process below to request Administrator, Manager, or Employee access to a CTS account. The account administrator is responsible for generating access codes for employees and managers to gain access. The system allows only one administrator per business.

- 1. Login to your License Express account at <u>secure.dol.wa.gov</u>.
- 2. Click the **Request access to driver-related services** button.

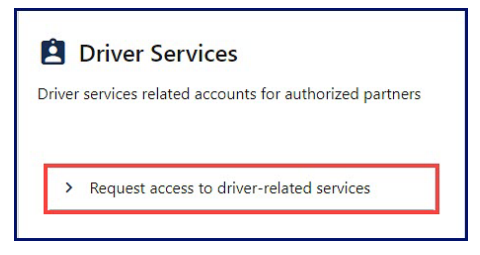

3. Click the **Request access to a Commercial Training School account** button.

| Add driver services account                                                                                                    |                                                                                                    |                                                                                                    |
|----------------------------------------------------------------------------------------------------|----------------------------------------------------------------------------------------------------|----------------------------------------------------------------------------------------------------|
| Driver Record Request Authorized organizations only. To use this service, your organization must be authorized by DOL to purchase another individual's driving record.      Request access to a Driver Record Request account      Apply for a new Driver Record Request account | Oriver and Plate Search           Authorized law enforcement and WA state agencies only.           To use this service, your agency must be authorized by           DOL to search driver and vehicle records.           > Request access to a Driver and Plate Search account | Driver Info & Adjudication     Authorized WA courts and state agencies only. To use this     service, your agency must be authorized by DOL to view     driver information and report court information.     Driver Info and Adjudication Access         |
| SR-22/26 Reporting<br>Authorized insurance companies only. To use this service,<br>your organization must be authorized by DOL to report<br>SR-22/SR-26 insurance information.<br>Insurance SR-22/26 Access                                                                      | Correctional Facility     Authorized correctional facilities only. To use this service,     your agency must be authorized by DOL to submit license     requests.     Correctional Facility Access                                                                            | Interlock Device Vendor     Authorized Interlock Device Vendors only. To use this     service, your company must be authorized to report     Interlock Device installations.     Interlock Device Vendor Access                                          |
| Driver Training Licensed driver training providers only. To use this service, your organization must be licensed with DOL to provide driver training.      Request access to a Driver Training School account                                                                    | CDL Training     Authorized commercial driver training providers only. To     use this service, your organization must be authorized by     DOL to report CDL training.     Request access to a Commercial Training School     account                                        | Motorcycle Training     Contracted motorcycle training providers only. To use this     service, your organization must have a contract with DOL     to provide motorcycle rider training.     Request access to a Motorcycle Training School     account |

- 4. Complete the following information:
  - a. Select the appropriate option from the Choose a state or federal ID dropdown menu.
  - b. Enter the state or federal ID.
  - c. Select the appropriate option from the School license type dropdown menu.
  - d. Enter the school license number.
  - e. Enter your WA driver license number. Complete the additional steps below if you do not have a WA driver license.
    - i. Click the **I do not have a Washington driver license** checkbox.
    - ii. Select the appropriate option from the What state are you from? dropdown menu.
    - iii. What is your out of state driver license number?

| ☑ I don't have a Washington drivers license       | ٦ |
|---------------------------------------------------|---|
| * What state are you from?                        |   |
| Required                                          | - |
| What is your out of state drivers license number? |   |
| Required                                          |   |

f. Select the appropriate option from the What access level would you like to request? dropdown menu.

| Commercial school acce           | 255                                             |
|----------------------------------|-------------------------------------------------|
| Introduction<br>What you'll need | What account are you trying to access?          |
| Request access                   | Choose a state or federal ID                    |
| What account?                    | Required ~                                      |
|                                  | State or federal ID                             |
|                                  | Required                                        |
|                                  | School license type                             |
|                                  | Required ~                                      |
|                                  | *<br>School license number                      |
|                                  | Required                                        |
|                                  | What is your Washington drivers license number? |
|                                  | Required                                        |
|                                  | Lidon't have a Washington drivers license       |
|                                  |                                                 |
|                                  | What access level would you like to request?    |
|                                  | Required ~                                      |

6. Complete the following step based on your access level:

#### Administrators

a. Enter the authorization code provided by the Department of Licensing.

| Commercial school access |                                                                            |
|--------------------------|----------------------------------------------------------------------------|
|                          |                                                                            |
| Introduction             | Enter authorization code                                                   |
| What you'll need         | You must provide an authorization code to be granted Administrator access. |
| Request access           | What is your authorization code?                                           |
| What account?            | Required                                                                   |
| Enter access code        |                                                                            |

b. Click Next

#### **Managers and employees**

a. Enter the access code provided by the Commercial Training School Account Administrator or Manager.

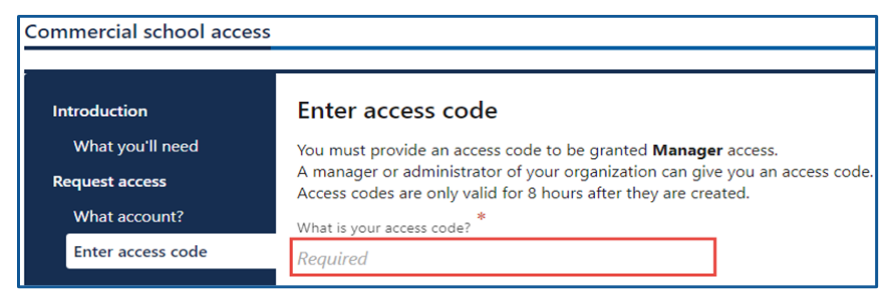

Note: Access codes expire 24 hours after creation.

- b. Click Next.
- 7. Click the I agree to the terms of service above checkbox.

| Commercial school access |                                                                                                    |  |  |  |  |
|--------------------------|----------------------------------------------------------------------------------------------------|--|--|--|--|
|                          |                                                                                                    |  |  |  |  |
| Introduction             | Your access to and use of the Service is conditioned on your acceptance of and compliance with these Terms. These Terms apply to all visitors, users and others who access or use the Service. By accessing or using the Service you agree to be bound by these Terms. If you disagree with any part of the terms then you |  |  |  |  |
| What you'll need         | may not access the Service. Termination We may terminate or suspend access to our Service immediately, without prior notice or liability, for any reason                                                                                                    |  |  |  |  |
| Request access           | whatsoever, including without limitation if you breach the Terms. All provisions of the Terms which by their nature should survive termination shall survive termination, including, without limitation, ownership provisions, warranty disclaimers, indemnity and limitations of liability.                               |  |  |  |  |
| What account?            | Larree to the terms of service above                                                                                                    |  |  |  |  |
| Enter access code        |                                                                                                    |  |  |  |  |
| Terms of Service         | Agreement Date                                                                                                    |  |  |  |  |
|                          | 09-Jul-2021                                                                                                    |  |  |  |  |

- 8. Review the summary and click the **Submit** button to proceed or the **Previous** button to make changes.
- Click the **Print** button to print the transaction confirmation or click the **Continue** button to return to your homepage. DOL sends you an email once your access is approved.

#### **Add Student Course Information**

Use the following process to enter student course information individually or in bulk.

- 1. Login to your License Express account at <u>secure.dol.wa.gov</u>.
- 2. Select the appropriate business account if you have more than one.

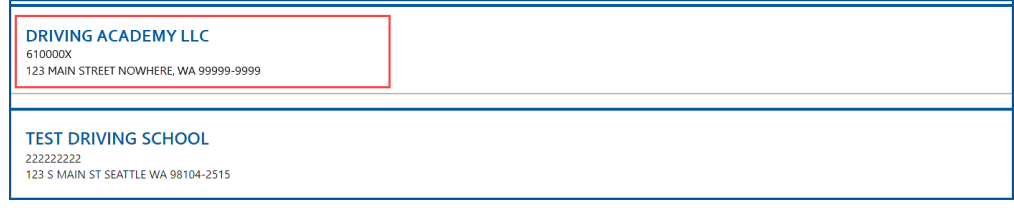

3. Click the **Submit course completions** hyperlink.

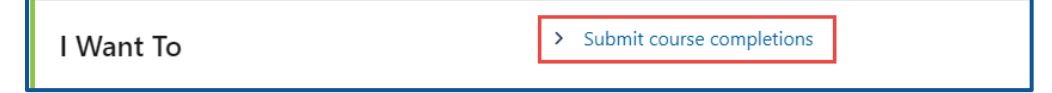

4. Click the appropriate **Select** hyperlink to choose an instructor, click the applicable **CL**, **BA**, **PR**, **RA**, or **RO** checkboxes, and click **Next**.

| Submit Course Completion | ıs                                                                                                    |                        |  |  |        |    |  |
|--------------------------|----------------------------------------------------------------------------------------------------|------------------------|--|--|--------|----|--|
|                          |                                                                                                    |                        |  |  |        |    |  |
| Add course               | Choose inst                                                                                                    | ructors                |  |  |        |    |  |
| Choose instructors       | Select all instructors that taught the course. In the columns to the right of the instructor's name, select only those segments that each instructor participated in.  Each selected instructor must have taught at least one segment. Each segment must be taught by at least one selected instructor. Only instructors that are currently approved by DOL for your school are shown. |                        |  |  |        |    |  |
|                          | DOL approv                                                                                                    | ed instructors         |  |  | Filter |    |  |
|                          | Name CL BA PR RA RO                                                                                                    |                        |  |  |        | RO |  |
|                          | Remove                                                                                                    | SALLY ALEXANDRIA BROWN |  |  |        |    |  |
|                          | Select                                                                                                    | PEPPERMINT ANN PATTY   |  |  |        |    |  |

5. Enter the course start date and course end date, select the appropriate option from the Type of training dropdown menu, and click **OK**.

| Submit Course Completio          | ns                       |   |                      |   |
|----------------------------------|--------------------------|---|----------------------|---|
| Add course<br>Choose instructors | Enter course information |   |                      |   |
| Course information               | Course start date        |   | *<br>Course end date |   |
|                                  | Required                 |   | Required             | Ē |
|                                  | *<br>Type of training    | _ |                      |   |
|                                  | Required                 | ~ |                      |   |

6. Complete the applicable process below to add an individual student or bulk submission.

#### Individual

- a. Click the **Next** button to bypass the bulk upload process.
- b. Click the Add Student button.

| Add course         | Student list              |                                  |                                                  |                                                 |
|--------------------|---------------------------|----------------------------------|--------------------------------------------------|-------------------------------------------------|
| Choose instructors | Enter all the students ar | nd their course details into the | e table below. You can add a student using the ' | Add Student' button and you can remove a studer |
| Course information | using the delete button   | to the left of the student's DI  | LN. You can view and edit a student's course de  | tails by clicking the student's DLN.            |
| Upload list        | Course start date         | Course end date                  | Training Type                                    |                                                 |
| Student list       | 01-Jun-2021               | 01-Jul-2021                      | Passenger and school bu                          |                                                 |
|                    | Add Student               |                                  |                                                  |                                                 |
|                    | Students                  |                                  |                                                  |                                                 |
|                    |                           |                                  |                                                  |                                                 |

- c. Enter the following Student Course information:
  - i. Enter the Driver License Number.
  - ii. Enter the Classroom hours, Backing Hours, Proficiency Hours, Range Hours, and Road Hours.
  - iii. Enter the Notes, if applicable.
  - iv. Enter the Phone Number or click the **No phone number** checkbox and click **OK**.

| Student course inform           | nation        |                   |
|---------------------------------|---------------|-------------------|
| Drivers License # *<br>Required |               |                   |
| Classroom hours *               | Backing hours | Proficiency hours |
| Required                        | 0             | 0                 |
| Range hours                     | RoadHours     |                   |
| 0                               | 0             |                   |
| Notes                           |               | * Phone number    |
|                                 |               | Required          |
|                                 |               | No phone number   |
|                                 |               |                   |

#### Bulk

a. Click the **Download template** button and complete the steps below to update the template. Skip to step d if you already have the template completed.

| Submit Course Completic          | ons                                                                                                    |
|----------------------------------|----------------------------------------------------------------------------------------------------|
| Add course<br>Choose instructors | Upload list of students<br>To upload a list of course completions, use the Upload an Excel file button. For and individual student, press next to continue. |
| Course information               | Download template                                                                                                    |
| Opload list                      | Upload an Excel file                                                                                                    |

- b. Open the course completion template. The Excel template opens in another tab or browser window.
- c. Enter the following information in the Students tab and save the file:
  - i. Driver License Number and Phone Number.
  - ii. Classroom hours, Backing Hours, Proficiency Hours, Range Hours, and Road Hours.
  - iii. Notes, if applicable.

**Note:** The Documentation tab shows an example of how to enter the information in the Students tab.

d. Click the **Upload an Excel File** button.

| Submit Course Completions        |                                                                                                    |  |  |  |  |
|----------------------------------|----------------------------------------------------------------------------------------------------|--|--|--|--|
| Add course<br>Choose instructors | Upload list of students<br>To upload a list of course completions, use the Upload an Excel file button. For and individual student, press next to continue. |  |  |  |  |
| Course information               | Download template                                                                                                    |  |  |  |  |
| Upload list                      | Upload an Excel file                                                                                                    |  |  |  |  |

- e. Click the **Choose File** button, select the file, click **Open**, and click **OK**.
- f. Click the **Next** button.

7. Review the individual students and click **Next** to proceed.

| Add course                               | Student list                                    |                                                                      |                                                                      |                                                    |                                                                             |
|------------------------------------------|-------------------------------------------------|----------------------------------------------------------------------|----------------------------------------------------------------------|----------------------------------------------------|-----------------------------------------------------------------------------|
| Choose instructors<br>Course information | Enter all the students a student by using the c | and their course details into th<br>lelete button to the left of the | e table below. You can add a stuc<br>student's DLN. You can view and | lent using the 'Add Stu<br>edit a student's course | ident' button and you can remove a<br>details by clicking the student's DLN |
| Upload list                              | Course start date                               | Course end date                                                      | Training Type                                                        |                                                    |                                                                             |
| Student list                             | 01-Jul-2021                                     | 10-Jul-2021                                                          | School bus                                                           |                                                    |                                                                             |
|                                          | Add Student<br>Students                         |                                                                      |                                                                      |                                                    | Delete students                                                             |
|                                          | DLN                                             | Nam                                                                  | e                                                                    | Cou                                                | irse status                                                                 |
|                                          | × WDL3P24B76SB                                  | SEAN                                                                 | N CHARLES BOSWELL                                                    | Pas                                                | s                                                                           |
|                                          | × WDL53250F2SB                                  | RAC                                                                  | HAEL TEST BENJAMIN                                                   | Pas                                                | s                                                                           |
|                                          | 2 Rows                                          |                                                                      |                                                                      |                                                    |                                                                             |

- 8. Review the summary and click the **Submit** button to proceed or the **Previous** button to make changes.
- 9. Click **Print** to print the transaction confirmation or click **Continue** to return to the Commercial Training School account. You will receive a confirmation email, as well as a message in your License Express account.

#### **Exam and Course History**

- 1. Login to your License Express account at <u>secure.dol.wa.gov</u>.
- 2. Select the appropriate business account if you have more than one.

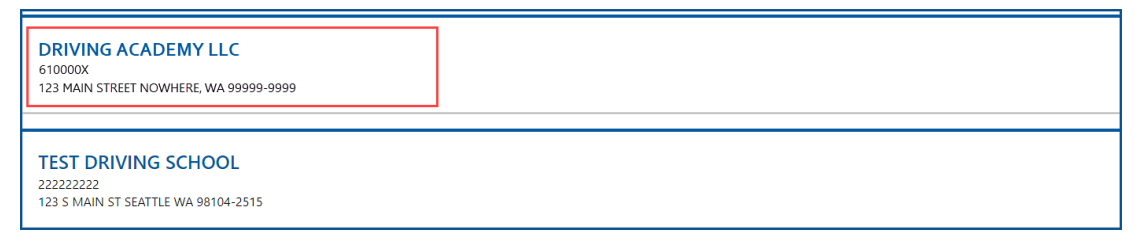

3. Click the **Exam and course history** hyperlink.

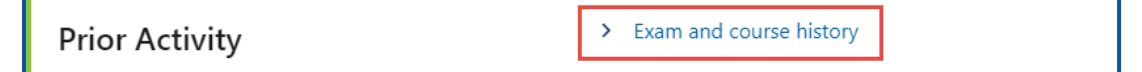

4. Enter the from date, the to date or other search criteria, and click **Search**. The search results display below.

| Search parame    | ters               |               |                  |                |        |
|------------------|--------------------|---------------|------------------|----------------|--------|
| From 01-Jul-2021 | ™<br>13-Jul-2021 🕅 | Training type | ~                | Submitter name |        |
| Student inform   | nation             |               |                  |                |        |
| DLN              |                    | First name    | Middle name      | Last name      |        |
|                  |                    |               |                  |                |        |
|                  |                    |               | Schools Results? |                | Search |

5. Click the **Confirmation number** hyperlink to view the submission.

| Submissions Export Filter |                     |                     |        |                     |           |  |             |
|---------------------------|---------------------|---------------------|--------|---------------------|-----------|--|-------------|
| Student DLN               | Student name        | Training type       | Status | Confirmation number | Submitter |  | Submitted   |
| WDL1NR8372SB              | DOC ADAM DRE        | School bus          | PASS   | 50094               | jpazzaz   |  | 12-Jul-2021 |
| WDL5824B75SB              | SNOOPY ARNOLD DAWG  | School bus          | PASS   | 50094               | jpazzaz   |  | 12-Jul-2021 |
| WDL343Z376SB              | APRIL MAY KEPNER    | School bus          | PASS   | 50094               | jpazzaz   |  | 12-Jul-2021 |
| WDL2824B78SB              | FRANKLIN ALLEN MOTO | Passenger and schoo | I PASS | 17326               | jpazzaz   |  | 11-Jul-2021 |

6. Click the **Home** icon to return to your homepage.

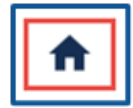

#### **Driver Training School Account**

Only organizations authorized by DOL to provide driver training can use this service. DOL's Driver Training School (DTS) program licenses and certifies instructors and staff members. Contact the DTS program at 360-902-3703 or <u>TSE@dol.wa.gov</u> if you need assistance.

#### **Request Access to a Driver Training School (DTS) Account**

Complete the process below to request Administrator, Manager, or Employee access to a DTS account. The account administrator is responsible for generating access codes for employees and managers to gain access. The system allows only one administrator per business.

- 1. Login to your License Express account at <u>secure.dol.wa.gov</u>.
- 2. Click the **Request access to driver-related services** button.

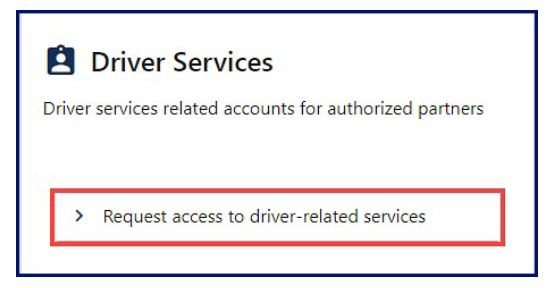

3. Click the Request access to Driver Training School button.

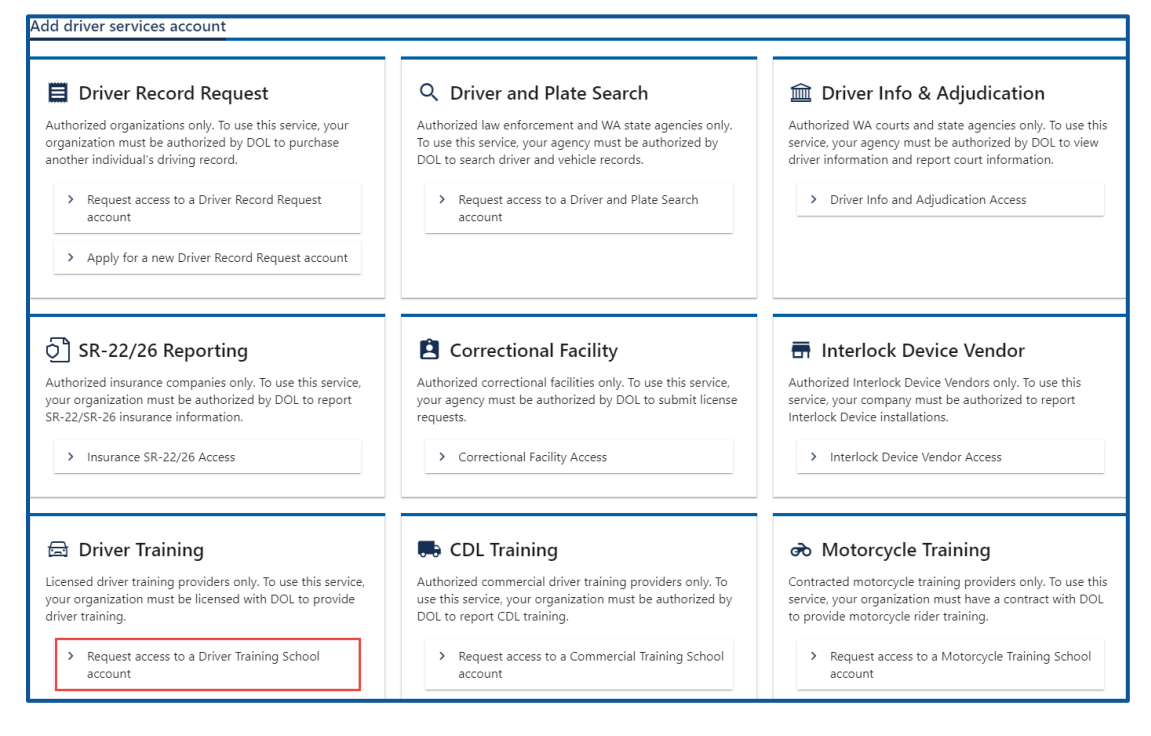

- 4. Make sure you have the required information and click **Next**.
- 5. Complete the following steps and click **Next**.
  - a. Select the appropriate option from the Choose a state or federal ID dropdown menu.
  - b. Enter the state or federal ID.
  - c. Select the appropriate option from the School license type dropdown menu.
  - d. Enter the school license number.
  - e. Enter your Washington driver license number or complete the following additional steps:
    - i. Click the **I don't have a Washington driver license** checkbox.
    - ii. Select the appropriate option from the What state are you from? dropdown menu.
    - iii. Enter your out of state driver license number.

| ✓ I don't have a Washington drivers license<br>What state are you from? * |
|---------------------------------------------------------------------------|
| What is your out of state drivers license number? * Required              |

f. Select the appropriate option from the What access level would you like to request? dropdown menu.

| Introduction     | What account are you trying to access?                                              |
|------------------|-------------------------------------------------------------------------------------|
| What you'll need | In order to gain access, you will need to provide information to identify your acce |
| Request access   | Choose a state or federal ID *                                                      |
| What account?    | Required 🗸                                                                          |
|                  | *<br>State or federal ID                                                            |
|                  | Required                                                                            |
|                  | *<br>School license type                                                            |
|                  | Required ~                                                                          |
|                  | School license number                                                               |
|                  | Required                                                                            |
|                  | What is your Washington drivers license number?                                     |
|                  | Required                                                                            |
|                  | I don't have a Washington drivers license                                           |
|                  | * What access level would you like to request?                                      |
|                  | Required ~                                                                          |

6. Complete the following step based on your access level.

#### Administrators

a. Enter the authorization code provided by the Driver Training Schools program.

| Driver Training School access |                                                                            |  |  |  |
|-------------------------------|----------------------------------------------------------------------------|--|--|--|
| Introduction                  | Enter authorization code                                                   |  |  |  |
| What you'll need              | You must provide an authorization code to be granted Administrator access. |  |  |  |
| Request access                | What is your authorization code?                                           |  |  |  |
| What account?                 | Required                                                                   |  |  |  |

b. Click the **Next** button

#### Managers and employees

a. Enter the access code provided by the Driver Training School Account Administrator or Manager.

| Driver Training School access      |                                                                                                    |  |  |  |
|------------------------------------|----------------------------------------------------------------------------------------------------|--|--|--|
| Introduction                       | Enter access code                                                                                                    |  |  |  |
| What you'll need<br>Request access | You must provide an access code to be granted <b>Manager</b> access.<br>A manager or administrator of your organization can give you an access code. |  |  |  |
| •<br>What account?                 | Access codes are only valid for 8 hours after they are created.<br>What is your access code?                                                         |  |  |  |
| Enter access code                  | Required                                                                                                    |  |  |  |

**Note:** Access codes expire 24 hours after creation.

- b. Click the **Next** button
- 7. Review the summary and click the **Submit** button to proceed or the **Previous** button to make changes.
- 8. Click **Print** to print the transaction confirmation or click **Continue** to return to your homepage.

#### **Add Student Course Information**

- 1. Login to your License Express account at <u>secure.dol.wa.gov</u>.
- 2. Click the appropriate business account hyperlink if you have more than one.

| DRIVING ACADEMY LLC<br>100Z<br>123 MAIN ST NOWHERE, WA 99999-9999      | ☆ Add to Favorites |
|------------------------------------------------------------------------|--------------------|
| TEST DRIVING SCHOOL<br>22222222<br>123 S MAIN ST SEATTLE WA 98104-2515 | 😭 Add to Favorites |

3. Click the **Add student course information** hyperlink.

| I Want To | > Add student course information |
|-----------|----------------------------------|
|           | > Add knowledge test scores      |
|           | > Add skills test scores         |
|           | > Add student driver waivers     |
|           | > Get training and resources     |
|           |                                  |

- 4. Click the **Select** hyperlink for the Driver Training School and the Instructor and click **Next**.
- 5. Enter the Course start date, enter the Class end date, and click **Next**.

| Add course completion |                                                                                                    |
|-----------------------|----------------------------------------------------------------------------------------------------|
| Add courses           | Course dates                                                                                                    |
| Select a school       | Enter a course start and end date for this class. You will be able to add details about each individual student or upload a list of students in the |
| Course dates          | following screens.                                                                                                    |
|                       | Course start date Class end date Class end date                                                                                                    |
|                       | Required                                                                                                    |

6. Complete the applicable process below to add an individual student or bulk submission.

#### Individual

- a. Click the **Next** button to bypass the bulk upload process.
- b. Click the **Add Student** button.

| Add courses     | Add students                |                                           |                                            |                                |  |  |
|-----------------|-----------------------------|-------------------------------------------|--------------------------------------------|--------------------------------|--|--|
| Select a school | Course start date           |                                           | Class end date                             |                                |  |  |
| Course dates    | 01-Jun-2021                 | 01-Jun-2021 01-Jul-2021                   |                                            |                                |  |  |
| Upload list     | To record a driver educatio | n course click the add student button and | provide their driver license number and ad | ditional information about the |  |  |
|                 |                             |                                           |                                            |                                |  |  |
| Add students    | course.                     |                                           |                                            |                                |  |  |
| Add students    | course.                     | Student                                   |                                            |                                |  |  |
| Add students    | course.                     | Student                                   |                                            | Clear students                 |  |  |

- c. Enter the Student's driver license number.
- d. Select **Yes** or **No** from the Did the student complete the course dropdown menu.
- e. Select a course completion date.
- 7. Select the appropriate answer from the Reason for incomplete course dropdown menu, if applicable.
- 8. Select one of the following options from the Delivery Method dropdown menu:
  - a. Hybrid Classroom
  - b. In-Person Classroom
  - c. Virtual Classroom

| tudent Information                            |                                    |                                   |     | ×      |
|-----------------------------------------------|------------------------------------|-----------------------------------|-----|--------|
| The information below will be recorded as the | students drivers education course. |                                   |     |        |
| Student information                           |                                    |                                   |     |        |
| Students drivers license number               |                                    |                                   |     |        |
| Required                                      |                                    |                                   |     |        |
| Course information                            |                                    |                                   |     |        |
| Did the student complete the course?          |                                    | Select a course completion date   |     |        |
| Required                                      | *                                  | Required                          |     |        |
| Delivery Method                               |                                    |                                   |     |        |
| Required                                      | v                                  |                                   |     |        |
| Required                                      |                                    |                                   |     |        |
| Hybrid Classroom                              |                                    |                                   |     |        |
| In-Person Classroom                           | ve has successfully completed      | d the drivers education course. * |     |        |
| Virtual Classroom                             |                                    |                                   |     |        |
|                                               |                                    |                                   |     |        |
|                                               |                                    |                                   | Can | cel OK |

9. Click the **By checking this, I certify that the student listed above has successfully completed the drivers education course.** checkbox, if applicable, and click OK.

#### Bulk

a. Click the **Download template** button and complete the steps below to update the template. Skip to step d if you already have the template completed.

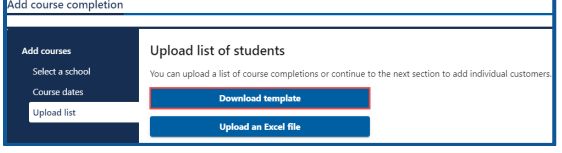

- b. Open the course completion template. The Excel template opens in another tab or browser window.
- c. Enter the driver license number, student complete course, date course completed, and reason for incomplete, if applicable, in the Students tab and save the file.

**Note:** The Documentation tab shows an example of how to enter the information in the Students tab.

d. Click the Upload an Excel File button.

| Add courses<br>Select a school | Upload list of students<br>You can upload a list of course completions or continue to the next section to add individual customers |
|--------------------------------|----------------------------------------------------------------------------------------------------|
| Course dates                   | Download template                                                                                                    |
| opioad list                    | Upload an Excel file                                                                                                    |

- e. Click the **Choose File** button, select the file, click **Open**, and click **OK**.
- f. Click the **Next** button.
- 8. Click the **Add Student** button to add more students or the **X** icon to delete students, if applicable. Click the **Next** button to proceed.

| Add courses Select a school Course start dates Course start dates Cour |                |                      |        |                |
|----------------------------------------------------------------------------------------------------|----------------|----------------------|--------|----------------|
|                                                                                                    | DLN            | Name                 | Distus | Completed Date |
|                                                                                                    | × ADLINTNITISE | CHARLE BROWN         | Facsed | 14-88-2021     |
|                                                                                                    | × ADL182487958 | PEPPERMINT ANN PATTY | Failed |                |
|                                                                                                    | 2 Roes         |                      |        |                |

- 9. Review the summary and click the **Submit** button to proceed or the **Previous** button to make changes.
- 10. Click **Print** to print the transaction confirmation or click **Continue** to return to your account.

#### Add Knowledge Test Scores

Use the steps below to add knowledge test scores. You can add a hold on the customer record, if there was a cheat or bribe incident, as part of this transaction.

- 1. Login to your License Express account at <u>secure.dol.wa.gov</u>.
- 2. Select the appropriate business account if you have more than one.

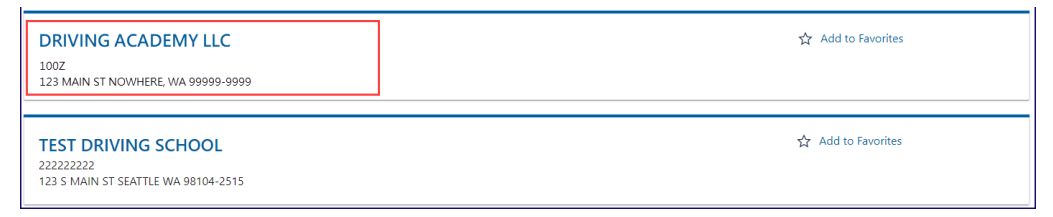

3. Click the **Add knowledge test scores** hyperlink.

| l Want To | > Add student course information |
|-----------|----------------------------------|
|           | > Add knowledge test scores      |
|           | > Add skills test scores         |
|           | > Add student driver waivers     |
|           | > Get training and resources     |

4. Select the school location, select the examiner, and click **Next**.

| Add knowledge test scores |                           |                     |             |           |             |                |
|---------------------------|---------------------------|---------------------|-------------|-----------|-------------|----------------|
| Add knowledge test score  | Select a school           | and instructor      |             |           |             |                |
| Select a school           |                           |                     |             |           | Page 1 of 1 | >              |
|                           | Driver Training           | Schools             |             |           | Filter      |                |
|                           |                           | School Name         |             |           |             |                |
|                           | Select HQ DRIVER TRAINING |                     |             |           |             |                |
|                           |                           |                     |             |           |             |                |
|                           |                           |                     |             |           | Page 1 of 1 | >              |
|                           | Instructors for           | the selected school |             |           | Filter      |                |
|                           |                           | First Name          | Middle Name | Last Name |             | License Number |
|                           | Select                    | ROMAN               | CHARLES     | PEARCE    |             | 1002           |
|                           | Select                    | DOMINIC             | BENNIE      | TORETTO   |             | 1001           |

5. Complete the applicable process below to add individual students or bulk submission.

#### Individual

- a. Click the **Next** button to bypass the bulk upload process.
- b. Click the **Add Customer** button.

| Add knowledge test score                        | Add custom                                                                                                    | iers |           |           |       |        |         |
|-------------------------------------------------|----------------------------------------------------------------------------------------------------|------|-----------|-----------|-------|--------|---------|
| Select a school<br>Upload list<br>Add customers | To record knowledge test scores, use the Add Customer button and provide information about the knowledge test. Add Customer |      |           |           |       |        |         |
|                                                 | DLN                                                                                                    | Name | Test date | Test type | Score | Passed | Version |

- c. Complete the following course completion information:
  - i. Enter the Driver license #, Date, Hour, and Minutes
    - ii. Select the appropriate option from the following dropdown menus:
      - 1. AM/PM
      - 2. Language
      - 3. Method
      - 4. Letter.
      - 5. Number version
      - 6. Pass or fail
  - iii. Enter the Score.

| The information below will be recorded as the results of t | he customers knowledge test. |              |              |
|------------------------------------------------------------|------------------------------|--------------|--------------|
| Customer information                                       |                              |              |              |
| Driver license #                                           |                              |              |              |
| Required                                                   |                              |              |              |
| Knowledge test information                                 |                              |              |              |
| Date *                                                     | Hour *                       | *<br>Minutes | AM/PM *      |
| Required 🛅                                                 | Required                     | Required     | Required 🗸 🗸 |
| Language                                                   | Method                       |              |              |
| English ~                                                  | Written                      | ~            |              |
| Letter version                                             | Number version *             |              |              |
| Required ~                                                 | Required                     | ~            |              |
| Pass or fail? *                                            | Score                        |              |              |
| Required ~                                                 |                              |              |              |
| Other information                                          |                              |              |              |
| LSO testing required?                                      |                              |              |              |
| No ~                                                       |                              |              |              |

d. Indicate whether LSO testing is required for a cheating or bribery incident by selecting **Yes** from the LSO testing required dropdown menu and selecting **Bribery** or **Cheating** from the Reason for hold dropdown menu.

| Other information     |                 |
|-----------------------|-----------------|
| LSO testing required? | Reason for hold |
| Yes ~                 | Required 🗸 🗸    |
|                       | Required        |
|                       | Bribery         |
|                       | Cheating        |

e. Click the **OK** button.

#### Bulk

a. Click the **Download template** button and complete the steps below to update the template. Skip to step d if you already have the template completed.

| Add knowledge test score                    | S                                                                                                    |
|---------------------------------------------|----------------------------------------------------------------------------------------------------|
|                                             |                                                                                                    |
| Add knowledge test score<br>Select a school | Upload list of customers<br>To upload a list of knowledge test scores, use the Upload an Excel file button. For an individual customer, press Next to continue. |
| Upload list                                 | Download template                                                                                                    |
|                                             | Upload an Excel file                                                                                                    |

- b. Open the knowledge test template. The Excel template opens in another tab or browser window.
- c. Enter the following information in the Students tab and save the file:
  - i. Driver License Number and Date and Time of Test.
  - ii. Language of Test and Method of Testing.
  - iii. Letter version of Test and Number version of Test.
  - iv. Score of Test, Passed/Failed, LSO Testing Required, and Reason for hold, if applicable.

**Note:** The Documentation tab shows an example of how to enter the information in the Students tab.

d. Click the **Upload an Excel File** button.

| Add knowledge test score                    | S                                                                                                    |
|---------------------------------------------|----------------------------------------------------------------------------------------------------|
|                                             |                                                                                                    |
| Add knowledge test score<br>Select a school | Upload list of customers<br>To upload a list of knowledge test scores, use the Upload an Excel file button. For an individual customer, press Next to continue. |
| Upload list                                 | Download template                                                                                                    |
|                                             | Upload an Excel file                                                                                                    |

- e. Click the **Choose File** button, select the file, click **Open**, and click **OK**.
- f. Click the **Next** button.

 Review the individual customers. Click the Add Customer button to add more customers or the X icon to delete customers, if applicable. Click the Next button to proceed.

| Add knowledge test scores                                                   |         |                                                                                                    |                      |             |           |       |        |                    |
|-----------------------------------------------------------------------------|---------|----------------------------------------------------------------------------------------------------|----------------------|-------------|-----------|-------|--------|--------------------|
| Add knowledge test score<br>Select a school<br>Upload list<br>Add customers | A<br>To | Add customers To record knowledge test scores, use the Add Customer button and provide information about the knowledge test. Add Customer |                      |             |           |       |        |                    |
|                                                                             |         | DLN                                                                                                    | Name                 | Test date   | Test type | Score | Passed | Delete customers = |
|                                                                             | ×       | WDL1824B79SB                                                                                                    | PEPPERMINT ANN PATTY | 14-JUL-2021 | A         | 90    | Passed | 4                  |
|                                                                             | ×       | WDL3N7N379SB                                                                                                    | CHARLIE BROWN        | 14-JUL-2021 | В         | 90    | Passed | 7                  |
|                                                                             |         | 2 Rows                                                                                                    |                      |             |           |       |        |                    |

- 7. Review the summary and click **Submit** to proceed or **Previous** to make changes.
- 8. Click **Print** to print the transaction confirmation or click **Continue** to return to the Driver Training School account. You will receive a confirmation email and a message in your License Express message center with a summary of the submission including any errors.

**Note:** The customer record displays the DTS DOL Test Required indicator when LSO testing is required.

| Driver information      |                                      |  |  |  |  |
|-------------------------|--------------------------------------|--|--|--|--|
| CHARLIE BROWN           | Drivers license number: WDL3N7N379SB |  |  |  |  |
| Date of birth: 3/4/1977 | License type: CDL Class A            |  |  |  |  |
| Age: 44 years 4 months  | License status: Licensed             |  |  |  |  |
|                         | Expires: 4/8/2022                    |  |  |  |  |
| DTS DOL Test Required   |                                      |  |  |  |  |
# **Add Skills Test Scores**

To add skills test scores individually or in bulk, follow the steps below.

- 1. Login to your License Express account at <u>secure.dol.wa.gov</u>.
- 2. Select the appropriate business account if you have more than one.

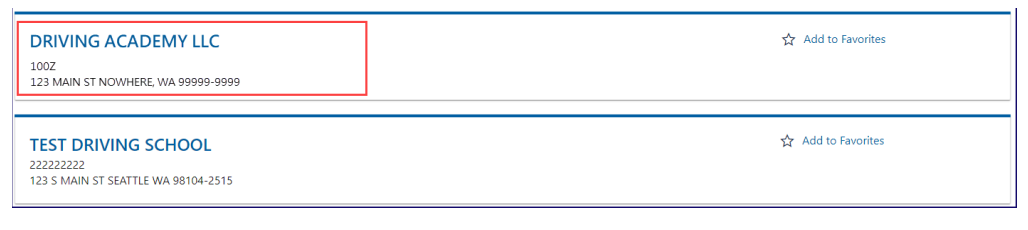

3. Click the Add skills test scores hyperlink.

| l Want To | > Add student course information |
|-----------|----------------------------------|
|           | > Add knowledge test scores      |
|           | > Add skills test scores         |
|           | > Add student driver waivers     |
|           | > Get training and resources     |

4. Click the **Select** hyperlink for the applicable school location, click the **Select** hyperlink for the applicable examiner, and click **Next**.

| Add skills test scores |                 |                       |             |           |             |                |
|------------------------|-----------------|-----------------------|-------------|-----------|-------------|----------------|
| Add skills tests       | Select a schoo  | ol and instructor     |             |           |             |                |
| Select a school        |                 |                       |             |           | Page 1 of 1 | >              |
|                        | Driver Training | g Schools             |             |           | Filter      |                |
|                        |                 | School Name           |             |           |             |                |
|                        | Select          | HQ DRIVER TRAINING    |             |           |             |                |
|                        |                 |                       |             |           |             |                |
|                        |                 |                       |             |           | Page 1 of 1 | >              |
|                        | Instructors for | r the selected school |             |           | Filter      |                |
|                        |                 | First Name            | Middle Name | Last Name |             | License Number |
|                        | Select          | ROMAN                 | CHARLES     | PEARCE    |             | 1002           |
|                        | Select          | DOMINIC               | BENNIE      | TORETTO   |             | 1001           |

5. Complete the applicable process below to add an individual student or bulk submission.

#### Individual

- a. Click the **Next** button to bypass the bulk upload process.
- b. Click the Add Customer button.

| Add skills test scores                                              |                                        |                                                                     |                                     |                 |           |
|---------------------------------------------------------------------|----------------------------------------|---------------------------------------------------------------------|-------------------------------------|-----------------|-----------|
| Add skills tests<br>Select a school<br>Upload list<br>Add customers | Add Custome<br>To record skill test so | <b>rs</b><br>ores, use the Add Customer butt<br><b>Add Customer</b> | on and provide information about th | ne skills test. |           |
|                                                                     | Customers ski                          | lls test entries                                                    |                                     |                 | Ŧ         |
|                                                                     | DLN                                    | Name                                                                | Test Date                           | Score           | Pass/Fail |
|                                                                     | Add Customer                           |                                                                     |                                     |                 |           |

- c. Complete the following skills test information:
  - i. Enter the driver license #.
  - ii. Enter the date, hour, and minutes.
  - iii. Select the appropriate option from the AM/PM dropdown menu and Route dropdown menu.
  - iv. Enter the score and select the appropriate option from the Pass or fail dropdown menu.

| The information below will be recorded as the | results of the customer's | s skills test. |              |
|-----------------------------------------------|---------------------------|----------------|--------------|
| Customer information                          |                           |                |              |
| * *                                           |                           |                |              |
| Required                                      |                           |                |              |
| Skills test information                       |                           |                |              |
| Date *                                        | Hour *                    | Minute *       | АМ/РМ *      |
| Required 🛅                                    | Required                  | Required       | Required 🗸 🗸 |
| Route *                                       | Score                     |                |              |
| Required ~                                    |                           |                |              |
| *<br>Pass or fail?                            |                           |                |              |
| Required ~                                    |                           |                |              |

- d. Indicate LSO testing is required, for a cheating or bribery incident by completing the additional steps below:
  - i. Select **Failed** from the Pass or fail dropdown menu.
  - ii. Select either **Bribery** or **Cheating** from Fail Reason dropdown menu.

| Pass or fail? | *<br>Fail Reason   |
|---------------|--------------------|
| Failed ~      | Required ~         |
|               | Required           |
|               | Accident           |
|               | Bribery            |
|               | Cheating           |
|               | Dangerous Action   |
|               | —Deductions        |
|               | Failure to Perform |
|               | Violation          |

iii. Click the **OK** button.

# Bulk

a. Click the Download template button and complete the steps below to update the template. Skip to step d if you already have the template completed.

| Add skills test scores |                                                                                                    |
|------------------------|----------------------------------------------------------------------------------------------------|
| Add skills tests       | Upload list of customers<br>You can upload a list of skills test scores or continue to the next section to add individual customers. |
| Upload list            | Download template                                                                                                    |
|                        | Upload an Excel file                                                                                                    |

- b. Open the skills test template. The Excel template opens in another tab or browser window.
- c. Enter the following information in the Students tab and save the file.
  - i. Driver License Number.
  - ii. Date and Time of Test.
  - iii. Test Route and Test Score.
  - iv. Passed/Failed and Failure Reason.

**Note:** The Documentation tab shows an example of how to enter the information in the Students tab.

d. Click the **Upload an Excel File** button.

| Add skills tests | Upload list of customers                                                                             |
|------------------|----------------------------------------------------------------------------------------------------|
| Select a school  | You can upload a list of skills test scores or continue to the next section to add individual custom |
| Upload list      | Download template                                                                                    |

- e. Click the **Choose File** button, select the file, click **Open**, and click **OK**.
- f. Click the **Next** button.
- Review the individual customers. Click the Add Customer button to add more customers or the X icon to delete customers, if applicable. Click the Next button to proceed.

**Note:** A skills score is only required when you select deductions for the failure reason.

- 8. Review the summary and click the **Submit** button to proceed or the **Previous** button to make changes.
- 9. Click **Print** to print the transaction confirmation or click **Continue** to return to the Driver Training School account. You will receive a confirmation email and a message in your License Express message center with a summary of the submission including any errors.

**Note:** The customer record displays the DTS DOL Test Required indicator when LSO testing is required.

| Driver information      |                                      |
|-------------------------|--------------------------------------|
| CHARLIE BROWN           | Drivers license number: WDL3N7N379SB |
| Date of birth: 3/4/1977 | License type: CDL Class A            |
| Age: 44 years 4 months  | License status: Licensed             |
|                         | Expires: 4/8/2022                    |
| DTS DOL Test Required   |                                      |

## Add Student Driver Waivers (E-Waivers)

Enter the student course information individually or in bulk by following the process below.

- 1. Login to your License Express account at <u>secure.dol.wa.gov</u>.
- 2. Select the appropriate business account if you have more than one.

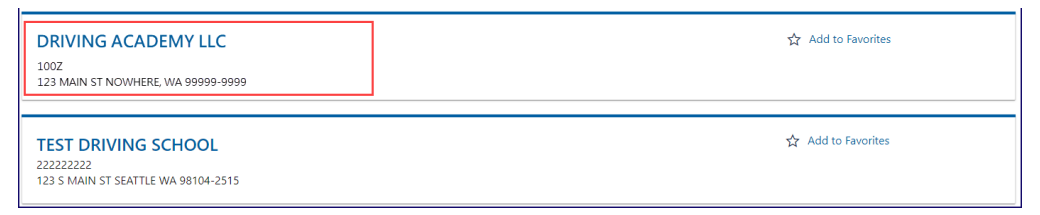

3. Click the **Add student driver waivers** hyperlink.

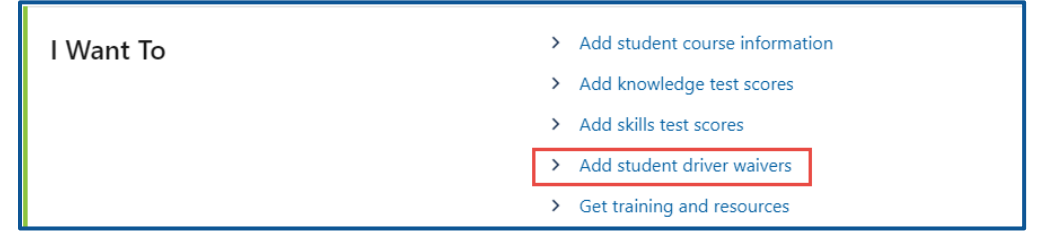

4. Click the **Select** hyperlink for the school location administering the course and click **Next**.

| Add student driver waivers | 5                               |                    |                 |
|----------------------------|---------------------------------|--------------------|-----------------|
|                            |                                 |                    |                 |
| Add waivers                | Select a school                 |                    |                 |
| Select a school            |                                 |                    | A Page 1 of 1 > |
|                            | List of driver training schools |                    | Filter          |
|                            |                                 | School Name        |                 |
|                            | Select                          | HQ DRIVER TRAINING |                 |

5. Enter the course start date and click **Next**.

| Add student driver waiver | S                                                                                                    |
|---------------------------|----------------------------------------------------------------------------------------------------|
|                           |                                                                                                    |
| Add waivers               | Course date                                                                                                    |
| Select a school           | Enter a course start date for this class. You will be able to add datails about each individual student or uplead a list of students in the following stream                      |
| Course date               | <ul> <li>Enter a course start date for this class, not will be able to add details about each individual student of upload a list of students in the following screens</li> </ul> |
|                           | Course start date                                                                                                    |
|                           | Required 🗐                                                                                                    |

6. Complete the applicable process below to add an individual student or bulk submission.

## Individual

- a. Click the **Next** button to bypass the bulk upload process.
- b. Click the **Add student** button.

| Add waivers                    | Add students                            |                                                             |        |
|--------------------------------|-----------------------------------------|-------------------------------------------------------------|--------|
| Select a school<br>Course date | Course start date : 15-Jul-20           | 21                                                          |        |
| Upload list                    | To add a waiver click the "Add student" | button and provide a driver license number for the student. |        |
| Add students                   | Add student                             |                                                             |        |
|                                |                                         |                                                             | Filter |
|                                |                                         |                                                             |        |

- c. Enter the student's driver license number.
- d. Click the **OK** button.

#### Bulk

a. Click the **Download template** button and complete the steps below to update the template. Skip to step d if you already have the template completed.

| Add student driver waive | ers                                                                                                    |
|--------------------------|----------------------------------------------------------------------------------------------------|
| Add waivers              | Upload list of students                                                                                              |
| Select a school          | To upload a list of waivers, use the Upload an Excel file button. For an individual student, press next to continue. |
| Course date              | Download template                                                                                                    |
| Upload list              |                                                                                                    |
|                          | Upload an Excel file                                                                                                 |

- b. Open the waiver template. The Excel template opens in another tab or browser window.
- c. Enter the driver license number on the Students tab and save the file.

**Note:** The Documentation tab shows an example of how to enter the information in the Students tab.

d. Click the **Upload an Excel File** button.

| Add waivers     | Upload list of students                                                                                         |
|-----------------|----------------------------------------------------------------------------------------------------|
| Select a school | To upload a list of waivers, use the Upload an Excel file button. For an individual student, press next to cont |
| Course date     | Download template                                                                                               |

 Review the individual students. Click the Add student button to add more students or the X icon to delete students, if applicable. Click the Next button to proceed.

|                                | ivers  |                                      |                                 |                              |                |        |
|--------------------------------|--------|--------------------------------------|---------------------------------|------------------------------|----------------|--------|
| Add waivers                    | Add    | students                             |                                 |                              |                |        |
| Select a school<br>Course date |        | Course start date : 15-Jul-202       | 1                               |                              |                |        |
| Upload list                    | To add | d a waiver click the "Add student" b | outton and provide a driver lic | ense number for the student. |                |        |
| Add students                   |        | Add student                          |                                 |                              |                |        |
|                                |        |                                      |                                 |                              | Clear students | Filter |
|                                | D      | DLN                                  |                                 | Name                         |                |        |
|                                | ×v     | WDL2724B77SB                         |                                 | MAGGIE AUBREY SIMPSON        |                |        |
|                                | ×v     | WDL1824B79SB                         |                                 | PEPPERMINT ANN PATTY         |                |        |
|                                | ×v     | WDL5824B75SB                         |                                 | SNOOPY ARNOLD DAWG           |                |        |
|                                | 3      | Rows                                 |                                 |                              |                |        |

- 8. Review the summary and click the **Submit** button to proceed or the **Previous** button to make changes.
- 9. Click **Print** to print the transaction confirmation or click **Continue** to return to the Driver Training School account. You will receive a confirmation email and a message in your License Express message center with a summary of the submission including any errors.

## Add an Exam Group

This activity allows you to create an exam group to add students. The bulleted list below outlines some important things to remember when setting up the exam:

- Students need to have a License Express account to test online.
- Students need the exam access code at the top of the Add Exam Group activity window to access the online exam.
- Dates for the Exam Start Window fields must be the current day or in the future.
- The exam Start Window fields determine the time when students can access exams. Students cannot access exam outside these times.
- Students are not kicked out of the exam if they are still testing when the exam Start window expires.
- Randomized paper exams are generated by the system and have a unique Exam ID number in the top right corner.
- Verify each student is given the correct exam by matching Exam ID with student name.
- Bank exams are provided by DOL.
- 1. Login to your License Express account at <u>secure.dol.wa.gov</u>.
- 2. Select the appropriate business account if you have more than one.

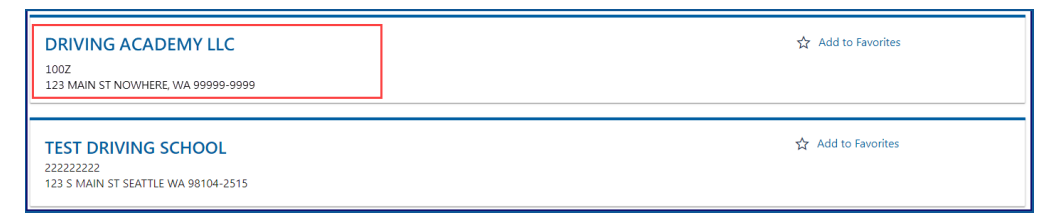

3. Click the Add Exam Group hyperlink.

| Exam Groups | <ul> <li>&gt; Add Exam Group</li> <li>&gt; View Exam Groups</li> </ul> |
|-------------|------------------------------------------------------------------------|
|             |                                                                        |

4. Enter the appropriate information in the Exam Date, Exam Start Window Begin, and Exam Start Window End fields. Make note of the Exam access code at the top of the screens. This is required for online testing.

| WASHINGTON STATE DEPARTMENT OF                    | Return to dol.wa.gov<br>Manage other DOL Service |
|---------------------------------------------------|--------------------------------------------------|
| ✿ License eXpress for Partners                    | 0 0                                              |
| < TEST DRIVING SCHOOL                             |                                                  |
| Exam access code: YHS28K                          |                                                  |
| Please set an exam date.                          |                                                  |
| Exam Date Required                                |                                                  |
| Please define a start time window for the exams.  |                                                  |
| Exam Start Window Begin * Exam Start Window End * |                                                  |
| Required Required                                 |                                                  |

5. Click the **Online** or **Paper** button to select the Exam Option Type and choose one of the following steps:

## a. Online:

- i. Click the **Select** hyperlink for the applicable instructor.
- ii. Click the **Save** button.

| Please select if the exam<br>Exam Option Type | h is on paper or online. |                                                    |            |       |   |
|-----------------------------------------------|--------------------------|----------------------------------------------------|------------|-------|---|
| Available Instru                              | ctors                    |                                                    |            |       | Ŧ |
|                                               | Name                     | Licer                                              | ise Number |       |   |
| Select                                        | JUSTIN A BOLD            | 2055                                               | 5          |       |   |
| Select                                        | SHAWN AARON LONG         | 2056                                               | 5          |       |   |
| 2 Rows                                        |                          |                                                    |            |       |   |
|                                               |                          |                                                    |            |       |   |
|                                               |                          |                                                    |            | Save  |   |
| ashington State Depart                        | ment of Licensing        | Home   Privacy   Contact Us   Survey   Copyright © | 2023 DOL   | f 🎔 🛗 | ۳ |

#### b. Paper:

- i. Click the **Bank** or **Randomized questions** button.
- ii. Click the **Select** hyperlink for the applicable instructor.
- iii. Click the **Save** button.

| Conline                | Paper             | Paper Exam Types *<br>Bank | Randomized<br>questions     |                                 |       |
|------------------------|-------------------|----------------------------|-----------------------------|---------------------------------|-------|
| Available Instruc      | Name              |                            |                             | License Number                  |       |
| Select                 | JUSTIN A I        | BOLD                       |                             | 2055                            |       |
| Select                 | SHAWN A           | ARON LONG                  |                             | 2056                            |       |
| 2 Rows                 |                   |                            |                             |                                 |       |
|                        |                   |                            |                             |                                 | Sat   |
| shington State Departs | nent of Licensing |                            | Home   Privacy   Contact Us | I Survey   Copyright © 2023 DOL | f 🛩 📇 |

6. Click the **Add** hyperlink in the Students section to begin adding students and choose one of the following steps:

| Students               |                              |           |          |        | Add Show Histor | y = |
|------------------------|------------------------------|-----------|----------|--------|-----------------|-----|
| DLN                    | Name                         | Exam Type | Language | Status |                 |     |
| There are currently no | students in this exam group. |           |          |        |                 |     |

#### a. Online Exams

- i. Enter the Student's driver license number.
- ii. Select the applicable option from the Identity Confirmation Exam Language dropdown menu. This is for the self-attestation part of the exam.
- iii. Select **Personal Driver License Knowledge Exam** from the Exam Type dropdown menu.
- iv. Select the applicable option from the Language dropdown menu. This will be the language provided on the exam.

| dd Student                          |   | × |
|-------------------------------------|---|---|
| Student Information                 |   |   |
| Student's drivers license number *  |   |   |
| Exam Information                    |   |   |
| Identity Confirmation Exam Language |   |   |
| Required                            | ~ |   |
| Exam Type                           |   |   |
| Required                            | - |   |
|                                     |   |   |
| Language *                          |   |   |

#### b. Paper Exam

- i. Enter the Student's driver license number.
- ii. Select **Personal Driver License Knowledge Exam** from the Exam Type dropdown menu.
- iii. Select the applicable option from the Language dropdown menu. This will be the language provided on the exam.
- iv. Click the **OK** button.

| Student Information              |   |  |
|----------------------------------|---|--|
| Student's drivers license number |   |  |
| Required                         |   |  |
| Exam Information                 |   |  |
| biam Type                        |   |  |
| Required                         | ~ |  |
| Language                         |   |  |
| Dominad                          |   |  |

v. Click the **Print Exam** hyperlink to print an individual exam or **Print Exams** button to print all exams, if applicable.

| Print<br>Students | Exams       |                                       |          |   |                   | Add Show Hi | story \Xi |
|-------------------|-------------|---------------------------------------|----------|---|-------------------|-------------|-----------|
| DLN               | Name        | Exam Type                             | Language | E | ixam ID           |             |           |
| WDLB91B0243B      | JUSTIN TIME | Personal Driver License Knowl-English |          | ; | 277710 Print exam | Grade Exam  | Remove    |

## **View Exam Groups**

Viewing the exam group provides you with the ability to edit the exam details, remove an exam group from your list of current exams, or look at previous exam groups.

## **Edit the Exam Group Details**

- 1. Login to your License Express account at <u>secure.dol.wa.gov</u>.
- 2. Select the appropriate business account if you have more than one.

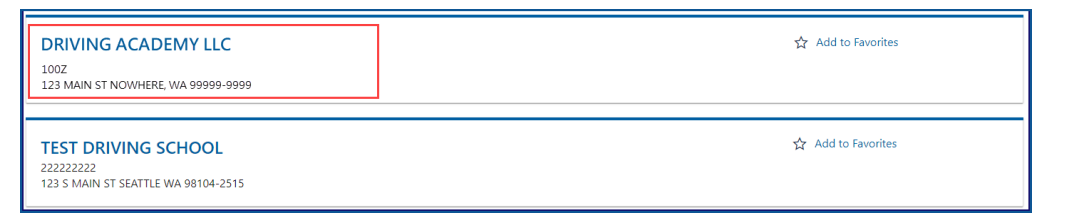

3. Click the **View Exam Groups** hyperlink.

| Exam Groups                                                 | > Add Exam Group |
|-------------------------------------------------------------|------------------|
| n Sansan Kusun asin'n tin azimi kala hakibasa 🔹 kali alimum | View Exam Groups |

4. Click the appropriate Exam access code hyperlink.

|                     | TATE DEPARTMENT OF |                  |                        |                                        |                            | Retu<br>Mar | irn to dol.wa.go<br>age other DOL | v<br>Services |
|---------------------|--------------------|------------------|------------------------|----------------------------------------|----------------------------|-------------|-----------------------------------|---------------|
| A License eXp       | press for Partr    | ners             |                        |                                        |                            |             | ?                                 | 0             |
| < TEST DRIVING S    | SCHOOL             |                  |                        |                                        |                            |             |                                   |               |
| Current exar        | n groups           |                  |                        |                                        |                            |             | Show History                      | Ŧ             |
| Exam access code    | Exam Option        | Instructor       | Exam Start Date        | Exam Start Window Begin Time           | Exam Start Window End Time |             |                                   |               |
| 8TMRC9              | Paper              | SHAWN AARON LONG | 09-Jun-2023            | 8:00 AM                                | 5:00 PM                    | Remove      |                                   |               |
| JQMYKD              | Online             | JUSTIN A BOLD    | 07-Jun-2023            | 8:00 AM                                | 5:00 PM                    | Remove      |                                   |               |
|                     |                    |                  |                        |                                        |                            |             |                                   |               |
| /ashington State De | epartment of Lice  | nsing            | Home   Privacy   Conta | act Us   Survey   Copyright © 2023 DOL |                            | f           | You Tube                          | ٣             |

- 5. Click the **Edit Exam Detail** hyperlink and correct the Exam Date, Exam Start Window Begin, or Exam Start Window End time, if applicable.
- 6. Click the **Select** hyperlink to change the instructor, if applicable, and click **Save**.

|                                  | MENT OF<br>NG           |           |                |        | Return to dol.wa.g<br>Manage other DOI | ov<br>_ Services |
|----------------------------------|-------------------------|-----------|----------------|--------|----------------------------------------|------------------|
| License eXpress for              | r Partners              |           |                | ?      | θ                                      |                  |
| < TEST DRIVING SCHOOL            |                         |           |                |        |                                        |                  |
| Exam access code: J              | IQMYKD                  |           |                |        |                                        |                  |
| Please set an exam date.         |                         |           |                |        |                                        |                  |
| Exam Date                        |                         |           |                |        |                                        |                  |
| 07-Jun-2023                      |                         |           |                |        |                                        |                  |
| Please define a start time win   | dow for the exams.      |           |                |        |                                        |                  |
| Exam Start Window Begin          | Exam Start Win          | dow End   |                |        |                                        |                  |
| 8:00 AM                          | 5:00 PM                 |           |                |        |                                        |                  |
| Online P<br>Available Instructor | aper<br>rS<br>Name      |           | License Number |        |                                        | ₹                |
|                                  |                         |           |                |        |                                        |                  |
| Select                           | JUSTIN A BOLD           |           | 2055           |        |                                        |                  |
| Select                           | SHAWN AARON LONG        |           | 2056           |        |                                        |                  |
| 2 Rows                           |                         |           |                |        |                                        |                  |
| Students                         |                         |           |                |        | Show History                           | / =              |
| DLN Nam                          | e                       | Exam Type | Language       | Status |                                        |                  |
| There are currently no stude     | nts in this exam group. |           |                |        |                                        |                  |
|                                  |                         | •         |                |        | Cancel Sa                              | ve               |

7. Alternatively, click the **Add** hyperlink to add additional students. Follow steps 6a or 6b in the <u>Add an Exam Group</u> section.

# **Remove an Exam Group**

- 1. Login to your License Express account at <u>secure.dol.wa.gov</u>.
- 2. Select the appropriate business account if you have more than one.

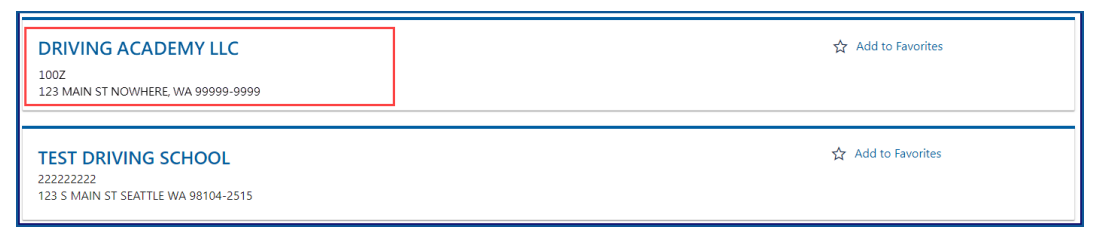

3. Click the **View Exam Groups** hyperlink.

| Exam Groups | <ul><li>&gt; Add Exam Group</li><li>&gt; View Exam Groups</li></ul> |
|-------------|---------------------------------------------------------------------|
|-------------|---------------------------------------------------------------------|

4. Click the **Remove** hyperlink for the appropriate group. The group displays in your history.

| WASHINGTON STATE DEPARTMENT OF |                   |                  |                        |                                       |                            |        | irn to dol.wa.go<br>age other DOL | v<br>Services |
|--------------------------------|-------------------|------------------|------------------------|---------------------------------------|----------------------------|--------|-----------------------------------|---------------|
| ✿ License eXp                  | press for Partr   | ners             |                        |                                       |                            |        | 0                                 | θ             |
| < TEST DRIVING                 | SCHOOL            |                  |                        |                                       |                            |        |                                   |               |
| Current exa                    | m groups          |                  |                        |                                       |                            |        | Show History                      | Ŧ             |
| Exam access code               | Exam Option       | Instructor       | Exam Start Date        | Exam Start Window Begin Time          | Exam Start Window End Time |        |                                   |               |
| 8TMRC9                         | Paper             | SHAWN AARON LONG | 09-Jun-2023            | 8:00 AM                               | 5:00 PM                    | Remove |                                   |               |
| JQMYKD                         | Online            | JUSTIN A BOLD    | 07-Jun-2023            | 8:00 AM                               | 5:00 PM                    | Remove |                                   |               |
|                                |                   |                  |                        |                                       |                            |        |                                   |               |
| Washington State D             | epartment of Lice | nsing            | Home   Privacy   Conta | ct Us   Survey   Copyright © 2023 DOL |                            | f      | You<br>Tube                       | ۳             |

# **Review Exam Group History**

- 1. Login to your License Express account at <u>secure.dol.wa.gov</u>.
- 2. Select the appropriate business account if you have more than one.

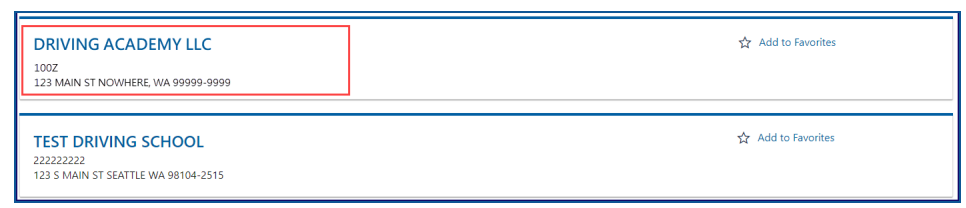

3. Click the **View Exam Groups** hyperlink.

| Exam Groups                                                                                                    | > Add Exam Group   |
|----------------------------------------------------------------------------------------------------|--------------------|
| nder de Norden als en translation de la del de la del de la del de la del de la del de la del de la del de la d | > View Exam Groups |

4. Click the **Show History** hyperlink to display a list of past or removed exam groups.

|                     |                  |                  |                        |                                        |                            |        | Return to dol.wa.gov<br>Manage other DOL Service |   |
|---------------------|------------------|------------------|------------------------|----------------------------------------|----------------------------|--------|--------------------------------------------------|---|
| 🔒 License eXp       | oress for Partr  | ners             |                        |                                        |                            |        | 0                                                | θ |
| < TEST DRIVING S    | CHOOL            |                  |                        |                                        |                            |        |                                                  |   |
| Current exar        | n groups         |                  |                        |                                        |                            |        | Show History                                     | Ŧ |
| Exam access code    | Exam Option      | Instructor       | Exam Start Date        | Exam Start Window Begin Time           | Exam Start Window End Time |        |                                                  |   |
| 8TMRC9              | Paper            | SHAWN AARON LONG | 09-Jun-2023            | 8:00 AM                                | 5:00 PM                    | Remove |                                                  |   |
| JQMYKD              | Online           | JUSTIN A BOLD    | 07-Jun-2023            | 8:00 AM                                | 5:00 PM                    | Remove |                                                  |   |
|                     |                  |                  |                        |                                        |                            |        |                                                  |   |
| Vashington State De | partment of Lice | ensing           | Home   Privacy   Conta | act Us   Survey   Copyright © 2023 DOL |                            | f      | y You                                            | ۳ |

5. Click the applicable Exam access code hyperlink to view the exam details. Gray hyperlinks are active and take you to that exam group.

| d.        | WASHINGTON STATE DEPARTMENT OF Return Manage                                                         |                |                  |                 |                              |                            |        |                 | /<br>Services |
|-----------|----------------------------------------------------------------------------------------------------|----------------|------------------|-----------------|------------------------------|----------------------------|--------|-----------------|---------------|
| 🔒 Lice    | nse eXp                                                                                              | ress for Partn | ers              |                 |                              |                            |        | •               | θ             |
| < TEST I  | DRIVING S                                                                                            | CHOOL          |                  |                 |                              |                            |        |                 |               |
| Curre     | nt exan                                                                                              | n groups       |                  |                 |                              |                            |        | Hide History    | Ŧ             |
| Exam ac   | cess code                                                                                            | Exam Option    | Instructor       | Exam Start Date | Exam Start Window Begin Time | Exam Start Window End Time |        |                 |               |
| D9G4M     | 3                                                                                                    | Online         | SHAWN AARON LONG | 27-Apr-2023     | 11:00 AM                     | 8:00 PM                    | Remove |                 |               |
| 5Y3QJB    |                                                                                                    | Online         | SHAWN AARON LONG | 27-Apr-2023     | 8:00 AM                      | 8:00 PM                    | Remove |                 |               |
| S53S9Q    |                                                                                                    | Online         | JUSTIN A BOLD    | 27-Apr-2023     | 8:00 AM                      | 10:00 PM                   | Remove |                 |               |
| N26FYW    | e                                                                                                    | Paper          | JUSTIN A BOLD    | 02-Jun-2023     | 8:00 AM                      | 12:00 PM                   | Remove |                 |               |
| JQMYKE    |                                                                                                    | Online         | JUSTIN A BOLD    | 07-Jun-2023     | 8:00 AM                      | 5:00 PM                    | Remove |                 |               |
|           |                                                                                                    |                |                  |                 |                              |                            |        |                 |               |
| Washingto | Washington State Department of Licensing Home   Privacy   Contact Us   Survey   Copyright © 2023 DOL |                |                  |                 |                              |                            | f      | У <sup>Үш</sup> | ۳             |

# **Grade a Paper Exam**

Grading paper exams, whether randomized or bank, is done through the View Exam Groups hyperlink.

#### **Grading Randomized Paper Exams**

- 1. Login to your License Express account at secure.dol.wa.gov.
- 2. Select the appropriate business account if you have more than one.

| DRIVING ACADEMY LLC<br>100Z<br>123 MAIN ST NOWHERE, WA 99999-9999      | ☆ Add to Favorites |
|------------------------------------------------------------------------|--------------------|
| TEST DRIVING SCHOOL<br>22222222<br>123 S MAIN ST SEATTLE WA 98104-2515 | ☆ Add to Favorites |

3. Click the View Exam Groups hyperlink.

| Exam Groups | Add Exam Group   |
|-------------|------------------|
|             | View exam Groups |

4. Click the appropriate Exam access code hyperlink.

|    | WASHINGTON STATE DEPARTMENT OF Ret LICENSING |                    |               |                        |                                        |                            | Retu<br>Man | Return to dol.wa.gov<br>Manage other DOL Servic |   |
|----|----------------------------------------------|--------------------|---------------|------------------------|----------------------------------------|----------------------------|-------------|-------------------------------------------------|---|
| A  | License eXp                                  | ress for Partne    | ers           |                        |                                        |                            |             | ?                                               | θ |
| <  | TEST DRIVING S                               | CHOOL              |               |                        |                                        |                            |             |                                                 |   |
|    | Current exan                                 | n groups           |               |                        |                                        |                            |             | Show History                                    | Ŧ |
|    | Exam access code                             | Exam Option        | Instructor    | Exam Start Date        | Exam Start Window Begin Time           | Exam Start Window End Time |             |                                                 |   |
|    | XJV628                                       | Paper              | JUSTIN A BOLD | 16-Jun-2023            | 8:00 AM                                | 5:00 PM                    | Remove      |                                                 |   |
|    | 8TTR2N                                       | Online             | JUSTIN A BOLD | 16-Jun-2023            | 7:30 AM                                | 5:00 PM                    | Remove      |                                                 |   |
|    |                                              |                    |               |                        |                                        |                            |             |                                                 |   |
| Wa | shington State De                            | partment of Licens | sing          | Home   Privacy   Conta | ict Us   Survey   Copyright © 2023 DOL |                            | f           | You<br>Tube                                     | ۳ |

5. Click the **Grade Exam** hyperlink.

| Nashington State Department of Licensing | f 🎽 🚻 🔊                               |                   |                      |
|------------------------------------------|---------------------------------------|-------------------|----------------------|
| WDLB91B0243B JUSTIN TIME                 | Personal Driver License Knowl-English | 277710 Print exam | Grade Exam Remove    |
| DLN Name                                 | Exam Type Language                    | Exam ID           |                      |
| Students                                 |                                       |                   | Add Show History \Xi |

6. Select the applicable option from the dropdown menu in the Answer column to choose the appropriate answer and click **Save**. After grading an exam, you cannot change it after clicking Save. Please double check the answers you entered before saving.

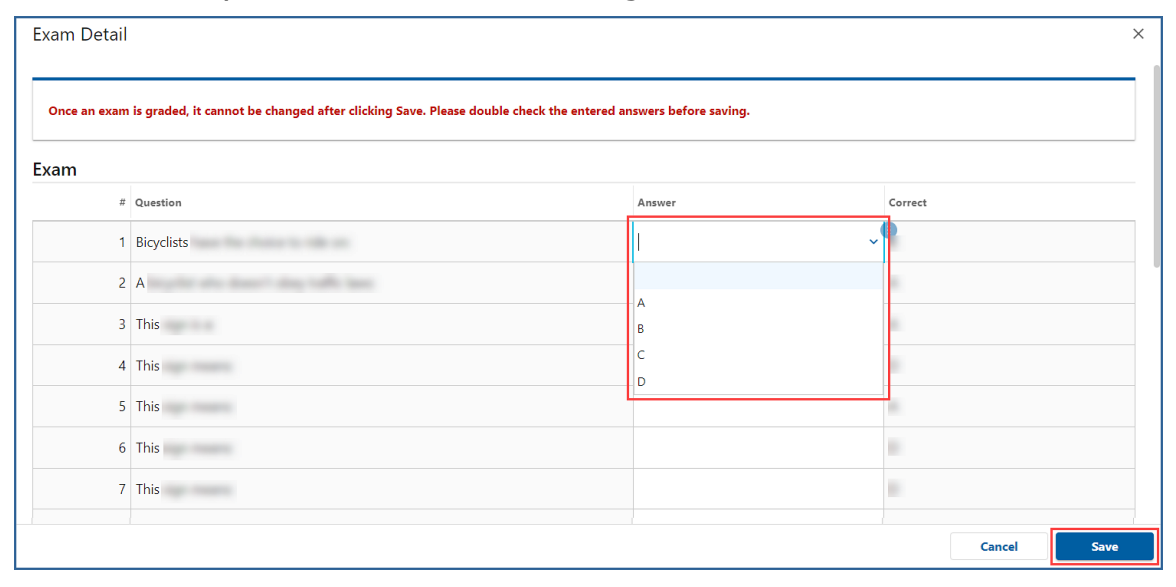

#### **Grading Bank Paper Exams**

- 1. Login to your License Express account at <u>secure.dol.wa.gov</u>.
- 2. Select the appropriate business account if you have more than one.

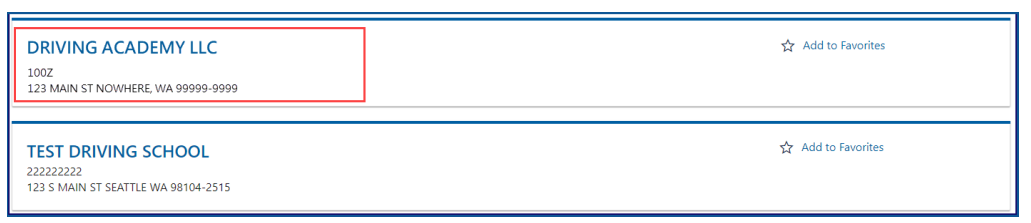

3. Click the **View Exam Groups** hyperlink.

| Exam Groups | > Add Exam Group |  |
|-------------|------------------|--|
|             | View Exam Groups |  |

4. Click the appropriate Exam access code hyperlink.

| WASHINGTON STATE DEPARTMENT OF Re<br>LICENSING M |                  |               |                        |                                       |                            | Retu<br>Man | Return to dol.wa.gov<br>Manage other DOL Servic |   |
|--------------------------------------------------|------------------|---------------|------------------------|---------------------------------------|----------------------------|-------------|-------------------------------------------------|---|
| ♠ License eXp                                    | oress for Partr  | ners          |                        |                                       |                            |             | ?                                               | 0 |
| < TEST DRIVING S                                 | CHOOL            |               |                        |                                       |                            |             |                                                 |   |
| Current exan                                     | n groups         |               |                        |                                       |                            |             | Show History                                    | Ŧ |
| Exam access code                                 | Exam Option      | Instructor    | Exam Start Date        | Exam Start Window Begin Time          | Exam Start Window End Time |             |                                                 |   |
| XJV628                                           | Paper            | JUSTIN A BOLD | 16-Jun-2023            | 8:00 AM                               | 5:00 PM                    | Remove      |                                                 |   |
| 8TTR2N                                           | Online           | JUSTIN A BOLD | 16-Jun-2023            | 7:30 AM                               | 5:00 PM                    | Remove      |                                                 |   |
|                                                  |                  |               |                        |                                       |                            |             |                                                 |   |
| Washington State De                              | partment of Lice | nsing         | Home   Privacy   Conta | ct Us   Survey   Copyright © 2023 DOL |                            | f           | You Tube                                        | ۳ |

5. Click the **Grade Exam** hyperlink.

| Students                                 |             |                              |                                         |         | Add Show History  |
|------------------------------------------|-------------|------------------------------|-----------------------------------------|---------|-------------------|
| DLN                                      | Name        | Exam Type                    | Language                                | Exam ID |                   |
| WDLB91B0243B                             | JUSTIN TIME | Personal Driver License Know | l-English                               | 277710  | Grade Exam Remove |
| Washington State Department of Licensing |             | Home   Privacy               | /   Contact Us   Survey   Copyright © 2 | D23 DOL | f 🏏 🛅 🤅           |

- 6. Select the appropriate option from the Method dropdown menu.
- 7. Select **Yes** or **No** from the Was this exam sent to you by the Department of Licensing? dropdown menu.
- 8. Select **Pass** or **Fail** from the Pass or fail? dropdown menu.
- 9. Select **Yes** or **No** from this LSO Testing Required? dropdown menu.

10. Enter the Score in the required field and click  $\ensuremath{\textbf{OK}}$  .

| Grade Exam                                                                              |        | ×  |
|-----------------------------------------------------------------------------------------|--------|----|
| The information below will be recorded as the results of the customer's knowledge exam. |        |    |
| Required  Was this exam sent to you by the Department of Licenson                       |        |    |
| Required ~                                                                              |        |    |
| Pass or fail?     Score       Required     ~                                            |        |    |
| LSO Testing Required? * Required                                                        |        |    |
|                                                                                         | Cancel | ок |

## **Find a Customer**

Use the following process to locate customer record information.

- 1. Login to your License Express account at <u>secure.dol.wa.gov</u>.
- 2. Select the appropriate business account if you have more than one.

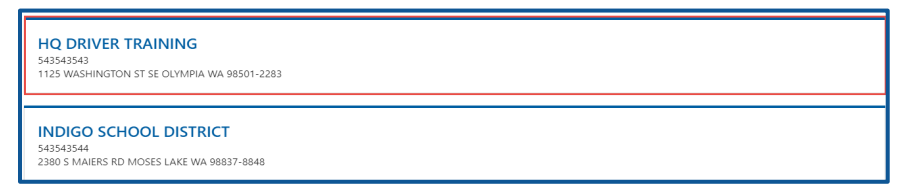

3. Click the **Find a customer** hyperlink.

|                  | > Refer a customer to LSO |
|------------------|---------------------------|
| Customer Actions | > Find a customer         |

4. Enter the Drivers license number and click **Search**.

| Search                                      |                   |
|---------------------------------------------|-------------------|
| To search for a customer, enter their drive | r license number. |
| Drivers license number                      | _                 |
|                                             |                   |
| Search                                      | ]                 |

- 5. Complete transactions, from the customer record, by clicking one of the following hyperlinks, if applicable:
  - a. Add a waiver
  - b. Add a course
  - c. Add a knowledge test
  - d. Add a skills test

|   |                                                   |                           |                      | Return to dol.wa.gov<br>Manage other DOL S | Services |
|---|---------------------------------------------------|---------------------------|----------------------|--------------------------------------------|----------|
| A | License eXpress for Partners                      |                           |                      | ?                                          | θ        |
| < | TEST DRIVING SCHOOL                               |                           |                      |                                            |          |
| 1 | Driver information                                | nation I Want To          |                      |                                            |          |
|   | OLIVER TWIST Drivers license number: WDL63N9FC23B |                           | Add a waiver         |                                            |          |
|   | Date of birth: 2/2/2007                           | Permit status: Licensed   | Add a knowledge test |                                            |          |
| , | Age: 16 years 4 months                            | Permit expires: 5/26/2024 | Add a skills test    |                                            |          |

**Note:** Text displays DTS DOL Test Required for customers with Licensing Service Office (LSO) testing requirements. Always check for this requirement before administering an exam at your school. The Add a knowledge test or Add a skills test hyperlinks do not display for customers with this requirement.

| Driver information      |                                      |
|-------------------------|--------------------------------------|
| OLIVER TWIST            | Drivers license number: WDL63N9FC23B |
| Date of birth: 2/2/2007 | Permit status: Licensed              |
| Age: 16 years 4 months  | Permit expires: 5/26/2024            |
| DTS DOL Test Required   |                                      |

6. Click the **Waivers**, **Course completions**, **Knowledge tests**, or **Skills tests** tabs to view information on the customer's record. Online and paper exam results display on the Knowledge tests tab. Click the **New search** button to return to the Search screen.

| Waivers C     | ourse completions Knowledge tests        | Skills tests |                                          |                     |   |          |             |     |
|---------------|------------------------------------------|--------------|------------------------------------------|---------------------|---|----------|-------------|-----|
| Waivers       |                                          |              |                                          |                     |   | Hide     | Histor      | у = |
| Course start  | Course location                          |              |                                          |                     |   |          |             |     |
| 26-May-2023   | MATER'S DRIVING SCHOOL                   |              | View                                     |                     |   |          |             |     |
| •             | New search                               |              |                                          |                     |   |          |             |     |
| Washington St | Washington State Department of Licensing |              | iome   Privacy   Contact Us   Survey   C | opyright © 2023 DOL | f | <b>Y</b> | You<br>Tube | ٣   |

## **Refer Customer to LSO (Impairment)**

Only use this process if a testing customer displays an obvious mental or physical impairment. Once this process is complete, the customer must test at the LSO and is not eligible to receive an examination at a school testing location.

- 1. Login to your License Express account at <u>secure.dol.wa.gov</u>.
- 2. Select the appropriate business account if you have more than one.

| HQ DRIVER TRAINING<br>543543543<br>1125 WASHINGTON ST SE OLYMPIA WA 98501-2283   |  |
|----------------------------------------------------------------------------------|--|
| INDIGO SCHOOL DISTRICT<br>543543544<br>2380 S MAIERS RD MOSES LAKE WA 98837-8848 |  |

3. Click the **Refer customer to LSO** hyperlink.

| Customer Actions | > Find a customer       |
|------------------|-------------------------|
|                  | Refer a customer to LSO |

4. Enter the customer's driver license number and click **Next**.

| Refer customer to LSO       |  |  |
|-----------------------------|--|--|
|                             |  |  |
| Reexamination of a customer |  |  |
| *<br>Driver license #       |  |  |
| Required                    |  |  |
|                             |  |  |

5. Review the customer's information and read the certification statement. Click the **By checking this box I'm certifying that I observed this customer to have an obvious physical or mental impairment that may affect their ability to safely operate a motor vehicle** checkbox.

| Refer customer to LSO |                                                                                                    |                                                                                     |
|-----------------------|----------------------------------------------------------------------------------------------------|-------------------------------------------------------------------------------------|
|                       |                                                                                                    |                                                                                     |
| Refer customer to LSO | JUSTIN A BOLD                                                                                        | Drivers license number: WDL143Z378SB                                                |
| What you'll need      | Date of birth: 1/1/1980                                                                              | License type: Personal Driver License                                               |
| Customer's DLN        | Age: 41 years 6 months                                                                               | License status: Suspended/Revoked 3rd Degree                                        |
| ceraiyreiena          |                                                                                                    |                                                                                     |
|                       | Reason for reexamination                                                                             |                                                                                     |
|                       | By checking this box I'm certifying that I observed this customer to safely operate a motor vehicle. | have an obvious physical or mental impairment that may affect their ability to $st$ |

- 6. Click the **Next** button.
- 7. Review the summary and click the **Submit** button to proceed or **Previous** button to make changes.
- 8. Click **Print** to print the transaction confirmation or click **Continue** to return to the Driver Training School account. You will receive a confirmation email and a message in your License Express message center with a summary of the submission including any errors.

#### **View Exam and Course Submission History**

- Login to your License Express account at <u>secure.dol.wa.gov</u>.
- 2. Select the appropriate business account if you have more than one.

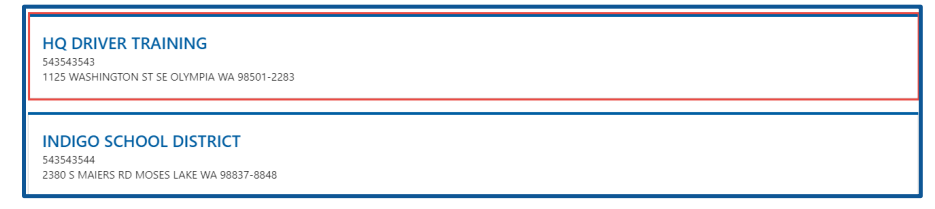

3. Click the **Exam and course submission history** hyperlink.

| Prior Activity | > Exam and course submission history |
|----------------|--------------------------------------|
| -              |                                      |

- 4. Complete the following information and click **Search**. Search results are displayed below.
  - a. Enter the from date and to date.
  - b. Enter the customer's DLN, if applicable.
  - c. Enter the customer's first name, middle name, or last name, if applicable.

| From Required Customers DLN | ть<br>Required        |                     |
|-----------------------------|-----------------------|---------------------|
| Customers first name        | Customers middle name | Customers last name |

5. Click the **DLN** hyperlink to view the customer record. Click the **Confirmation number** hyperlink to view the transaction.

| Current status | of your submissions  | from 6/14/2021 to 7/1 | 5/2021 |                    |                     | Ŧ               |
|----------------|----------------------|-----------------------|--------|--------------------|---------------------|-----------------|
| DLN            | Student Name         | Exam Type             | Status | Type of submission | Confirmation number | Submission date |
| WDL5824B75SB   | SNOOPY ARNOLD DAWG   | Course                | PASS   | Add a course       | 38075               | 14-Jul-2021     |
| WDL5824B75SB   | SNOOPY ARNOLD DAWG   | Waiver                | PASS   | Add waivers        | 52603               | 14-Jul-2021     |
| WDL1824B795B   | PEPPERMINT ANN PATTY | Waiver                | PASS   | Add waivers        | 52603               | 14-Jul-2021     |

6. Click the **Home** icon to return to your homepage.

## Edit Waiver, Exam, and Course Submissions

You can update the information you submitted if the instruction permit or driver license was not issued since your original submission. The Edit and Delete hyperlinks only display for transactions you completed.

- 1. Login to your License Express account at <u>secure.dol.wa.gov</u>.
- 2. Select the appropriate business account if you have more than one.

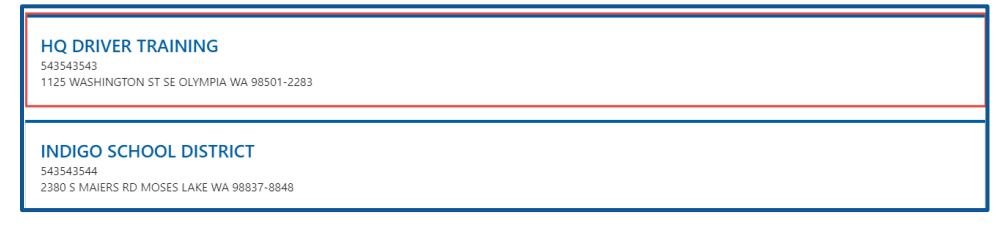

- 3. Click the **Find a Customer** hyperlink.
- 4. Enter the customer's DLN and click **Search**.
- 5. Click the **Course Info** tab, the **Skills Test** tab, the **Knowledge Test** tab, or the **Waivers** tab for the information that you need to edit or delete.
- 6. Click the **Edit** or **Delete** hyperlink to change the information on record.

| Course Info   | Skills Test | Knowledge       | Test Waivers            |                    |      |      |                  |
|---------------|-------------|-----------------|-------------------------|--------------------|------|------|------------------|
| Course comple | etions (VS) |                 |                         |                    |      |      |                  |
|               |             |                 |                         |                    |      |      |                  |
|               |             |                 |                         |                    |      |      |                  |
| Course compl  | etions      |                 |                         |                    |      |      | Hide History \Xi |
| Start date    | Status      | Completion date | Instructor              | School / location  |      |      |                  |
| 15-May-2021   | Passed      | 10-Jul-2021     | TORETTO, DOMINIC BENNIE | HQ DRIVER TRAINING | View | Edit | Delete           |

- 7. Review the summary and click the **Submit** button to proceed or **Previous** button to make changes.
- 8. Click **Print** to print the transaction confirmation or click **Continue** to return to the Driver Training School account. You will receive a confirmation email and a message in your License Express message center with a summary of the submission including any errors.

# Motorcycle Training School (MTS) Account

DOL's Motorcycle Safety Program reviews and approves access requests from Administrators. Only organizations with a DOL contract to provide motorcycle rider training can use this service.

## **Request Access to a Motorcycle Training School (MTS) Account**

Complete the process below to request Administrator, Manager, or Employee access to an MTS account. The account administrator is responsible for generating access codes for employees and managers to gain access. The system allows only one administrator per business.

- 1. Login to your License Express account at <u>secure.dol.wa.gov</u>.
- 2. Click the **Add an Account** tab.

Add driver services account

- 3. Click the **Request access to driver-related services** button.
- 4. Click the **Request access to Motorcycle Training School** button.

| Driver Record Request Authorized organizations only. To use this service, your organization must be authorized by DOL to purchase another individual's driving record.  Request access to a Driver Record Request | Oriver and Plate Search     Authorized law enforcement and WA state agencies only.     To use this service, your agency must be authorized by     DOL to search driver and vehicle records.     Bequest access to a Driver and Plate Search | Driver Info & Adjudication     Authorized WA courts and state agencies only. To use thi     service, your agency must be authorized by DOL to view     driver information and report court information.     Driver Info and Adjudication Access |
|----------------------------------------------------------------------------------------------------|----------------------------------------------------------------------------------------------------|----------------------------------------------------------------------------------------------------|
| Apply for a new Driver Record Request account                                                                                                    | account                                                                                                    | Driver millio and Augualidation Access                                                                                                    |
| SR-22/26 Reporting<br>Authorized insurance companies only. To use this service,<br>your organization must be authorized by DOL to report<br>8x-22/8x-26 insurance information.                                    | Correctional Facility Authorized correctional facilities only. To use this service, your agency must be authorized by DOL to submit license requests.                                                                                       | Interlock Device Vendor  Authorized Interlock Device Vendors only. To use this service, your company must be authorized to report Interlock Device installations.                                                                               |
| > Insurance SR-22/26 Access                                                                                                    | Correctional Facility Access                                                                                                    | > Interlock Device Vendor Access                                                                                                    |
| 🖻 Driver Training                                                                                                    | 🖶 CDL Training                                                                                                    | 🔊 Motorcycle Training                                                                                                    |
| icensed driver training providers only. To use this service,<br>your organization must be licensed with DOL to provide<br>driver training.                                                                        | Authorized commercial driver training providers only. To<br>use this service, your organization must be authorized by<br>DOL to report CDL training.                                                                                        | Contracted motorcycle training providers only. To use th<br>service, your organization must have a contract with DO<br>to provide motorcycle rider training.                                                                                    |
| <ul> <li>Request access to a Driver Training School<br/>account</li> </ul>                                                                                                    | <ul> <li>Request access to a Commercial Training School<br/>account</li> </ul>                                                                                                    | <ul> <li>Request access to a Motorcycle Training School<br/>account</li> </ul>                                                                                                    |

5. Make sure you have the required information and click **Next**.

- 6. Complete the following steps and click **Next**.
  - a. Select the appropriate option from the Choose a state or federal ID dropdown menu.
  - b. Enter the State or federal ID.
  - c. Select the appropriate option from the School license type dropdown menu.
  - d. Enter the School license number.
  - e. Enter your Washington driver license number or complete the following additional steps:
    - i. Click the **I don't have a Washington driver license** checkbox.
    - ii. Select the appropriate option from the What state are you from? dropdown menu.
    - iii. Enter your out of state driver license number.

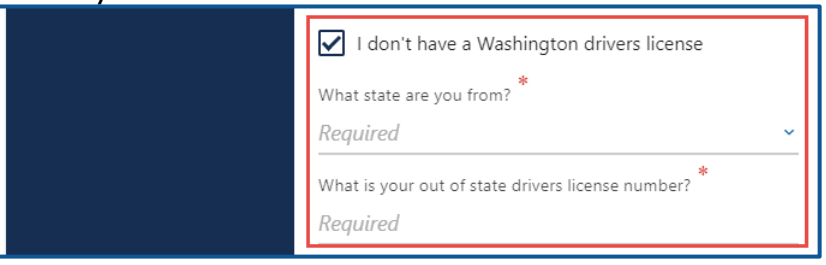

f. Select the appropriate option from the What access level would you like to request? dropdown menu.

| Request your Motorcyc | e Training School access                                                               |
|-----------------------|----------------------------------------------------------------------------------------|
|                       |                                                                                        |
| Introduction          | What account are you trying to access?                                                 |
| What you'll need      | In order to gain access, you will need to provide information to identify your account |
| Request access        | Choose a state or federal ID                                                           |
| What account?         | Required ~                                                                             |
|                       | State or federal ID *                                                                  |
|                       | Required                                                                               |
|                       | *<br>School license type                                                               |
|                       | Required ~                                                                             |
|                       | *<br>School license number                                                             |
|                       | Required                                                                               |
|                       | What is your Washington drivers license number? *                                      |
|                       | Required                                                                               |
|                       | I don't have a Washington drivers license -                                            |
|                       | * What access level would you like to request?                                         |
|                       | Required ~                                                                             |

7. Complete the following step based on your access level.

# Administrators

a. Enter the authorization code provided by the Motorcycle Safety Program.

|                         | T : : CL I                                                                 |  |  |
|-------------------------|----------------------------------------------------------------------------|--|--|
| Request your Motorcycle | Training School access                                                     |  |  |
|                         |                                                                            |  |  |
|                         |                                                                            |  |  |
| Introduction            | Enter authorization code                                                   |  |  |
| What you'll need        | You must provide an authorization code to be granted Administrator access. |  |  |
| Request access          | * What is your authorization code?                                         |  |  |
| What account?           | Required                                                                   |  |  |
| Enter access code       |                                                                            |  |  |

b. Click the **Next** button.

# Managers and employees

a. Enter the access code provided by the Motorcycle Training School Account Administrator or Manager.

| Request your Motorcycle Training School access |                                                                                                    |  |  |
|------------------------------------------------|----------------------------------------------------------------------------------------------------|--|--|
|                                                |                                                                                                    |  |  |
| Introduction                                   | Enter access code                                                                                                    |  |  |
| What you'll need                               | You must provide an access code to be granted Manager access.                                                                                   |  |  |
| Request access                                 | A manager or administrator of your organization can give you an access code.<br>Access codes are only valid for 8 hours after they are created. |  |  |
| What account?                                  | * What is your access code?                                                                                                    |  |  |
| Enter access code                              | Required                                                                                                    |  |  |

**Note:** Access codes expire 24 hours after creation.

- b. Click the **Next** button.
- 8. Review the Terms of Service, click the **I agree to the terms of service above** checkbox, if applicable, and click **Next**.

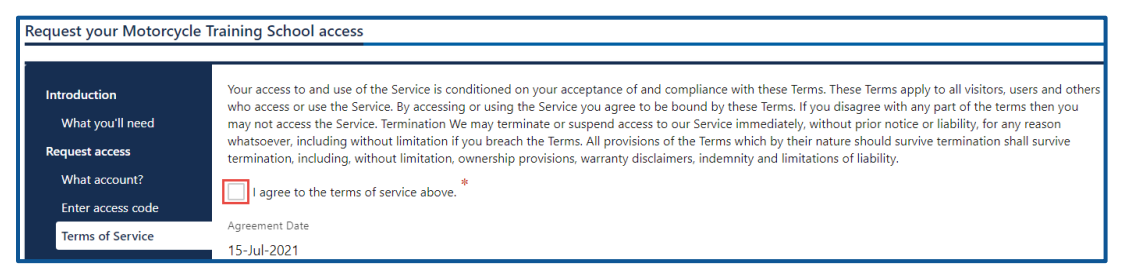

- 9. Review the summary and click the **Submit** button to proceed or the **Previous** button to make changes.
- 10. Click **Print** to print the transaction confirmation or click **Continue** to return to your homepage.

# 2-Wheel Motorcycle Training (Permit) and Exam

Use the steps below to add student training and exams individually or in bulk, for the 2-wheel permit.

- 1. Login to your License Express account at <u>secure.dol.wa.gov</u>.
- 2. Select the appropriate business account if you have more than one.
- 3. Click the **2-Wheel Training (Permit)** hyperlink.

| I Want To | > 2-Wheel Training (Endorsement) |  |  |
|-----------|----------------------------------|--|--|
|           | > 2-Wheel Training (Permit)      |  |  |
|           | > 3-Wheel Training               |  |  |

4. Click the **Select** hyperlink to choose the applicable site. Click the applicable **Course Completion** checkbox, **Knowledge Test** checkbox, **Skills Test** checkbox, and click **Next**.

| 2-Wheel Training (Permit) |                     |                      |                   |                 |             |
|---------------------------|---------------------|----------------------|-------------------|-----------------|-------------|
|                           |                     |                      |                   |                 |             |
| Add training or exams     | Choose a site       |                      |                   |                 |             |
| Choose a site             |                     |                      |                   | A Page 1 of 1 > |             |
|                           | Sites for your scho | ool                  |                   | Filter          |             |
|                           |                     | Site Name            | Course Completion | Knowledge Test  | Skills Test |
|                           | Select              | KICK START ACADEMY 2 |                   |                 |             |

 Click the Select hyperlink to choose the applicable instructor. Click the applicable Course Completion checkbox, Knowledge Test checkbox, Skills Test checkbox, and click Next.

| 2-Wheel Training (Permit                              | )                        |                                                                                    |                               |                 |             |
|-------------------------------------------------------|--------------------------|------------------------------------------------------------------------------------|-------------------------------|-----------------|-------------|
| Add training or exams<br>Choose a site<br>Instructors | Select in<br>You must in | nstructors<br>dicate which instructor or examiner taught the course or adr<br>cors | ninistered which type of exan | A Page 1 of 1 > |             |
|                                                       |                          | Instructor Name                                                                    | Course                        | Knowledge Exam  | Skills Exam |
|                                                       | Select                   | WOODY AARON STEVENS                                                                |                               |                 |             |
|                                                       | Select                   | BOBBY BENJAMIN DAVIS                                                               |                               |                 |             |

- 6. Complete the following training information and click **Next**.
  - a. Enter the Start date and End date.
  - b. Select the appropriate option from the Course curriculum dropdown menu and enter the Class number.
  - c. Enter the Exam date for the Knowledge exam and Exam date for the Skills exam, if applicable.

| 2-Wheel Training (Permit)                                                                      |                                                                                                    |
|------------------------------------------------------------------------------------------------|----------------------------------------------------------------------------------------------------|
| 2-Wheel Training (Permit)<br>Add training or exams<br>Choose a site<br>Instructors<br>Training | Enter training information All students on this request will share this information. You will enter student specific information on the next section Course Start date Start date Required Required Required |
|                                                                                                | Required     Image: Class number       Course curriculum     *       Required     *       Required     *                                                                                                    |
|                                                                                                | Exam date * Required  Exam date * Required  Exam date * Required  Exam date *                                                                                                    |

7. Complete the applicable process below to add an individual student or bulk submission.

# Individual

- a. Click the **Next** button to bypass the bulk upload process.
- b. Click the **Add Student** button.

| Add training or exams   | Student list         |                                                                                                    |               |                  |               |  |
|-------------------------|----------------------|----------------------------------------------------------------------------------------------------|---------------|------------------|---------------|--|
| Choose a site           | To record training o | To record training or exam information, click the add student button and provide their driver license number and additional information about the course |               |                  |               |  |
| Instructors             |                      | Add Student                                                                                                    |               |                  |               |  |
| Training                |                      | Aud Student                                                                                                    |               |                  |               |  |
| Upload list             |                      |                                                                                                    |               |                  |               |  |
| A al al adve al avector | DLN                  | Name                                                                                                    | Course status | Knowledge status | Skills status |  |

- c. Complete the following Student information:
  - i. Enter the Driver License Number.
    - ii. Select the appropriate option from the Military dropdown menu.
  - iii. Select the appropriate option from the Is the student subsidized dropdown menu.

| Student information                 |                                    |   |                                       |
|-------------------------------------|------------------------------------|---|---------------------------------------|
| Driver License Number *<br>Required | Military? <sup>*</sup><br>Required | v | Is the student subsidized? * Required |

- d. Complete the following Students motorcycle information:
  - i. Select the appropriate option from the Motorcycle provided by school dropdown menu.
  - ii. Enter the Plate #.
  - iii. Select the appropriate option from the Transmission dropdown menu.
  - iv. Select the appropriate option from the Motor Type dropdown menu.

| Students motorcycle information           |            |              |
|-------------------------------------------|------------|--------------|
| Motorcycle provided by school? * Required | Plate #    | Transmission |
|                                           | Motor Type | v            |

- e. Complete the following Course information:
  - i. Select the appropriate option from the Course status dropdown menu.
  - ii. Enter the Course Hours.

| Course          |   |              |
|-----------------|---|--------------|
| Course Status * |   | Course Hours |
| Required        | ~ | Required     |

- f. Complete the following Knowledge test information:
  - i. Select the appropriate option from the Setting dropdown menu and Pass/Fail dropdown menu.
  - ii. Enter the Knowledge Exam Score.
  - iii. Select the appropriate option from the Knowledge Re-Test dropdown menu.

| Knowledge test      |                                |  |
|---------------------|--------------------------------|--|
| Setting             | Pass/Fail Knowledge Exam Score |  |
| Required ~          | Required 🗸                     |  |
| Knowledge Re-Test * |                                |  |
| Required ~          |                                |  |

- g. Complete the following Skills test information:
  - i. Select the appropriate option from the Setting dropdown menu and Pass/Fail dropdown menu.
  - ii. Enter the Skills Exam Score and select the appropriate option from the Skills Re-Test dropdown menu.

| Skills test    |                             |
|----------------|-----------------------------|
| Setting        | Pass/Fail Skills Exam Score |
| Required ~     | Required ~                  |
| Skills Re-Test |                             |
| Required ~     |                             |

h. Click the **OK** button.

## Bulk

a. Click the **Download template** button and complete the steps below to update the template. Skip to step d if you already have the template completed.

| Add training or exams | Upload list of students                                                                                                    |
|-----------------------|----------------------------------------------------------------------------------------------------|
| Choose a site         | To upload a list of course completions, use the Upload an Excel file button. For an individual student, press next to continue. |
| Instructors           | Download template                                                                                                    |
| Training              |                                                                                                    |
| Upload list           | Upload an Excel file                                                                                                    |

- b. Open the 2 Wheel Motorcycle template. The Excel template opens in another tab or browser window.
- c. Enter the following information in the Students tab and save the file:
  - i. Driver License Number, Military, and Subsidized.
  - ii. Training Motorcycle, Motorcycle Plate #, Motorcycle Transmission, Motor Type, and Motorcycle Engine Size (CC).
  - iii. Course Status and Course Clock Hours.
  - iv. Knowledge Test Status, Knowledge Test Score, Knowledge Re-Test, and Knowledge Test Setting.
  - v. Skills Test Status, Skills Test Score, Skills Re-Test, and Skills Test Setting.

**Note:** The Documentation tab shows an example of how to enter the information in the Students tab.

d. Click the **Upload an Excel File** button.

| Upload list of students                                                                                                    |
|----------------------------------------------------------------------------------------------------|
| To upload a list of course completions, use the Upload an Excel file button. For an individual student, press next to continue. |
| Download template                                                                                                    |
|                                                                                                    |
| Upload an Excel file                                                                                                    |
|                                                                                                    |

e. <u>Review the individual students and click **Next** to proceed.</u>

| -wheel training (Fernin) |                              |                                              |                                   |                            |                        |
|--------------------------|------------------------------|----------------------------------------------|-----------------------------------|----------------------------|------------------------|
|                          |                              |                                              |                                   |                            |                        |
| Add training or exams    | Student list                 |                                              |                                   |                            |                        |
| Choose a site            | To record training or exam i | information, click the add student button an | d provide their driver license nu | mber and additional inform | ation about the course |
| Instructors              | Add Stu                      | dent                                         |                                   |                            |                        |
| Training                 |                              |                                              |                                   |                            |                        |
| Upload list              |                              |                                              |                                   |                            | Delete students 📼      |
| Add students             | DLN                          | Name                                         | Course status                     | Knowledge status           | Skills status          |
|                          | × WDL5824B75SB               | SNOOPY ARNOLD DAWG                           | Pass                              | Pass                       | Pass                   |
|                          | × WDL1824B79SB               | PEPPERMINT ANN PATTY                         | Pass                              | Pass                       | Pass                   |
|                          | 2 Rows                       |                                              |                                   |                            |                        |

- 8. Review the summary and click the **Submit** button to proceed or the **Previous** button to make changes.
- 9. Click the **Print** button to print the transaction confirmation or click **Continue** to return to the Motorcycle Training School account. You will receive a confirmation email, as well as a message in your License Express account.

# 2-Wheel Motorcycle Training (Endorsement) and Exam

Use the steps below to add student training and exams individually or in bulk, for the 2-wheel endorsement.

- 1. Login to your License Express account at <u>secure.dol.wa.gov</u>.
- 2. Select the appropriate business account if you have more than one.
- 3. Click the **2-Wheel Training (Endorsement)** hyperlink.

| I Want To | > 2-Wheel Training (Endorsement) |
|-----------|----------------------------------|
|           | > 2-Wheel Training (Permit)      |
|           | > 3-Wheel Training               |

4. Click the **Select** hyperlink to choose the applicable Site. Click the **Knowledge Test** checkbox, **Skills Test** checkbox, and click **Next**.

| 2-Wheel Training (Endors | ement)                |                      |                |              |
|--------------------------|-----------------------|----------------------|----------------|--------------|
|                          |                       |                      |                |              |
| Add training or exams    | Choose a site         |                      |                |              |
| Choose a site            | < Page 1 of 1 >       |                      |                |              |
|                          | Sites for your school |                      | Filter         |              |
|                          |                       | Site Name            | Knowledge Test | Skills Test  |
|                          | Select                | KICK START ACADEMY 2 |                | $\checkmark$ |

5. Click the Select hyperlink to choose the applicable instructor. Click the applicable **Knowledge Exam** checkbox or the **Skills Exam** checkbox and click **Next**.

| 2-Wheel Training (Endors | sement)                                                                                              |                      |                |             |  |  |
|--------------------------|----------------------------------------------------------------------------------------------------|----------------------|----------------|-------------|--|--|
| Add training or exams    | Select in                                                                                            | Select instructors   |                |             |  |  |
| Choose a site            | You must indicate which instructor or examiner taught the course or administered which type of exam. |                      |                |             |  |  |
| instructors              |                                                                                                    | A Page 1 of 1 >      |                |             |  |  |
|                          | Instructo                                                                                            | rs                   | Filter         |             |  |  |
|                          |                                                                                                    | Instructor Name      | Knowledge Exam | Skills Exam |  |  |
|                          | Select                                                                                               | WOODY AARON STEVENS  |                |             |  |  |
|                          | Select                                                                                               | BOBBY BENJAMIN DAVIS |                |             |  |  |

6. Enter the Knowledge Exam date, enter the Skills Exam date, and click **Next**.

| 2-Wheel Training (Endors                              | sement)                                                                                                    |
|-------------------------------------------------------|----------------------------------------------------------------------------------------------------|
| Add training or exams<br>Choose a site<br>Instructors | Enter training information<br>All students on this request will share this information. You will enter student specific information on the next section |
| Training                                              | Exam date *                                                                                                    |
|                                                       | Required                                                                                                    |
|                                                       | Skills exam                                                                                                    |
|                                                       | Exam date     Required                                                                                                    |

7. Complete the applicable process below to add an individual student or bulk submission.

#### Individual

- a. Click the **Next** button to bypass the bulk upload process.
- b. Click the Add Student button.

| 2-Wheel Training (Endors               | sement)                                  |                                           |                            |                                    |                             |  |
|----------------------------------------|------------------------------------------|-------------------------------------------|----------------------------|------------------------------------|-----------------------------|--|
| Add training or exams<br>Choose a site | Student list<br>To record training or ex | am information, click the add student but | ton and provide their driv | er license number and additional i | nformation about the course |  |
| Instructors<br>Training                | Add                                      | Add Student                               |                            |                                    |                             |  |
| Upload list<br>Add students            | DLN                                      | Name                                      |                            | Knowledge status                   | Skills status               |  |
|                                        | Add Student                              |                                           |                            |                                    |                             |  |

c. Enter the driver license number.

| S | tudent information         |  |
|---|----------------------------|--|
|   | *<br>Driver License Number |  |
|   | Required                   |  |

- d. Complete the following Students motorcycle information:
  - i. Select the appropriate option from the Motorcycle provided by school dropdown menu and enter the Plate #.
  - ii. Select the appropriate option from the Transmission dropdown menu.
  - iii. Select the appropriate option from the Motor Type dropdown menu.

| Plate #    | Transmission          |
|------------|-----------------------|
|            | ~                     |
| Motor Type |                       |
|            | ~                     |
|            | Plate #<br>Motor Type |

- e. Complete the following Knowledge test information:
  - i. Select the appropriate option from the Setting dropdown menu and Pass/Fail dropdown menu.
  - ii. Enter the Knowledge Exam Score.
  - iii. Select the appropriate option from the Knowledge Re-Test dropdown menu.

| Г | Knowledge test    |            |                      |
|---|-------------------|------------|----------------------|
|   | Setting *         | Pass/Fail  | Knowledge Exam Score |
|   | Required ~        | Required ~ |                      |
|   | Knowledge Re-Test |            |                      |
|   | Required ~        |            |                      |

- f. Complete the following Skills test information:
  - i. Select the appropriate option from the Setting dropdown menu and Pass/Fail dropdown menu.
  - ii. Select the appropriate option from the Skills Re-Test dropdown menu.

| Pass/Fail * |
|-------------|
| Required ~  |
|             |
|             |
|             |

g. Click the **OK** button.

# Bulk

a. Click the **Download template** button and complete the steps below to update the template. Skip to step d if you already have the template completed.

| 2-Wheel Training (Endors               | ement)                                                                                                    |
|----------------------------------------|----------------------------------------------------------------------------------------------------|
| Add training or exams<br>Choose a site | Upload list of students<br>To upload a list of course completions, use the Upload an Excel file button. For an individual student, press next to continue. |
| Instructors                            | Download template                                                                                                    |
| Upload list                            | Upload an Excel file                                                                                                    |

b. Open the 2 Wheel Motorcycle template. The Excel template opens in another tab or browser window.

- c. Enter the following information in the Students tab and save the file.
  - i. Driver License Number.
  - ii. Training Motorcycle, Motorcycle Plate #, Motorcycle Transmission, Motor Type, and Motorcycle Engine Size (CC).
  - iii. Knowledge Test Status, Knowledge Test Score, Knowledge Re-Test, and Knowledge Test Setting.
  - iv. Skills Test Status, Skills Re-Test, and Skills Test Setting.
     Note: The Documentation tab shows an example of how to enter the information in the Students tab.
- d. Click the **Upload an Excel File** button.

| 2-Wheel Training (Endors               | ement)                                                                                                    |
|----------------------------------------|----------------------------------------------------------------------------------------------------|
| Add training or exams<br>Choose a site | Upload list of students<br>To upload a list of course completions, use the Upload an Excel file button. For an individual student, press next to continue |
| Instructors                            | Download template                                                                                                    |
| Training<br>Upload list                | Upload an Excel file                                                                                                    |

8. Review the individual students and click **Next** to proceed.

| 2-Wheel Training (Endors                              | sement)                                       |                                                                |                                     |                             |  |  |  |
|-------------------------------------------------------|-----------------------------------------------|----------------------------------------------------------------|-------------------------------------|-----------------------------|--|--|--|
| Add training or exams<br>Choose a site<br>Instructors | Student list<br>To record training or exam in | formation, click the add student button and provide their driv | ver license number and additional i | nformation about the course |  |  |  |
| Training                                              | Add Stude                                     | Add Student                                                    |                                     |                             |  |  |  |
| Upload list                                           |                                               |                                                                |                                     | Delete students 📼           |  |  |  |
| Add students                                          | DLN                                           | Name                                                           | Knowledge status                    | Skills status               |  |  |  |
|                                                       | X WDL5824B75SB                                | SNOOPY ARNOLD DAWG                                             | Pass                                | Pass                        |  |  |  |
|                                                       | × WDL1824B79SB                                | PEPPERMINT ANN PATTY                                           | Pass                                | Pass                        |  |  |  |
|                                                       | 2 Rows                                        |                                                                |                                     |                             |  |  |  |

- 9. Review the summary and click the **Submit** button to proceed or the **Previous** button to make changes.
- 10. Click **Print** to print the transaction confirmation or click **Continue** to return to the Motorcycle Training School account. You will receive a confirmation email, as well as a message in your License Express account.

## **3-Wheel Motorcycle Training and Exam**

Use the steps below to add student training and exams individually or in bulk, for the 3-wheel endorsement.

- 1. Login to your License Express account at <u>secure.dol.wa.gov</u>.
- 2. Select the appropriate business account if you have more than one.
- 3. Click the **3-Wheel Training** hyperlink.

| I Want To | > 2-Wheel Training (Endorsement) |
|-----------|----------------------------------|
|           | > 2-Wheel Training (Permit)      |
|           | > 3-Wheel Training               |

4. Click the **Select** hyperlink to choose the applicable Site. Click the applicable **Course Completion** checkbox, **Knowledge Test** checkbox, **Skills Test** checkbox, and click **Next**.

| 3-Wheel Training      |                     |                      |                   |                |              |  |
|-----------------------|---------------------|----------------------|-------------------|----------------|--------------|--|
| Add training or exams | Choose a site       |                      |                   |                |              |  |
| Choose a site         | < Page 1 of 1 >     |                      |                   |                |              |  |
|                       | Sites for your scho | ool                  |                   | Filter         |              |  |
|                       |                     | Site Name            | Course Completion | Knowledge Test | Skills Test  |  |
|                       | Select              | KICK START ACADEMY 2 |                   | $\checkmark$   | $\checkmark$ |  |

5. Click the **Select** hyperlink to choose the applicable Instructor. Click the applicable **Course Completion** checkbox, **Knowledge Test** checkbox, **Skills Test** checkbox, and click **Next**.

| 3-Wheel Training                       |                                                   |                        |                      |           |    |  |
|----------------------------------------|---------------------------------------------------|------------------------|----------------------|-----------|----|--|
| Add training or exams<br>Choose a site | Select in:<br>You must indi                       | structors              | ninistered which typ | e of exar | n. |  |
| Instructors                            | Page 1 of 1 > Show Errors  Instructors  Filter    |                        |                      |           |    |  |
|                                        | Instructor Name Course Knowledge Exam Skills Exam |                        |                      |           |    |  |
|                                        | Remove                                            | * BOBBY BENJAMIN DAVIS |                      |           |    |  |

- 6. Complete the following information and click **Next**.
  - a. Enter the course start date and end date.
  - b. Select the appropriate option from the Course curriculum dropdown menu and enter the Class number.
  - c. Enter the Knowledge Exam date and Skills Exam date.

| 3-Wheel Training      |                                                                                                    |  |  |  |  |  |
|-----------------------|----------------------------------------------------------------------------------------------------|--|--|--|--|--|
|                       |                                                                                                    |  |  |  |  |  |
| Add training or exams | Enter training information                                                                                                    |  |  |  |  |  |
| Choose a site         | -<br>All students on this request will share this information. You will enter student specific information on the next section |  |  |  |  |  |
| Instructors           | Course                                                                                                    |  |  |  |  |  |
| Training              | Start date End date                                                                                                    |  |  |  |  |  |
|                       | Required                                                                                                    |  |  |  |  |  |
|                       | Course curriculum Class number                                                                                                 |  |  |  |  |  |
|                       | Required ~ Required                                                                                                    |  |  |  |  |  |
|                       | Knowledge exam                                                                                                    |  |  |  |  |  |
|                       | Exam date                                                                                                    |  |  |  |  |  |
|                       | Required 🔳                                                                                                    |  |  |  |  |  |
|                       | Skills aven                                                                                                    |  |  |  |  |  |
|                       |                                                                                                    |  |  |  |  |  |
|                       | Exam date                                                                                                    |  |  |  |  |  |
|                       | Required 🔲                                                                                                    |  |  |  |  |  |

7. Complete the applicable process below to add an individual student or bulk submission.

## Individual

- a. Click the **Next** button to bypass the bulk upload process.
- b. Click the **Add Student** button.

| 3-Wheel Training      |                                                                                                    |      |               |                  |              |  |
|-----------------------|----------------------------------------------------------------------------------------------------|------|---------------|------------------|--------------|--|
| Add training or exams | Student list                                                                                                    |      |               |                  |              |  |
| Choose a site         | To record training or exam information, click the add student button and provide their driver license number and additional information about the course |      |               |                  |              |  |
| Instructors           | Add Student                                                                                                    |      |               |                  |              |  |
| Training              |                                                                                                    |      |               |                  | _            |  |
| Upload list           | DIN                                                                                                    | Name | Course status | Knowledge status | -            |  |
| Add students          | DEN                                                                                                    | Name | course status | Knowledge status | Skiis status |  |
|                       | Add Student                                                                                                    |      |               |                  |              |  |

- c. Complete the following Student information:
  - i. Enter the driver license number
  - ii. Select the appropriate option from the Military dropdown menu.
  - iii. Select the appropriate option from the Is the student subsidized dropdown menu.

| Student information        |             |   |                              |  |
|----------------------------|-------------|---|------------------------------|--|
| *<br>Driver License Number | Military? * |   | Is the student subsidized? * |  |
| Required                   | Required    | ~ | Required ~                   |  |
- d. Complete the following Students motorcycle information:
  - i. Select the appropriate option from the Motorcycle provided by school dropdown menu and enter the Plate #.
  - ii. Select the appropriate option from the Transmission dropdown menu and Motor Type dropdown menu.

| , , , , , , , , , , , , , , , , , , , , |                                       |              |
|-----------------------------------------|---------------------------------------|--------------|
| Students motorcycle information         |                                       |              |
| Motorcycle provided by school? *        | Plate #                               | Transmission |
| Required 🗸                              |                                       | ~            |
|                                         | Motor Type                            |              |
|                                         | · · · · · · · · · · · · · · · · · · · |              |
|                                         |                                       |              |

- e. Complete the following Course information:
  - i. Select the appropriate option from the Course status dropdown menu.
  - ii. Enter the Course Hours.

| Course          |   |                 |
|-----------------|---|-----------------|
| * Course Status |   | _Course Hours * |
| Required        | ~ | Required        |

- f. Complete the following Knowledge test information:
  - i. Select the appropriate option from the Setting dropdown menu and Pass/Fail dropdown menu.
  - ii. Enter the Knowledge Exam Score.
  - iii. Select the appropriate option from the Knowledge Re-Test dropdown menu.

| Knowledge test    |             |                      |
|-------------------|-------------|----------------------|
| Setting *         | Pass/Fail * | Knowledge Exam Score |
| Required 🗸        | Required    | ~                    |
| Knowledge Re-Test |             |                      |
| Required ~        |             |                      |

- g. Complete the following Skills test information:
  - i. Select the appropriate option from the Setting dropdown menu and Pass/Fail dropdown menu.
  - ii. Enter the Skills Exam Score and Select the appropriate option from the Skills Re-Test dropdown menu.

| Skills test      |             |                   |
|------------------|-------------|-------------------|
| Setting          | Pass/Fail * | Skills Exam Score |
| Required ~       | Required    | ~                 |
| Skills Re-Test * |             |                   |
| Required ~       |             |                   |

h. Click the **OK** button.

#### Bulk

a. Click the **Download template** button and complete the steps below to update the template. Skip to step d if you already have the template completed.

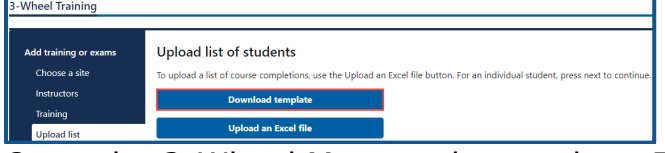

- b. Open the 2-Wheel Motorcycle template. The Excel template opens in another tab or browser window.
- c. Enter the following information in the Students tab and save the file. The Documentation tab shows an example of how to enter the information in the Students tab.
  - i. Driver License Number, Military, and Subsidized.
  - ii. Training Motorcycle, Motorcycle Plate #, Motorcycle Transmission, Motor Type, and Motorcycle Engine Size (CC).
  - iii. Course Status and Course Clock Hours.
  - iv. Knowledge Test Status, Knowledge Test Score, Knowledge Re-Test, and Knowledge Test Setting.
  - v. Skills Test Status, Skills Test Score, Skills Re-Test, and Skills Test Setting.
- d. Click the **Upload an Excel File** button.

| Add training or exams | Upload list of students                                                                                                    |
|-----------------------|----------------------------------------------------------------------------------------------------|
| Choose a site         | To upload a list of course completions, use the Upload an Excel file button. For an individual student, press next to contin |
| Instructors           | Download template                                                                                                    |
| Training              |                                                                                                    |

8. Review the individual students and click **Next** to proceed.

| Add training or exams Student list To record training or exam information, click the add student button and provide their driver license number and additional information about the co |   |              |                      |               |                  |               |
|----------------------------------------------------------------------------------------------------|---|--------------|----------------------|---------------|------------------|---------------|
| Instructors<br>Training                                                                                                    |   | Add Student  |                      |               |                  |               |
| Upload list<br>Add students                                                                                                    |   | DLN          | Name                 | Course status | Knowledge status | Skills status |
|                                                                                                    | × | WDL5824B75SB | SNOOPY ARNOLD DAWG   | Pass          | Pass             | Pass          |
|                                                                                                    | × | WDL1824B79SB | PEPPERMINT ANN PATTY | Pass          | Pass             | Pass          |
|                                                                                                    |   | 2 Rows       |                      |               |                  |               |

- 9. Review the summary and click the **Submit** button to proceed or the **Previous** button to make changes.
- 10. Click **Print** to print the transaction confirmation or click **Continue** to return to the Motorcycle Training School account. You will receive a confirmation email, as well as a message in your License Express account.

#### **Find a Customer**

Use the following steps to search for a student and confirm they completed the required 2-Wheel Permit tests before administering the 2-Wheel Endorsement knowledge and skills tests:

- 1. Login to your License Express account at <u>secure.dol.wa.gov</u>.
- 2. Select the appropriate business account if you have more than one.
- 3. Click the **Find a customer** hyperlink.

| Customer Actions | > Find a customer |
|------------------|-------------------|
| Customer Actions |                   |

4. Enter the customer's driver license number and click **Search**.

| To search for a customer, enter their drive | er license number. |
|---------------------------------------------|--------------------|
| Drivers license number                      |                    |
|                                             |                    |
|                                             |                    |
| Search                                      |                    |

- 5. Complete transactions from the customer record by selecting one of the following hyperlinks:
  - a. 3-Wheel Training.
  - b. 2-Wheel Training (Endorsement).
  - c. 2-Wheel Training (Permit).

| Driver information                                                        | l Want To                                                                                                    |                                                                                 |
|---------------------------------------------------------------------------|----------------------------------------------------------------------------------------------------|---------------------------------------------------------------------------------|
| PEPPERMINT ANN PATTY<br>Date of birth: 7/8/1981<br>Age: 40 years 0 months | Drivers license number: WDL182487958<br>License type: CDL Class A<br>License status: Licensed<br>Expires: 8/8/2022 | 3-Wheel Training<br>2-Wheel Training (Endorsement)<br>2-Wheel Training (Permit) |

6. Click the **Course** tab, the **Skills** tab, or the **Knowledge** tab to view information on the customer's record.

| Courses       | Skills Knowle     | dge             |                      |           |                      |                                  |                  |
|---------------|-------------------|-----------------|----------------------|-----------|----------------------|----------------------------------|------------------|
| Course Con    | pletions (VS)     |                 |                      |           |                      |                                  |                  |
|               |                   |                 |                      |           |                      |                                  |                  |
|               |                   |                 |                      |           |                      |                                  |                  |
| Course com    | pletions          |                 |                      |           |                      |                                  | Hide History \Xi |
| Start date    | Status            | Completion date | nstructor            | School /  | location             | Туре                             |                  |
| 01-Jun-2021   | Passed            | 15-Jun-2021 E   | BOBBY BENJAMIN DAVIS | KICK STA  | ART ACADEMY 2        | Motorcycle 3-Wheel Safety Course | View             |
|               |                   |                 |                      |           |                      |                                  |                  |
| Courses       | Skills Knowled    | dge             |                      |           |                      |                                  |                  |
| Skills lest H | istory (VS)       |                 |                      |           |                      |                                  |                  |
|               |                   |                 |                      |           |                      |                                  |                  |
|               |                   |                 |                      |           |                      |                                  |                  |
| Skills tests  |                   |                 |                      |           |                      |                                  | Hide History \Xi |
| Test date     | Score             | Status          | Examiner             |           | School / location    | Туре                             |                  |
| 05-Jul-2021   | 8                 | Passec          | BOBBY BENJA          | VIN DAVIS | KICK START ACADEMY 2 | Motorcycle 3-Wheel Skills Exam   | n View           |
| Comment       | chille Knowle     | dua             |                      |           |                      |                                  |                  |
| Knowledge     | Test History (VS) | age             |                      |           |                      |                                  |                  |
| lanomeage     | lest history (vo) |                 |                      |           |                      |                                  |                  |
|               |                   |                 |                      |           |                      |                                  |                  |
| Knowledge     | tests             |                 |                      |           |                      |                                  | Hide History \Xi |
| Test date     | Score             | Statu           | s Examiner           |           | School / location    | Туре                             |                  |
| 01-Jul-2021   | 80                | Passe           | d BOBBY BENJA        | MIN DAVIS | KICK START ACADEMY 2 | Motorcycle 3-Wheel Knowledg      | e View           |

## **Exam and Course History**

- 1. Login to your License Express account at <u>secure.dol.wa.gov</u>.
- 2. Select the appropriate business account if you have more than one.
- 3. Click the **Exam and course history** hyperlink.

| Prior Activity | > Course Completion Report |
|----------------|----------------------------|
| -              | > Exam and course history  |
|                | > View Submissions         |

4. Enter the From date, the To date, or other search criteria, select the appropriate Submission type from the dropdown menu, and click **Search**. Search results are displayed below.

| Search parameters                      |                 |             |                |        |
|----------------------------------------|-----------------|-------------|----------------|--------|
| From To<br>01-Jul-2021 🗐 15-Jul-2021 🗐 | Submission type | ~           | Submitter name |        |
| Rider information                      |                 |             |                |        |
| DLN                                    | First name      | Middle name | Last name      |        |
|                                        |                 |             |                |        |
|                                        |                 |             |                | Search |

5. Click the **Confirmation** number hyperlink to view the submission.

|              | ✓ Page 1 of 16 > |                          |        |                  |               |             |
|--------------|------------------|--------------------------|--------|------------------|---------------|-------------|
| Submissions  | Filter           |                          |        |                  |               |             |
| Rider DLN    | Rider name       | Submission type          | Status | Confirmation nun | Submitter     | Submitted   |
| WDL7NIC2043B | NICHO ONO        | Motorcycle 2-Wheel Endo  | Failed | 45,256,885       | Woody Stevens | 01-Jul-2021 |
| WDL6NRHARBB  | HARLEY WILLIAMS  | Motorcycle 2-Wheel Perm  | Failed | 45,098,369       | Woody Stevens | 28-Jun-2021 |
| WDL6NRHAR 3B | HARLEY WILLIAMS  | Motorcycle 2-Wheel Perm  | Passed | 45,434,406       | Woody Stevens | 07-Jul-2021 |
| WDL6NRHAR.3B | HARLEY WILLIAMS  | Motorcycle 2-Wheel Safet | Passed | 45,434,406       | Woody Stevens | 07-Jul-2021 |
| WDL6GRE7923B | LIAM GREGS       | Motorcycle 2-Wheel Perm  | Passed | 45,098,369       | Woody Stevens | 28-Jun-2021 |
| WDL6GRE7923B | LIAM GREGS       | Motorcycle 2-Wheel Safet | Failed | 45,098,369       | Woody Stevens | 28-Jun-2021 |

6. Click the **Home** icon to return to your homepage.

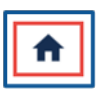

## **Course Completion Report**

Use the steps below to generate and print course completion report.

- 1. Login to your License Express account at <u>secure.dol.wa.gov</u>.
- 2. Select the appropriate business account if you have more than one.
- 3. Click the **Course Completion Report** hyperlink.

| Prior Activity | > Course Completion Report |
|----------------|----------------------------|
| ·              | > Exam and course history  |
|                | > View Submissions         |

4. Enter the From date, the To date, and click **Search**. The search result is displayed below.

| Search            | Search for subsidized course submissions |             |        |                 |            |            |            |              |             |           |             |             |          |
|-------------------|------------------------------------------|-------------|--------|-----------------|------------|------------|------------|--------------|-------------|-----------|-------------|-------------|----------|
| From<br>01-Jun-20 | 21<br>Search                             | <b></b>     |        | To<br>01-Jul-20 | )21        |            |            |              |             |           |             |             |          |
|                   |                                          |             |        |                 |            |            |            |              |             | < Page    | e1of5 🕻     |             |          |
| Submissio         | ons                                      |             |        |                 |            |            |            |              | Export      | Filter    |             |             |          |
| Rider DLN         | Rider name                               | DOB         | Gender | Military        | Subsidized | Class      | Curricului | Course start | Course end  | Status    | Instructors | School name | Location |
| WDL7NIC204        | NICHO ON(                                | 26-Jul-1996 | Male   | No              | Yes        | L-0626-SC  | MSPLearn   | 26-Jun-2021  | 27-Jun-2021 | Passed    | WOODY STEV  | KICK START  | OLYMPIA  |
| WDL6NRHAF         | HARLEY WI                                | 15-Aug-2001 | Female | No              | Yes        | L-0619B-SC | MSPLearn   | 19-Jun-2021  | 20-Jun-2021 | Passed    | WOODY STEV  | KICK START  | OLYMPIA  |
| WDL6NRHAR         | HARLEY WI                                | 06-Feb-2003 | Female | No              | Yes        | L-0619-SC  | MSPLearn   | 19-Jun-2021  | 20-Jun-2021 | Passed    | WOODY STEV  | KICK START  | OLYMPIA  |
| WDL6NRDEN         | DAYDE DEN                                | 03-Mar-1995 | Male   | No              | Yes        | R-0606-SC  | MSP Retur  | 06-Jun-2021  | 06-Jun-2021 | Incomplet | WOODY STEV  | KICK START  | OLYMPIA  |

5. Click the **Export** hyperlink on the search results screen to export, save, or print search results.

|           |            |             |        |          |            |           |            |              |       |        | Age 1 of 5 > |             |             |          |  |
|-----------|------------|-------------|--------|----------|------------|-----------|------------|--------------|-------|--------|--------------|-------------|-------------|----------|--|
| Submissi  | ons        |             |        |          |            |           |            |              |       | Export | Filter       |             |             |          |  |
| Rider DLN | Rider name | DOB         | Gender | Military | Subsidized | Class     | Curricului | Course start | Cours | e end  | Status       | Instructors | School name | Location |  |
| WDL7NIC20 | I NICHO ON | 26-Jul-1996 | Male   | No       | Yes        | L-0626-SC | MSPLearn   | 26-Jun-2021  | 27-Ju | n-2021 | Passed       | WOODY STEV  | KICK START  | OLYMPIA  |  |

## **Driver Record Request (DRR) Accounts**

Only organizations authorized by DOL to purchase another individual's driving record can use this service.

#### **Apply for a Drive Record Request Account**

Complete the process below to request Administrator, Manager, or Employee access to a DRR account. The account administrator is responsible for generating access codes for employees and managers to gain access. The system allows only one administrator per business.

If you have questions regarding the type of Abstract Drive Record (ADR) you are permitted to receive or request from the Department of Licensing (DOL), please refer to  $\frac{\text{RCW } 46.52.130}{\text{RCW } 46.52.130}$ .

- 1. Login to your License Express account at <u>secure.dol.wa.gov</u>.
- 2. Click the **Add an Account** tab.
- 3. Click the **Apply for a new Driver Record Request account** button.

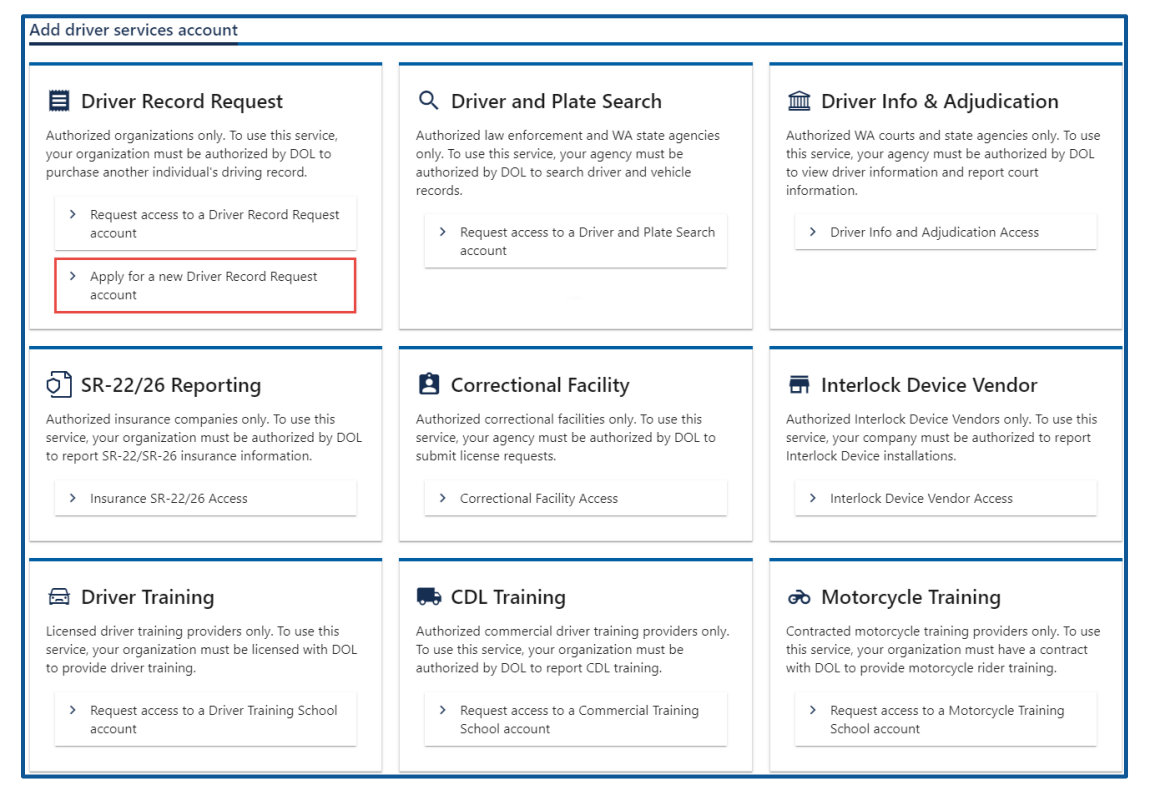

4. Make sure you have the required information (UBI, EIN, or TIN, and your business or agency information) and click **Next**.

- 5. Complete the following Identifying information and click **Next**.
  - a. Select the appropriate option from the are you a business or government agency dropdown menu.
  - b. Select the appropriate option from the What type of business are you dropdown menu.
  - c. Select the appropriate option from the Choose a state or federal ID dropdown menu.
  - d. Enter the state or federal ID.
  - e. Enter your business name.

| Register a new Driver Rec | ord Request account                                           |                                     |
|---------------------------|---------------------------------------------------------------|-------------------------------------|
| Introduction              | Identifying Information                                       |                                     |
| What you'll need          | Are you a business or government agency?                      | What type of business are you?      |
| Information               | Required ~                                                    | Required ~                          |
| Agency information        | Choose a state or federal ID                                  | * What is your state or federal ID? |
|                           | Required ~                                                    | Required                            |
|                           | Name information<br>What is your business name? *<br>Required |                                     |

- 6. Complete the following Contact Information and click **Next**.
  - a. What is your name?
  - b. What is your position in your agency?
  - c. What is your phone number?
  - d. What is your phone extension, if applicable?
  - e. What is your fax number, if applicable?
  - f. What is your email address?
  - g. Confirm your email address?

| Register a new Driver Record Request account |                                 |   |                                         |  |  |  |
|----------------------------------------------|---------------------------------|---|-----------------------------------------|--|--|--|
|                                              |                                 |   |                                         |  |  |  |
| Introduction                                 | Contact Information             |   |                                         |  |  |  |
| What you'll need                             | * What is your name?            |   | * What is your position in your agency? |  |  |  |
| Information                                  | Required                        |   | Required                                |  |  |  |
| Agency information                           | *<br>What is your phone number? |   | What is your phone extension?           |  |  |  |
| Contact information                          | Required                        |   |                                         |  |  |  |
|                                              | What is your fax number?        | _ |                                         |  |  |  |
|                                              |                                 |   |                                         |  |  |  |
|                                              | * What is your email address?   | - | *<br>Confirm your email address         |  |  |  |
|                                              | Required                        |   | Required                                |  |  |  |

- 7. Complete the following Physical address information and click **Next**.
  - a. Enter the street address.
  - b. Select the appropriate option from the Unit type dropdown menu, enter unit, if applicable, and enter the city.
  - c. Select the appropriate option from the State dropdown menu, if applicable, and enter the zip code.
  - d. Select the appropriate option from the Is it okay to send mail to this address dropdown menu.

| Register a new Driver Rec | ord Request account                                 |            |
|---------------------------|-----------------------------------------------------|------------|
| Introduction              | Physical address                                    |            |
| What you'll need          | Street address                                      | Street 2   |
| Information               | Required                                            |            |
| Agency information        | Unit type Unit                                      | City *     |
| Contact information       | ×                                                   | Required   |
| Addresses                 | State                                               | Zip code * |
| Physical address          | WA - WASHINGTON ~                                   | Required   |
|                           | Is it okay to send mail to this address? * Required |            |

- 8. Verify the address and click **Next**.
- 9. Select the type of driving records you need to request, explain how you will use the information provided, and click **Next**.

| oduction               | What type of driving record?                                                                                                    |                           |                                                                     |  |  |  |  |  |  |
|------------------------|----------------------------------------------------------------------------------------------------|---------------------------|---------------------------------------------------------------------|--|--|--|--|--|--|
| Vhat you'll need       | Select the type of driving record you will be requesting from the table below.                                                     |                           |                                                                     |  |  |  |  |  |  |
| rmation                | Insurance records show violations, convictions, and accidents only                                                                 |                           |                                                                     |  |  |  |  |  |  |
| gency information      | Other drive records show all traffic-related collisions, convictions, violations, suspensions, revocations, and disqualifications. |                           |                                                                     |  |  |  |  |  |  |
| Contact information    |                                                                                                    |                           |                                                                     |  |  |  |  |  |  |
| resses                 | Select a driving re                                                                                                    | ecord type                |                                                                     |  |  |  |  |  |  |
| hysical address        | What type                                                                                                    | of driving record?        |                                                                     |  |  |  |  |  |  |
| erify physical address |                                                                                                    | Record type               | Description                                                         |  |  |  |  |  |  |
| litional information   |                                                                                                    |                           |                                                                     |  |  |  |  |  |  |
| ype of record          | Select                                                                                                    | Assessment                |                                                                     |  |  |  |  |  |  |
|                        | Select                                                                                                    | Court and Law Enforcement | Used by courts and law enforcement                                  |  |  |  |  |  |  |
|                        | Select                                                                                                    | Employment                | Used by employers to determine employment eligibility.              |  |  |  |  |  |  |
|                        | Select                                                                                                    | Full                      | A complete driving record of the person named on the driving record |  |  |  |  |  |  |
|                        | Select                                                                                                    | Insurance                 | Used to create and renew insurance policies.                        |  |  |  |  |  |  |
|                        |                                                                                                    | *                         |                                                                     |  |  |  |  |  |  |
|                        | How will you use the                                                                                                    | ne information provided?  |                                                                     |  |  |  |  |  |  |
|                        | Required                                                                                                    |                           |                                                                     |  |  |  |  |  |  |
|                        |                                                                                                    |                           |                                                                     |  |  |  |  |  |  |

10. Review the certification information. Click the **I agree to the terms of service above** checkbox and click **Next**.

| Register a new Driver Record Request account |                                                                                                    |  |  |  |  |  |  |
|----------------------------------------------|----------------------------------------------------------------------------------------------------|--|--|--|--|--|--|
|                                              |                                                                                                    |  |  |  |  |  |  |
| Introduction                                 | By clicking on the 'Agree' button Licensee certifies each of the following: <ul> <li>Licensee has had advance time to read all of the terms and conditions concerning licensee use and receipt of data through DRIVES. A copy of the terms and condition was a concerning to the terms and condition was a conditioned at the terms and conditions was a conditioned at the terms and conditions was a conditioned at the terms and conditions on the terms and conditions on the terms and conditions was a conditioned at the terms and conditions on the terms and conditions on the terms and conditions was a conditioned at the terms and conditions on the terms and conditions are terms at the terms and conditions was a conditioned at the terms and conditions at the terms and conditions at the terms and conditions are terms at the terms and conditions at the terms and conditions at the terms and conditions at the terms and conditions at the terms and conditions at the terms and conditions at the terms at the terms</li></ul> |  |  |  |  |  |  |
| Information                                  | and conditions were included with Licensee's application and can be further viewed at:<br>https://www.dol.wa.gov/driversilcense/requestothersrecord.html.<br>• Licensee has read through all of the terms and conditions and fully understands them. Licensee has also had ample time to have any questions concerning                                                                                                    |  |  |  |  |  |  |
| Agency information<br>Contact information    | the terms and conditions answered by DOL.  • Licensee agrees to be bound by all terms and conditions established by DOL.                                                                                                    |  |  |  |  |  |  |
| Addresses                                    | I agree to the terms of service above.                                                                                                    |  |  |  |  |  |  |
| Physical address                             | Agreement Date                                                                                                    |  |  |  |  |  |  |
| Verify physical address                      | 12-Jul-2021                                                                                                    |  |  |  |  |  |  |

- 11. Review the summary and click the **Submit** button to proceed or the **Previous** button to make changes.
- 12. Click **Print** to print the transaction confirmation or click **Continue** to return to the Add driver services page. You will receive an email once DOL approves your access.

**Note:** It can take three full business days for DOL to approve your request.

#### Request Access-to a Drive Record Request (DRR) Account

Contact DOL Data Services unit at <u>dataservices@dol.wa.gov</u> or 360-902-3708 if the Drive Record Request (DRR) account is already established and you are a new administrator for the account. The system allows only one administrator per business. All users follow the steps below to request access to an existing DRR account.

- 1. Login to your License Express account at <u>secure.dol.wa.gov</u>.
- 2. Click the Add an Account tab.
- 3. Click the **Request access to driver-related services** button.
- 4. Click the **Request access to a Driver Record Request account** button.

| Driver Record Request                                                                                                    | Q Driver and Plate Search                                                                                                    | Driver Info & Adjudication                                                                                                    |
|----------------------------------------------------------------------------------------------------|----------------------------------------------------------------------------------------------------|----------------------------------------------------------------------------------------------------|
| Authorized organizations only. To use this service, your<br>organization must be authorized by DOL to purchase<br>another individual's driving record.                            | Authorized law enforcement and WA state agencies only.<br>To use this service, your agency must be authorized by<br>DOL to search driver and vehicle records.                                            | Authorized WA courts and state agencies only. To use thi<br>service, your agency must be authorized by DOL to view<br>driver information and report court information.                                          |
| account                                                                                                    | account                                                                                                    | > Driver mild and Adjudication Access                                                                                                    |
| > Apply for a new Driver Record Request account                                                                                                    |                                                                                                    |                                                                                                    |
| ်္ပါ SR-22/26 Reporting                                                                                                    | Correctional Facility                                                                                                    | 🖬 Interlock Device Vendor                                                                                                    |
| Authorized insurance companies only. To use this service,<br>your organization must be authorized by DOL to report<br>SR-22/SR-26 insurance information                           | Authorized correctional facilities only. To use this service,<br>your agency must be authorized by DOL to submit license<br>requests.                                                                    | Authorized Interlock Device Vendors only. To use this<br>service, your company must be authorized to report<br>Interlock Device installations.                                                                  |
|                                                                                                    |                                                                                                    |                                                                                                    |
| Insurance SR-22/26 Access                                                                                                    | Correctional Facility Access                                                                                                    | Interlock Device Vendor Access                                                                                                    |
| Insurance SR-22/26 Access     Driver Training                                                                                                    | Correctional Facility Access      CDL Training                                                                                                    | Interlock Device Vendor Access     Motorcycle Training                                                                                                    |
| Insurance SR-22/26 Access  Driver Training  Licensed driver training providers only. To use this service, your organization must be licensed with DOL to provide driver training. | Correctional Facility Access     CDL Training     Authorized commercial driver training providers only. To     use this service, your organization must be authorized by     DOL to report CDL training. | Interlock Device Vendor Access      Motorcycle Training Contracted motorcycle training providers only. To use th service, your organization must have a contract with DOI to provide motorcycle rider training. |

- 5. Read the What you'll need information and click **Next**.
- 6. Select the appropriate option from the Choose a state or federal ID dropdown menu and enter the state of federal ID.
- 7. Select the appropriate option from the What access level would you like to request? dropdown menu.

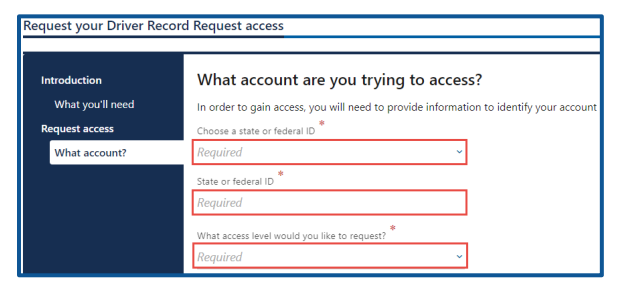

- 8. Click the **Next** button.
- 9. Complete the following steps based on your access level:

## Administrator access

- a. Enter your name.
- b. Select **Yes** from the Are you the owner or supervisor? dropdown menu.

| Request your Driver Rec | cord Request access                                                                                                    |
|-------------------------|----------------------------------------------------------------------------------------------------|
| Introduction            | Your business role                                                                                                    |
| What you'll need        | Because you are requesting administrative access, you must provide identifying information about yourself and your role in your business. |
| Request access          | * Your name * What's your role in your organization                                                                                       |
| What account?           | Required v                                                                                                    |
| Your business role      |                                                                                                    |

c. Click the **Next** button.

### Manager or Employee access

- a. Enter your name.
- b. Select **No** from the Are you the owner or supervisor? dropdown menu.
- c. Enter the owner or supervisor contact information, phone number, and email address.

| Request your Driver Reco | ord Request access                                |                                                       |                                       |
|--------------------------|---------------------------------------------------|-------------------------------------------------------|---------------------------------------|
| Introduction             | Your business role                                |                                                       |                                       |
| What you'll need         | Because you are requesting administrative access, | you must provide identifying information about yourse | elf and your role in your business.   |
| Request access           | Your name                                         | Are you the owner or supervisor?                      | What's your role in your organization |
| What account?            | Required                                          | No                                                    | Required                              |
| Your business role       | Owner or supervisor contact information           |                                                       |                                       |
|                          | Name                                              | Phone                                                 | Email address                         |
|                          | Required                                          | Required                                              | Required                              |

- d. Click the **Next** button.
- e. Enter the access number provided by the Drive Record Request Account Administrator or Manager and click **Next**.

| Request your Driver Record Request access |                                                                                                    |  |  |  |  |
|-------------------------------------------|----------------------------------------------------------------------------------------------------|--|--|--|--|
| Introduction Enter access code            |                                                                                                    |  |  |  |  |
|                                           | Enter access code                                                                                                    |  |  |  |  |
| What you'll need                          | You must provide an access code to be granted <b>Manager</b> access.                                                                            |  |  |  |  |
| Request access                            | A manager or administrator of your organization can give you an access code.<br>Access codes are only valid for 8 hours after they are created. |  |  |  |  |
| What account?                             | * What is your access code?                                                                                                    |  |  |  |  |
| Enter access code                         | Required                                                                                                    |  |  |  |  |
|                                           |                                                                                                    |  |  |  |  |

Note: Access codes expire 24 hours after creation.

10. Review the certification information. Click the **I agree to the terms of service above checkbox** and click **Next**.

| Request your Driver Record Request access                                                                     |                                                                                                    |  |  |  |
|----------------------------------------------------------------------------------------------------|----------------------------------------------------------------------------------------------------|--|--|--|
| Introduction<br>What you'll need<br>Request access<br>What account?<br>Your business role<br>Terms of Service | By clicking on the 'Agree' button Licensee certifies each of the following:  Licensee has had advance time to read all of the terms and conditions concerning licensee use and receipt of data through DRIVES. A copy of the terms and conditions were included with Licensee's application and can be further viewed at: <a href="https://www.dolw.agov/fidersilensep/requestothersrecond.html">https://www.dolw.agov/fidersilensep/requestothersrecond.html</a> , Licensee has read through all of the terms and conditions and fully understands them. Licensee has also had ample time to have any questions concerning the terms and conditions answered by DOL. <a href="https://www.dolw.agov/fidersilensep/requestothersrecond.html">https://www.dolw.agov/fidersilensep/requestothersrecond.html</a> , Licensee has read through all of the terms and conditions and fully understands them. Licensee has also had ample time to have any questions concerning the terms and conditions answered by DOL.   Licensee agrees to be bound by all terms and conditions established by DOL. Jagreement Date 12-Jul-2021 |  |  |  |

- 11. Review the summary and click the **Submit** button to proceed or **Previous** to make changes.
- 12. Click **Print** to print the transaction confirmation or click **Continue** to return to your Business account home page. You will receive an email once DOL approves your access.

**Note:** It can take three full business days for DOL to approve your request.

## **Order a Driving Record**

You can order a customer's drive record individually or in bulk. Complete the following process and select the individual or bulk process at the appropriate step below.

- 1. Login to your License Express account at <u>secure.dol.wa.gov</u>.
- 2. Select the appropriate business account if you have more than one.
- 3. Click the **Driving record request** hyperlink.

| I Want To | > Driving record request |
|-----------|--------------------------|
|           | > Pay for an order       |

- 4. Read the What you'll need information and click **Next**.
- 5. Select the hyperlink for the type of record you are requesting and click **Next**.

| Start an order of driving records     |                                                                                               |                        |  |  |  |
|---------------------------------------|-----------------------------------------------------------------------------------------------|------------------------|--|--|--|
| ,<br>Introduction<br>What you'll need | Select the type of driving record you are requesting <b>What type of driving record are y</b> | g from the list below. |  |  |  |
| Driving record type                   | Record type                                                                                   | Description            |  |  |  |
|                                       | Select Assessment                                                                             |                        |  |  |  |

6. Complete the applicable process below for an individual request or bulk request:

## Individual

- a. Click the **Next** button to skip over the bulk process.
- b. Click the **Add Individual** hyperlink.

| Introduction        | List of drive                                                                                                    | rs                               |                                   |                                      |                      |
|---------------------|----------------------------------------------------------------------------------------------------|----------------------------------|-----------------------------------|--------------------------------------|----------------------|
| What you'll need    | I certify that I am i                                                                                              | requesting and will only use any | DOL records received for a purpos | e that is specifically authorized by | / the Driver Privacy |
| Request details     | Protection Act (18 USC Sec 2721 et. seq.), and that no information received will be used for immigration purposes. |                                  |                                   |                                      |                      |
| Driving record type | To add an individual, click the "Add individual" link at the top of the table.                                     |                                  |                                   |                                      |                      |
| Upload list         | To remove an individual, click the delete icon in the table next to their ID.                                      |                                  |                                   |                                      |                      |
| List of drivers     | Request driv                                                                                                    | ving records for these           | e individuals                     | Add individual                       | Filter               |
|                     | DLN                                                                                                    | First Name                       | Middle Name                       | Last Name                            | DOB                  |

- c. Complete the following individual information and click **OK**.
  - i. Enter the Washington driver license number and date of birth.
  - ii. Enter the first name and middle name, if applicable, and last name.

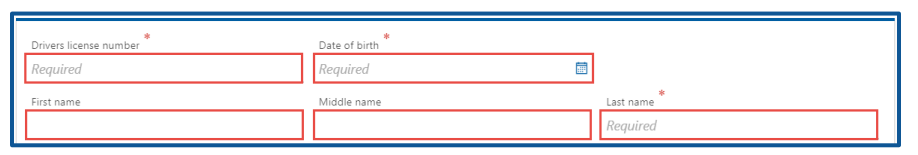

**Note:** The middle name field is not required. Since some records have only a middle initial and others have a full middle name, we recommend leaving the middle name field blank. This is because the information you enter needs to match exactly as it displays on the driver license card.

## Bulk

a. Click the **Download template** button and complete the steps below to update the template. Skip to step d if you already have the template completed.

| Start an order of driving i | records                                                                                                    |  |  |  |  |
|-----------------------------|----------------------------------------------------------------------------------------------------|--|--|--|--|
| Introduction                | Upload a list of drivers                                                                                                    |  |  |  |  |
| What you'll need            | You may choose to upload an Excel file of all the drivers for which you will be purchasing driving records by clicking the "Upload an Excel file"                                                                            |  |  |  |  |
| Request details             | button. You can download a template of the Excel file by clicking the "Download template" button                                                                                                    |  |  |  |  |
| Driving record type         | Uploading an Excel file is optional. You can manually specify drivers on the next section. Click "Next" to proceed to the next section.                                                                                      |  |  |  |  |
| Upload list                 | By importing a file, you are certifying under penalty of perjury that you are entitled by federal or state laws to obtain an abstract of the driver<br>record of the individual requested. RCW 46.52.130, 18 USC Chapter 123 |  |  |  |  |
|                             | Download template                                                                                                    |  |  |  |  |
|                             | Upload an Excel file                                                                                                    |  |  |  |  |

- b. Open the ADR Request excel template. The Excel template opens in another tab or browser window.
- c. Enter the following information in the Drivers tab and save the file. The Documentation tab shows an example of how to enter the information on the Drivers tab.
  - i. Driver License Number.
  - ii. First Name, Middle Name, if applicable, and Last Name.
  - iii. Date of Birth (Use this format: MM/DD/YYYY).
  - iv. Save the file.

**Note:** The Documentation tab shows an example of how to enter the information in the Students tab.

d. Click the **Upload an Excel file** button.

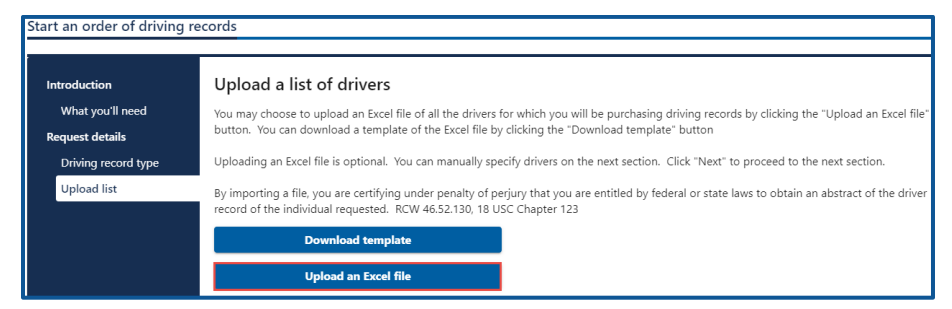

- e. Click the **Choose File** button, select the file, click **Open**, and click **OK**.
- Review the list of drivers. Click the Add individual hyperlink to add more drivers or the X icon to delete drivers, if applicable. Click the Next button to proceed.

| Start an order of driving re | ecords                                                                                          |                               |                                         |                                         |                            |  |
|------------------------------|-------------------------------------------------------------------------------------------------|-------------------------------|-----------------------------------------|-----------------------------------------|----------------------------|--|
|                              |                                                                                                 |                               |                                         |                                         |                            |  |
| Introduction                 | List of drivers                                                                                 |                               |                                         |                                         |                            |  |
| What you'll need             | I certify that I am reques                                                                      | ting and will only use any DO | L records received for a purpose that i | s specifically authorized by the Driver | Privacy Protection Act (18 |  |
| Request details              | USC Sec 2721 et. seq.), and that no information received will be used for immigration purposes. |                               |                                         |                                         |                            |  |
| Driving record type          | To add an individual, click the "Add individual" link at the top of the table.                  |                               |                                         |                                         |                            |  |
| Upload list                  | To remove an individual, click the delete icon in the table next to their ID.                   |                               |                                         |                                         |                            |  |
| List of drivers              | Request driving                                                                                 | records for these in          | ndividuals                              | Add individual                          | Filter                     |  |
|                              | DLN First Name Middle Name Last Name DOB                                                        |                               |                                         |                                         |                            |  |
|                              | X WDL1824B79SB                                                                                  | PEPPERMINT                    |                                         | PATTY                                   | 08-Jul-1981                |  |
|                              | X WDL5824B75SB                                                                                  | SNOOPY                        |                                         | DAWG                                    | 09-Aug-1982                |  |
|                              | 2 Rows                                                                                          |                               |                                         |                                         |                            |  |

- 8. Review the summary and click the **Submit** button to proceed or the **Previous** button to make changes.
- 9. Click **Print** to print the transaction confirmation or click **Continue** button to go back to the DRR account. You must pay for the pending request before you view the driver's abstract.

### **Pay for the Driving Record Order**

Once you pay for the drive record(s), you have **30 days to view and print** the record from your DRR account. After 30 days, the record is no longer available to view or print. **DOL does not email or mail the drive record to you**.

- 1. Login to your License Express account at <u>secure.dol.wa.gov</u>.
- 2. Select the appropriate business account if you have more than one.
- 3. Click the **Pay for an order** hyperlink.

| I Want To | > Driving record request |
|-----------|--------------------------|
|           | > Pay for an order       |

4. Click the **Pay with Bank Account** button. You need to pay for any outstanding transactions before you can request additional driving records.

| Payment                               |         |        | Summary               |         |
|---------------------------------------|---------|--------|-----------------------|---------|
| Select an option to continue.         |         |        | Subtotal              | \$13.00 |
| Submission                            |         |        | Total Amount Due      | \$13.00 |
| Pay for your order of driving records | \$13.00 | Delete | Pay with Bank Account |         |
|                                       |         |        | Cancel                |         |

**Note:** Paying by bank account is the only option for payment. Credit/debit cards are not accepted.

- 5. Complete the following sections and click **Next**.
  - a. Select Checking or Savings.
  - b. Enter the Routing Number.
  - c. Enter the Account Number and Confirm Account Number.
  - d. Click the **No** or **Yes** button to Save this payment channel for future use.
  - e. Confirm Amount.

| Bank Account Type * Checking Savings     | Web ACH payment for driver service transactions.<br>Payment Date<br>14-Jul-2021 |
|------------------------------------------|---------------------------------------------------------------------------------|
| Routing Number                           | Amount                                                                          |
| Required                                 | 13.00                                                                           |
| Populate Routing Number                  | Confirm Amount                                                                  |
| Account Number                           | Required                                                                        |
| Required                                 |                                                                                 |
| Confirm Account Number                   |                                                                                 |
| Required                                 |                                                                                 |
| Save this payment channel for future use |                                                                                 |
| No Yes                                   |                                                                                 |

6. Review the submission and click **Submit**.

7. Read the information in the dialog box. Click the **OK** button to certify under penalty of perjury that the foregoing is true and correct.

| Confirmation                                                                                                    | ×                                                      |
|----------------------------------------------------------------------------------------------------|--------------------------------------------------------|
| Submit Your Transaction<br>Clicking "OK" will submit your request. Once your request has been submitted, you will be able to print a confirmation page for your records. If you have provided an emain<br>By submitting this request, I certify under penalty of perjury under the laws of the state of Washington that the foregoing is true and correct. | l address, you will also receive a confirmation email. |
|                                                                                                    | Cancel OK                                              |

8. Click the **Print Documents** button to print the invoice and the driving record(s). Your computer settings must allow pop ups as the drive record(s) will open as a PDF in a separate window or tab. Alternatively, click the **View more details** hyperlink to review the completed transaction and print the driving record.

| Submission                            |         |                      | Summary                          |         |
|---------------------------------------|---------|----------------------|----------------------------------|---------|
| Pay for your order of driving records | \$13.00 | View more<br>details | Subtotal                         | \$13.00 |
|                                       |         |                      | Total Amount Paid                | \$13.00 |
|                                       |         |                      | Thank you for making your paymer | ıt.     |
|                                       |         |                      | Print Docume                     | nts     |
|                                       |         |                      | Close                            |         |

9. Click the **Close** button to return to your DRR Account.

### **View Past Orders**

If you need to re-print an invoice or view a previous submission, follow the steps below.

- 1. Login to your License Express account at <u>secure.dol.wa.gov</u>.
- 2. Select the appropriate business account if you have more than one.
- 3. Click the **Past orders** hyperlink.

| Prior Activity | > Past orders                   |
|----------------|---------------------------------|
| Thor Activity  | > Search for submitted requests |

- 4. Complete the following information and click the **Search** button or the **Generate** hyperlink to view the ADR Usage Report.
  - a. Request submitted from date.
  - b. Request submitted to date.
  - c. Select the appropriate option for the Request status, if applicable.

| What user to search for? |                       |                |     |
|--------------------------|-----------------------|----------------|-----|
| Required                 | Required              |                |     |
|                          | Request submitted to? | Request status | Ger |

5. Click the **Confirmation number** hyperlink to view the submission.

| E-Services Dri    | iver Record      | Request (DRR/0 | CDR) ADR Usage R | eport   |                        | Export       | Ŧ |
|-------------------|------------------|----------------|------------------|---------|------------------------|--------------|---|
| Status            | User             | Record type    | Records request( | Cost    | Confirmation number    | Access Level |   |
| 12-Jul-2021 > Ord | er number: 60814 |                |                  |         |                        |              |   |
| Processed         | jpazzaz          | Assessment     | 2                | \$26.00 | 0-000-045-854 Re-order | MNGR         |   |
|                   |                  |                | 2                | \$26.00 |                        |              |   |

6. Click the **Print** hyperlink to print the driving records from that specific transaction or click the **Previous** button to review the submission. The record is only available to view or print for 30 days after ordering)

| < E-Services Driver Record Request (DRR/CDR) ADR | Jsage Report                   |         |
|--------------------------------------------------|--------------------------------|---------|
| Pay for your order of driving records            | Processed                      | > Print |
| 12-Jul-2021                                      | Confirmation #                 |         |
| Driver Record Request                            | 0-000-045-854                  |         |
| DPP 040000                                       | Submitted 12-Jul-2021 16:21:16 |         |
| DRR-040088                                       | Processed 12-Jul-2021 16:21:22 |         |
| DRIVER RECORD HQ                                 |                                |         |

7. Click the **Home** icon to return to your Business account homepage.

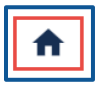

#### **Drive Record Request Reports**

License Express for Business stores reports for DRR accounts. You can view reports for submitted requests and previous orders in your account.

- 1. Login to your License Express account at <u>secure.dol.wa.gov</u>.
- 2. Select the appropriate business account if you have more than one.
- 3. Click the **Search for submitted requests** hyperlink.

| Prior Activity | > Past orders                   |
|----------------|---------------------------------|
|                | > Search for submitted requests |

4. Enter the Requested date starting from, enter the Requested date starting to, and click **Search**. Enter other information, if applicable.

| Search Options             |                    | Generate       |
|----------------------------|--------------------|----------------|
| First name                 | Middle name        | Last name      |
| Driver's license number    | Date of birth      | Request status |
| Request date starting from | Request date up to | Record type    |
| Required 🔳                 | Required           | *              |
| User                       |                    |                |
| Search                     |                    |                |

5. Click the **Export** hyperlink to export the results as an Excel file. Click the **View ADR** hyperlink to view the driving record.

| E-Services Driv      | er Record Reques   | st (DRR/CDR)  | ADR Searc | ch             |              |          | Export \Xi   |
|----------------------|--------------------|---------------|-----------|----------------|--------------|----------|--------------|
| DLN                  | Name               | Record type   | User      | Request status | Payment date |          | Access Level |
| 12-Jul-2021 > 0-000- | 003-077            |               |           |                |              |          |              |
| WDL3N7N379SB         | CHARLIE BROWN      | Assessment    | jpazzaz   | Processed      | 12-Jul-2021  | View ADR | MNGR         |
| WDL1824B79SB         | PEPPERMINT ANN PAT | TY Assessment | jpazzaz   | Processed      | 12-Jul-2021  | View ADR | MNGR         |

6. Click the **Home** icon to return to your Business account homepage.

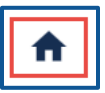

## **Interlock Device (IID)Vendor Account**

Ignition Interlock Device vendors can use their account to view, amend and pay monthly billings, and submit reimbursement requests for customers with financial assistance. Only vendors authorized by DOL to report Interlock Device installations can use this service.

#### **Request IID Vendor Account Access**

Complete the process below to request Administrator, Manager, or Employee access to a IID account. The account administrator is responsible for generating access codes for employees and managers to gain access. The system allows only one administrator per business.

- 1. Login to your License Express account at <u>secure.dol.wa.gov</u>.
- 2. Click the **Add an Account** tab.
- 3. Click the **Request access to driver-related services** button.
- 4. Click the Interlock Device Vendor Access button.

| Driver Record Request                                                                                                    | Q Driver and Plate Search                                                                                                    | â Driver Info & Adjudication                                                                                                    |
|----------------------------------------------------------------------------------------------------|----------------------------------------------------------------------------------------------------|----------------------------------------------------------------------------------------------------|
| Authorized organizations only. To use this service, your<br>organization must be authorized by DOL to purchase<br>another individual's driving record.         | Authorized law enforcement and WA state agencies only.<br>To use this service, your agency must be authorized by<br>DOL to search driver and vehicle records. | Authorized WA courts and state agencies only. To use thi<br>service, your agency must be authorized by DOL to view<br>driver information and report court information.              |
| <ul> <li>Request access to a Driver Record Request<br/>account</li> </ul>                                                                                      | <ul> <li>Request access to a Driver and Plate Search<br/>account</li> </ul>                                                                                   | > Driver Info and Adjudication Access                                                                                                    |
| > Apply for a new Driver Record Request account                                                                                                    |                                                                                                    |                                                                                                    |
| ට් SR-22/26 Reporting                                                                                                    | Correctional Facility                                                                                                    | 🖶 Interlock Device Vendor                                                                                                    |
| Authorized insurance companies only. To use this service,<br>your organization must be authorized by DOL to report<br>SR-22/SR-26 insurance information.       | Authorized correctional facilities only. To use this service,<br>your agency must be authorized by DOL to submit license<br>requests.                         | Authorized Interlock Device Vendors only. To use this<br>service, your company must be authorized to report<br>Interlock Device installations.                                      |
| > Insurance SR-22/26 Access                                                                                                    | Correctional Facility Access                                                                                                    | > Interlock Device Vendor Access                                                                                                    |
|                                                                                                    |                                                                                                    |                                                                                                    |
| 🖻 Driver Training                                                                                                    | 💭 CDL Training                                                                                                    | 🔊 Motorcycle Training                                                                                                    |
| Driver Training<br>Licensed driver training providers only. To use this service,<br>your organization must be licensed with DOL to provide<br>driver training. | Authorized commercial driver training providers only. To<br>use this service, your organization must be authorized by<br>DOL to report CDL training.          | Motorcycle Training<br>Contracted motorcycle training providers only. To use th<br>service, your organization must have a contract with DC<br>to provide motorcycle rider training. |

5. Make sure you have the required information (UBI and account ID number) and click **Next**.

- 6. Enter the Unified Business Id number.
- 7. Enter the IID Vendor ID.
- 8. Select the appropriate option from the What access level would you like to request? dropdown menu.

| Introduction     | What account are you trying to access?                                                |
|------------------|---------------------------------------------------------------------------------------|
| What you'll need | In order to gain access, you will need to provide information to identify your accoun |
| Request access   | What is your Unified Business Id?                                                     |
| What account?    | Required                                                                              |
|                  | *<br>What is your IID Vendor ID?                                                      |
|                  | Required                                                                              |
|                  | * What access level would you like to request?                                        |
|                  | Required                                                                              |

- 9. Click the **Next** button.
- 10. Complete the following steps based on your access level:

## Administrator access

- a. Enter Your name
- b. Select **Yes** from the Are you the owner or supervisor? dropdown menu.

| Request your interlock of | device vendor access                                                                                                    |
|---------------------------|----------------------------------------------------------------------------------------------------|
|                           |                                                                                                    |
| Introduction              | Your business role                                                                                                    |
| What you'll need          | Because you are requesting administrative access, you must provide identifying information about yourself and your role in your business. |
| Request access            | Your name * What's your role in your organization                                                                                         |
| What account?             | Required required required                                                                                                    |
| Your business role        |                                                                                                    |

c. Click the **Next** button.

#### Manager or Employee access

- a. Enter Your name.
- b. Select the **No** from the Are you the owner or supervisor? dropdown menu.
- c. Enter your role in your organization.
- d. Enter the owner or supervisor contact information, phone number, and email address.

| Introduction       | Your business role                |                                                       |                                                      |
|--------------------|-----------------------------------|-------------------------------------------------------|------------------------------------------------------|
| What you'll need   | Because you are requesting admir  | istrative access, you must provide identifying inform | ation about yourself and your role in your business. |
| Request access     | Your name                         | Are you the owner or supervisor?                      | What's your role in your organization *              |
| What account?      | Required                          | No                                                    | ~ Required                                           |
| Your business role | Owner or supervisor contact infor | mation                                                |                                                      |
|                    | Name                              | *<br>Phone                                            | Email address *                                      |
|                    | Required                          | Required                                              | Required                                             |

- e. Click the **Next** button.
- f. Enter the access number provided by the Interlock Device Vendor Account Administrator or Manager and click **Next**.

| Request your interlock dev       | vice vendor                                                                                                    |
|----------------------------------|----------------------------------------------------------------------------------------------------|
| access                           |                                                                                                    |
| Crystal Palace                   |                                                                                                    |
| castles@fakemail.com             |                                                                                                    |
| Request your interlock device ve | endor access                                                                                                    |
| introduction                     | Enter access code                                                                                                    |
| What you'll need                 | You must provide an access code to be granted <b>Manager</b> access.                                                                             |
| Request access                   | A manager or administrator of your organization can give you an access code.<br>Access codes are only valid for 24 hours after they are created. |
| What account?                    | What is your access code?                                                                                                    |
|                                  |                                                                                                    |
| Enter access code                | Required                                                                                                    |

**Note:** Access codes expired 24 hours after creation.

11. Review the terms of service and click the **I agree to the terms of service above** checkbox.

| Request Insurance SR22,                | /26 Access                                                                                                    |
|----------------------------------------|----------------------------------------------------------------------------------------------------|
| Introduction<br>What you'll need       | <ul> <li>By clicking on the 'Agree' button Licensee certifies each of the following:</li> <li>Licensee has had advance time to read all of the terms and conditions concerning licensee use and receipt of data through DRIVES. A copy of the terms and conditions were included with Licensee's application and can be further viewed at:</li> </ul>              |
| Request access<br>What account?        | <ul> <li>https://www.dol.wa.gov/external/sr-22-26.html.</li> <li>Licensee has read through all of the terms and conditions and fully understands them. Licensee has also had ample time to have any questions concerning the terms and conditions answered by DOL.</li> <li>Licensee agrees to be bound by all terms and conditions established by DOL.</li> </ul> |
| Your business role<br>Terms of Service | I agree to the terms of service above.                                                                                                    |
|                                        | Agreement Date 11-Jul-2021                                                                                                    |

- 12. Review the summary and click the **Submit** button to proceed or the **Previous** button to make changes.
- 13. Click **Print** to print the transaction confirmation or click **Continue** to return to your Business account home page. You will receive an email once DOL approves your access.

#### **File Monthly Return**

- 1. Login to your License Express account at <u>secure.dol.wa.gov</u>.
- 2. Select the appropriate business account if you have more than one.
- 3. Click the **View All Periods** hyperlink to access the return you need to complete.
- 4. Click the **Periods** tab and the applicable date hyperlink from the Period column.
- 5. Click the **File**, **View**, **or Amend a Return** hyperlink. Total due and total indigent displays at the top.
- 6. Click the **Monthly Ignition Interlock** tab, the **Indigent Reimbursement** tab, the **Other Active IID** tab, and the **All IID Detail** tab to view the information contained in those tabs.

| Details          |             |                        |                  |                |  |
|------------------|-------------|------------------------|------------------|----------------|--|
| Monthly Ignition | n Interlock | Indigent Reimbursement | Other Active IID | All IID Detail |  |

7. Use the hyperlinks in the Move To column to move customers between tabs. The Indigent hyperlink moves the customer to the Indigent Reimbursement tab. The Exclude hyperlink moves the customer to the Other Active IID tab. The Standard hyperlink moves the customer to the Monthly Ignition Interlock tab.

| Detai   | Details                                                                           |               |        |              |                    |                   |                   |                    |            |               |                |
|---------|-----------------------------------------------------------------------------------|---------------|--------|--------------|--------------------|-------------------|-------------------|--------------------|------------|---------------|----------------|
| Monthly | Monthly Ignition Interlock Indigent Reimbursement Other Active IID All IID Detail |               |        |              |                    |                   |                   |                    |            |               |                |
|         |                                                                                   |               |        |              |                    |                   |                   |                    |            |               |                |
|         |                                                                                   |               |        |              |                    |                   |                   | A Page 1 of 10     | >          |               |                |
|         |                                                                                   |               |        |              |                    |                   | Sh                | now History Export | Filter     |               |                |
| DLN     | Name                                                                              | Date of Birth | VIN    | Install Date | ILL Expiration Dat | IID Requirement I | IID Requirement I | Cert Required      | Amount Due | Move T Move T | Changed Status |
| GREY    | JESSICA                                                                           | 15-Jan-1980   | 403032 | 05-Aug-2015  |                    | 25-Feb-2013       | 25-Feb-2014       |                    | 19.75      | Indige Exclud |                |
| JOHNSC  | ELISA                                                                             | 18-Sep-1951   | 421889 | 18-Dec-2018  |                    | 17-Oct-2019       | 17-Oct-2020       |                    | 19.75      | Indige Exclud |                |
| MILLER  | WENDY                                                                             | 03-Sep-1987   | 004259 | 20-Feb-2021  |                    |                   |                   |                    | 19.75      | Indige Exclud |                |
| SMITH   | JACK                                                                              | 13-May-1973   | 253714 | 19-Feb-2021  |                    | 04-Nov-2016       | 21-Jul-2026       |                    | 19.75      | Indige Exclud |                |
| THOMA:  | JULIE                                                                             | 13-May-1973   | 032424 | 30-Jan-2021  |                    | 04-Nov-2016       | 21-Jul-2026       |                    | 19.75      | Indige Exclud |                |
| WILSON  | BREANN                                                                            | 21-Feb-1977   | 094471 | 16-Dec-2019  |                    | 17-Oct-2020       | 17-Oct-2025       | $\checkmark$       | 19.75      | Indige Exclud |                |

- 8. Enter a keyword (customer name, date of birth, DLN, or other information) in the filter bar to find specific information.
- 9. Click the **Export** hyperlink to export the monthly return, if applicable.

| Deta    | Details                                                                           |               |        |              |                    |                   |                   |                   |              |              |                  |
|---------|-----------------------------------------------------------------------------------|---------------|--------|--------------|--------------------|-------------------|-------------------|-------------------|--------------|--------------|------------------|
| Monthly | Aonthly Ignition Interlock Indigent Reimbursement Other Active IID All IID Detail |               |        |              |                    |                   |                   |                   |              |              |                  |
|         |                                                                                   |               |        |              |                    |                   |                   |                   |              |              |                  |
|         |                                                                                   |               |        |              |                    |                   |                   |                   | Page 1 of 10 | >            |                  |
|         |                                                                                   |               |        |              |                    |                   | Sł                | now History Expor | t            |              |                  |
| DLN     | Name                                                                              | Date of Birth | VIN    | Install Date | ILL Expiration Dat | IID Requirement I | IID Requirement I | Cert Required     | Amount Due   | Move T Move  | T Changed Status |
| GREY    | JESSICA                                                                           | 15-Jan-1980   | 403032 | 05-Aug-2015  |                    | 25-Feb-2013       | 25-Feb-2014       |                   | 19.75        | Indige Exclu | ıd 🗌             |
| JOHNSC  | ELISA                                                                             | 18-Sep-1951   | 421889 | 18-Dec-2018  |                    | 17-Oct-2019       | 17-Oct-2020       | $\checkmark$      | 19.75        | Indige Exclu | ıd 🗌             |

10. Click the **Submit** button when you finish making changes.

#### **View or Amend Monthly Return**

- 1. Login to your License Express account at <u>secure.dol.wa.gov</u>.
- 2. Click the **View or Amend Return** hyperlink.

| l Want To<br><sup>Current Period</sup><br>February 28, 2022 | > View or Amend Return |
|-------------------------------------------------------------|------------------------|
| Balance <b>\$0.00</b>                                       |                        |

3. Click the **Amend** hyperlink to amend or review the displayed IID vendor return.

**Note:** You cannot amend returns beyond 25 business days. Contact DOL if you need to amend an old return.

4. Click the appropriate **Indigent** or **Exclude** hyperlink.

| Details                                                                           |        |               |        |              |                    |                   |                   |                   |              |          |         |           |
|-----------------------------------------------------------------------------------|--------|---------------|--------|--------------|--------------------|-------------------|-------------------|-------------------|--------------|----------|---------|-----------|
| Monthly Ignition Interlock Indigent Reimbursement Other Active IID All IID Detail |        |               |        |              |                    |                   |                   |                   |              |          |         |           |
|                                                                                   |        |               |        |              |                    |                   |                   |                   |              |          |         |           |
|                                                                                   |        |               |        |              |                    |                   |                   |                   | Page 1 of 52 | >        |         |           |
|                                                                                   |        |               |        |              |                    |                   | She               | ow History Export | Filter       |          |         |           |
| DLN                                                                               | Name   | Date of Birth | VIN    | Install Date | ILL Expiration Dat | IID Requirement I | IID Requirement F | Cert Required     | Amount Due   | Move To  | Move To | Changed S |
| ADEE*KI                                                                           | KENNET | 07-Oct-1975   | 464346 | 10-May-2021  |                    | 31-May-2018       |                   |                   | 19.75        | Indigent | Exclude |           |
| ADOLPJ                                                                            | JOSHUA | 07-Nov-1978   | 525852 | 03-Nov-2021  |                    | 26-Jul-2014       | 26-Jul-2015       |                   | 19.75        | Indigent | Exclude |           |
|                                                                                   |        |               |        |              |                    | ~~ ~ 🔿            |                   | _                 | 10.75        |          |         | _         |
| Can                                                                               | cel    | Cancel        |        |              |                    |                   |                   |                   |              |          | s No    | ext >     |

5. Click the **Submit** button.

| IID vendor return                | Review and Submit     |                   |
|----------------------------------|-----------------------|-------------------|
| This IID vendor return submissio | n is ready to submit. |                   |
| Cancel                           |                       | < Previous Submit |

6. Click **Print** to print the transaction confirmation or click **Continue** to return to your Business account home page.

#### Make a Payment

The following process outlines how to make a payment from your Interlock Device Vendor Account.

- 1. Login to your License Express account at <u>secure.dol.wa.gov</u>.
- 2. Select the appropriate business account if you have more than one.
- 3. Click the **View Periods** hyperlink.

| Prior Activity | <ul> <li>View All Periods</li> </ul> |
|----------------|--------------------------------------|
|----------------|--------------------------------------|

4. Click the **Periods** tab and **Make Payment** hyperlink.

| Returns Periods |                            |
|-----------------|----------------------------|
| Periods         |                            |
| Period          | Balance                    |
| 28-Feb-2022     | \$0.00                     |
| 31-Jan-2022     | \$0.00                     |
| 31-Dec-2021     | \$0.00                     |
| 30-Nov-2021     | \$11,711.75 🛦 Make Payment |
| 31-Oct-2021     | \$12,442.50 🛕 Make Payment |

- 5. Click the **Checking** or **Savings** radio button.
- 6. Enter your Routing Number, Account Number, Confirm Account Number, and click the **No** or **Yes** button to save this payment channel for future use.

| ans Worksheet ACH Payment                |                                          |
|------------------------------------------|------------------------------------------|
| -Nov-2021                                |                                          |
| erlock Device Vendor                     |                                          |
| 2316                                     |                                          |
| DNAME IID VENDOR                         |                                          |
| yment                                    |                                          |
| Bank Account Information                 | Payment Amount                           |
| Bank Account Type *                      | Ignition Interlock Device Vendor Payment |
| Checking                                 | Payment Date                             |
| Savings                                  | 15-Feb-2022                              |
| Routing Number                           | Select Payment Amount                    |
| Required                                 | \$11.711.75 - Current Balance            |
| Populate Bank Information                | Other Amount                             |
| Account Number                           | Amount                                   |
| Required                                 | 11,711.75                                |
| Confirm Account Number *                 | Confirm Amount *                         |
| Required                                 | Required                                 |
|                                          |                                          |
| Save this payment channel for future use |                                          |
| No. Ves                                  |                                          |

- 7. Click the **Current Balance** or **Other Amount** radio buttons to select the payment amount.
- 8. Confirm the amount and click **Submit**.

| Payment Date                  |  |  |
|-------------------------------|--|--|
| 15-Feb-2022                   |  |  |
| Select Payment Amount         |  |  |
| \$12,442.50 - Current Balance |  |  |
| Other Amount                  |  |  |
| Amount                        |  |  |
| 12,442.50                     |  |  |
| Confirm Amount                |  |  |
| Required                      |  |  |
|                               |  |  |
|                               |  |  |
|                               |  |  |
|                               |  |  |
|                               |  |  |

9. Click the **OK** button to authorize the debit from your bank account.

| Confirmation                              |                    | ×                           |
|-------------------------------------------|--------------------|-----------------------------|
| I hereby authorize DOL to debit my bank a | ccount in the amou | int of <b>\$11,711.75</b> . |
|                                           | Cancel             | ок                          |

10. Click **Print** to print the transaction confirmation or click **Continue** to return to your Business account home page.

## SR-22/26 Accounts

This account is for authorized insurance companies to report SR-22/26 insurance policy information to the Department of Licensing.

#### **Request SR 22/26 Account Access**

Complete the process below to request Administrator, Manager, or Employee access to a SR-22/26 account. The account administrator is responsible for generating access codes for employees and managers to gain access. The system allows only one administrator per business.

- 1. Login to your License Express account at <u>secure.dol.wa.gov</u>.
- 2. Click the **Add an Account** tab.
- 3. Click the **Request access to driver-related services** button.
- 4. Click the Insurance SR-22/26 Access button.

| Driver Record Request                                                                                                    | Q Driver and Plate Search                                                                                                    | Driver Info & Adjudication                                                                                                    |
|----------------------------------------------------------------------------------------------------|----------------------------------------------------------------------------------------------------|----------------------------------------------------------------------------------------------------|
| Authorized organizations only. To use this service, your<br>organization must be authorized by DOL to purchase<br>nother individual's driving record.        | Authorized law enforcement and WA state agencies only.<br>To use this service, your agency must be authorized by<br>DOL to search driver and vehicle records. | Authorized WA courts and state agencies only. To use thi<br>service, your agency must be authorized by DOL to view<br>driver information and report court information.                 |
| <ul> <li>Request access to a Driver Record Request<br/>account</li> </ul>                                                                                    | <ul> <li>Request access to a Driver and Plate Search<br/>account</li> </ul>                                                                                   | > Driver Info and Adjudication Access                                                                                                    |
| > Apply for a new Driver Record Request account                                                                                                    |                                                                                                    |                                                                                                    |
| ට් SR-22/26 Reporting                                                                                                    | Correctional Facility                                                                                                    | Interlock Device Vendor                                                                                                    |
| uthorized insurance companies only. To use this service,<br>our organization must be authorized by DOL to report<br>IR-22/SR-26 insurance information.       | Authorized correctional facilities only. To use this service,<br>your agency must be authorized by DOL to submit license<br>requests.                         | Authorized Interlock Device Vendors only. To use this<br>service, your company must be authorized to report<br>Interlock Device installations.                                         |
| Insurance SR-22/26 Access                                                                                                    | Correctional Facility Access                                                                                                    | > Interlock Device Vendor Access                                                                                                    |
|                                                                                                    |                                                                                                    |                                                                                                    |
| 물 Driver Training                                                                                                    | 🖶 CDL Training                                                                                                    | 🔊 Motorcycle Training                                                                                                    |
| Driver Training<br>icensed driver training providers only. To use this service,<br>our organization must be licensed with DOL to provide<br>triver training. | Authorized commercial driver training providers only. To<br>use this service, your organization must be authorized by<br>DOL to report CDL training.          | Motorcycle Training     Contracted motorcycle training providers only. To use th     service, your organization must have a contract with DC     to provide motorcycle rider training. |

5. Read the What you'll need information and click **Next**.

6. Enter the unified business id, the WAOIC #, and select the appropriate option from the access level dropdown menu.

| Request Insurance SR22 | 2/26 Access                                                                            |  |  |
|------------------------|----------------------------------------------------------------------------------------|--|--|
| Introduction           | What account are you trying to access?                                                 |  |  |
| What you'll need       | In order to gain access, you will need to provide information to identify your account |  |  |
| Request access         | * What is your Unified Business Id?                                                    |  |  |
| What account?          | Required                                                                               |  |  |
|                        | WAOIC #                                                                                |  |  |
|                        | Required                                                                               |  |  |
|                        | * What access level would you like to request?                                         |  |  |
|                        | Required ~                                                                             |  |  |

- 7. Click the **Next** button.
- 8. Complete the following steps based on your access level:

## Administrator access

- a. Enter Your name.
- b. Select **Yes** from the Are you the owner or supervisor? dropdown menu.

| Request Insurance SR22/26 Access |                                           |                                                                                                    |   |  |  |
|----------------------------------|-------------------------------------------|----------------------------------------------------------------------------------------------------|---|--|--|
| Introduction                     | Your business role                        |                                                                                                    |   |  |  |
| What you'll need                 | Because you are requesting administrative | Because you are requesting administrative access, you must provide identifying information about yourself and your role in your business. |   |  |  |
| Request access                   | Your name                                 | Your name Are you the owner or supervisor? What's your role in your organization                                                          |   |  |  |
| What account?                    | Required                                  | Required                                                                                                    | ~ |  |  |
| Your business role               |                                           |                                                                                                    |   |  |  |

c. Click the **Next** button.

#### Manager or Employee access

- a. Enter your name.
- b. Select **No** from the Are you the owner or supervisor? dropdown menu.
- c. Enter your role in your organization.
- d. Enter the owner or supervisor name, phone, and email address.

| ntroduction                                                | Your business role                                                                                                    |          |                 |  |
|------------------------------------------------------------|----------------------------------------------------------------------------------------------------|----------|-----------------|--|
| What you'll need                                           | Because you are requesting administrative access, you must provide identifying information about yourself and your role in your business. |          |                 |  |
| Request access                                             | Your name Are you the owner or supervisor? What's your role in your organization                                                          |          |                 |  |
| What account?                                              |                                                                                                    | No       | ~ Required      |  |
| Your business role Owner or supervisor contact information |                                                                                                    |          |                 |  |
|                                                            | *<br>Name                                                                                                    | Phone *  | Email address * |  |
|                                                            | Required                                                                                                    | Required | Required        |  |

- f. Click the **Next** button.
- g. Enter the access number provided by the SR-22/26 Account Administrator or Manager and click **Next**.

| Request Insurance SR<br>Crystal Palace<br>castles@fakemail.com                                                                                                  | 22/26 Access                                                  |  |
|----------------------------------------------------------------------------------------------------|---------------------------------------------------------------|--|
| Request Insurance SR22/2                                                                                                    | 26 Access                                                     |  |
| Introduction                                                                                                    | Enter access code                                             |  |
| What you'll need                                                                                                    | You must provide an access code to be granted Manager access. |  |
| Request access A manager or administrator of your organization can give you an access code.<br>Access codes are only valid for 24 hours after they are created. |                                                               |  |
| What account?                                                                                                    | What is your access code?                                     |  |
| Enter access code                                                                                                    | Required                                                      |  |

9. Review the terms of service and click the **I agree to the terms of service above** checkbox.

| Request Insurance SR22 | /26 Access                                                                                                    |
|------------------------|----------------------------------------------------------------------------------------------------|
| Introduction           | <ul> <li>Licensee has had advance time to read all of the terms and conditions concerning licensee use and receipt of data through DRIVES. A copy o</li> </ul>                                      |
| What you'll need       | the terms and conditions were included with Licensee's application and can be further viewed at:                                                                                                    |
| Request access         | https://www.dol.wa.gov/external/sr-22-26.html.                                                                                                    |
| What account?          | <ul> <li>Licensee has read unough and considious and using understands aren. Licensee has also had ample time to have any questions concerning the terms and conditions answered by DQL.</li> </ul> |
| what account:          | Licensee agrees to be bound by all terms and conditions established by DOL.                                                                                                    |
| Your business role     |                                                                                                    |
| Terms of Service       | I agree to the terms of service above.                                                                                                    |
|                        | Agreement Date                                                                                                    |
|                        | 11-Jul-2021                                                                                                    |

- 10. Review the summary and click the **Submit** button to proceed or the **Previous** button to make changes.
- 11. Click the **Print** button to print the transaction confirmation or click the **Continue** button to return to the Add an Account page.

### Add an SR 22 Certificate

- 1. Login to your License Express account at <u>secure.dol.wa.gov</u>.
- 2. Select the appropriate business account if you have more than one.
- 3. Click the Add an SR 22 hyperlink.

| I Want To | > Add an SR22               |
|-----------|-----------------------------|
|           | > View a driver's SR22/SR26 |

4. Select the insurance company that owns the policy to which you are adding an SR22 and click **Next**.

| Add an SR22 |                                                                          |                                        |               |            |
|-------------|--------------------------------------------------------------------------|----------------------------------------|---------------|------------|
| Add an SR22 | Select insurance company<br>Select the insurance company that owns the p | olicy to which you are adding an SR22. |               |            |
| Filter      |                                                                          |                                        |               |            |
|             |                                                                          | NAIC #                                 | Insurance age | ency       |
|             | Select                                                                   | 99999                                  | HQ INSURAN    | CE COMPANY |

5. Enter the customer DLN, the Policy number, the Certificate effective date, and click **Next**. The effective date can be backdated up to 1 year in the past, and future dated up to 30 days.

| Add an SR22       |                                       |  |  |
|-------------------|---------------------------------------|--|--|
| Add an SR22       | SR22 details                          |  |  |
| Insurance company | Enter the details for the SR22 below. |  |  |
| SR22 details      | DLN *                                 |  |  |
|                   | Required                              |  |  |
|                   | Policy number                         |  |  |
|                   | Required                              |  |  |
|                   | Certificate effective date *          |  |  |
|                   | Required 🛅                            |  |  |

- 6. Review the summary and click the **Submit** button to proceed or the **Previous** button to make changes.
- 7. Click the **Print** button to print the transaction confirmation or click the **Continue** button to return to your SR22/26 account.

## View an SR22 and Add an SR 26 Certificate

- 1. Login to your License Express account at <u>secure.dol.wa.gov</u>.
- 2. Select the appropriate business account if you have more than one.
- 3. Click the View a driver's SR22/26 hyperlink.

| I Want To | > Add an SR22               |
|-----------|-----------------------------|
|           | > View a driver's SR22/SR26 |

4. Enter the customer's Driver License Number (DLN) and click **Search**. The driver's SR22/26 history displays.

| View a driver's SR22/26                                                                                                    |        |  |
|----------------------------------------------------------------------------------------------------|--------|--|
| Search for a history of SR22/26s by entering a DLN and hitting the search button. Actions can only be taken on SR22/26s if you have access to report on behalf of the respective insurance company. |        |  |
| •                                                                                                    |        |  |
| DLN * Required                                                                                                    | Search |  |

5. Click the **Add an SR26** hyperlink.

| SR22/SR26 Insurance records for PEPPERMINT ANN PATTY |                 |           |               |             |
|------------------------------------------------------|-----------------|-----------|---------------|-------------|
| Effective date                                       | Expiration date | Form type | Policy status |             |
| INSURANCE COMPANY > Policy # : 1234                  |                 |           |               |             |
| 12-Jul-2021                                          | 12-Jul-2026     | SR22      | Active        | Add an SR26 |

6. Enter the Certificate effective date and click **Next**. The effective date can be backdated up to 60 days in the past, and future dated up to 30 days.

| Add an SR26 |                                       |
|-------------|---------------------------------------|
| Add an SR26 | SR26 detail                           |
| SR26 detail | Enter the details for the SR26 below. |
|             | DLN : WDL1824B79SB                    |
|             | Policy number : 1234                  |
|             | Certificate effective date *          |
|             | Required 🛅                            |

- 7. Review the summary and click the **Submit** button to proceed or the **Previous** button to make changes.
- 8. Click the **Print** button to print the transaction confirmation or click the **Continue** button to return to the View a driver's SR22/26 webpage SR22/26 account.

# **Technical Support**

## **Support ID**

If you experience trouble completing a submission in your business account, email the Department of Licensing at <u>DRIVESHelp@dol.wa.gov</u> for assistance. It is important to capture your Support ID immediately and include it in your email. If possible, do not log out of your account until we help you find a resolution. Each time you log out of E-services, the support ID number changes.

1. Click the **Support Menu** icon. You can access the menu icon from any screen in your E-services account.

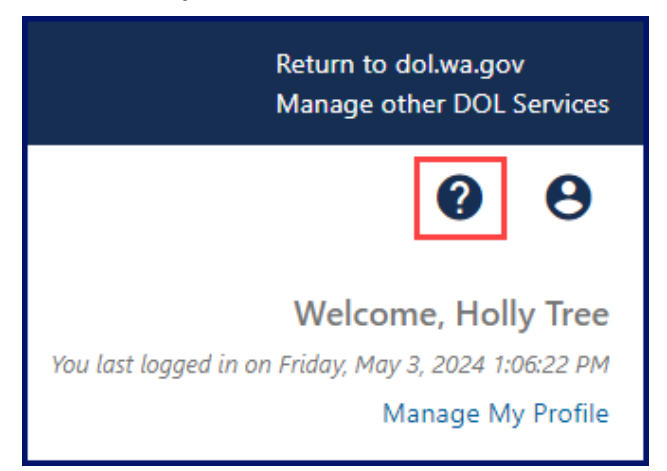

2. Click the **View Support ID** hyperlink from the dropdown menu.

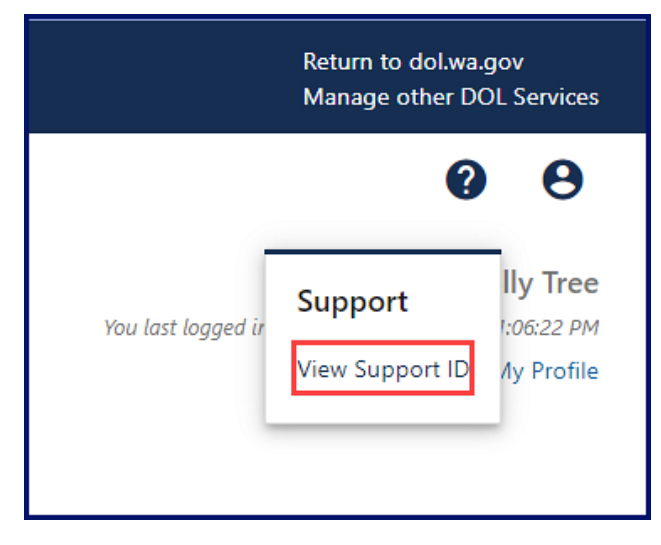

3. Click the **Yes** button in the dialog box.

| Get S | Support ID                                                                                                    |
|-------|----------------------------------------------------------------------------------------------------|
| ?     | A support ID can be given to a support person to allow them to remotely view your License eXpress for Partners session.<br>Do you want to get a support ID and allow a support person to view your session to provide assistance? |
|       | No Yes                                                                                                    |

4. Capture the Support ID number displayed and click the **OK** button to close the dialog box. Provide the Support ID number when you email DOL for assistance.

| Your       | Support ID                                                                                                    |
|------------|----------------------------------------------------------------------------------------------------|
| <b>(</b> ) | Your support ID is: 726375.<br>This can be given to a support person to allow them to view your License eXpress for Partners session. |
|            | ок                                                                                                    |